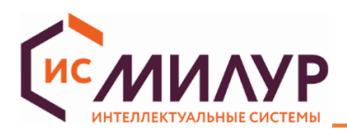

# «Конфигуратор счетчиков Милур DLMS»

# Руководство пользователя

| Версия      | 1.6.0.381  |
|-------------|------------|
| Дата версии | 30.08.2024 |

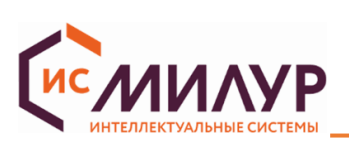

СОДЕРЖАНИЕ

| 1 Введение                                                                   | 3  |
|------------------------------------------------------------------------------|----|
| 1.1 Область применения                                                       | 3  |
| 1.2 Требования безопасности                                                  | 3  |
| 1.3 Перечень эксплуатационной документации                                   | 3  |
| 1.4 Защита от несанкционированного доступа                                   | 3  |
| 1.5 Термины и сокращения                                                     | 4  |
| 2 Назначение                                                                 | 5  |
| 2.1 Назначение конфигуратора                                                 | 5  |
| 3 Уровни доступа и права                                                     | 8  |
| 4 Интерфейс конфигуратора                                                    | 10 |
| 4.1 Описание областей                                                        | 10 |
| 4.2 Верхнее меню «Файл»                                                      | 11 |
| 4.3 Верхнее меню «Справочники»                                               | 15 |
| 4.4 Верхнее меню «Справка» → «О программе»                                   | 16 |
| 4.5 Верхнее меню «Справка» → «Руководство пользователя»                      | 16 |
| 4.6 Функциональное меню                                                      | 17 |
| 4.7 Область «Очередь команд»                                                 | 17 |
| 4.8 Область «Объекты устройства»                                             | 18 |
| 4.9 Области «Мониторинг» и «История»                                         | 21 |
| 4.10 Командная строка                                                        | 21 |
| 5 Подготовка к работе                                                        | 23 |
| 5.1 Открытие сеанса связи со счетчиком через СОМ-порт                        | 23 |
| 5.2 Открытие сеанса связи со счетчиком через TCP-сервер                      | 26 |
| 5.3 Ошибка открытия сеанса связи со счетчиком                                | 27 |
| 6 Работа в конфигураторе                                                     | 28 |
| 6.1 Настройка отображения параметров на ЖКИ счетчика в автоматическом режиме | 28 |
| 6.2 Ограничители                                                             | 31 |
| 6.3 Контроль отключения                                                      | 34 |
| 6.4 Тарифное расписание                                                      | 35 |
| 6.5 Таблица специальных дней                                                 | 41 |
| 6.6 Сервисные настройки                                                      | 43 |
| 6.7 Состояние прибора учета                                                  | 46 |
| 6.8 Основная информация                                                      | 48 |
| 6.9 Текущие значения                                                         | 49 |
| 6.10 Накопленная энергия                                                     | 50 |
| 6.11 Время                                                                   | 51 |
| 6.12 Изменение паролей                                                       | 53 |
| 6.13 Профили измерений (архивы)                                              | 55 |
| 6.14 Журналы событий                                                         | 57 |
| 6.15 Диаграммы                                                               | 65 |
| 6.16 Настройка интерфейсов                                                   | 67 |
| 6.17 Средства управления (для ПУ Милур 307S)                                 | 76 |
| Приложение А Установка и настройка конфигуратора счетчиков Милур DLMS        | 77 |

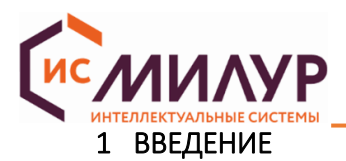

# 1.1 Область применения

Руководство пользователя на «Конфигуратор счетчиков Милур DLMS» (далее – конфигуратор, конфигуратор DLMS) предназначено для специалистов, осуществляющих конфигурирование, эксплуатацию и обслуживание счетчиков электроэнергии «Милур 107S» и «Милур 307S» с расширенным функционалом, работающих по протоколу СПОДЭС (далее - счетчики). По мере доработки ПО и ВПО возможно добавление и изменение функционала конфигуратора. Актуальная версия конфигуратора доступна на сайте <u>www.miluris.ru</u>.

# 1.2 Требования безопасности

Для работы с конфигуратором требуются навыки работы с ПК на уровне пользователя.

При работе со счетчиками «Милур» необходимо соблюдать действующие Правила устройства электроустановок (ПУЭ), Правила технической эксплуатации электроустановок потребителей и Правила по охране труда при эксплуатации электроустановок.

К работам по монтажу, техническому обслуживанию и ремонту счетчиков допускаются лица, прошедшие инструктаж по технике безопасности и имеющие квалификационную группу по электробезопасности не ниже III для электроустановок до 1000 В.

# 1.3 Перечень эксплуатационной документации

Перечень эксплуатационной документации, с которой необходимо ознакомиться пользователю:

– ТСКЯ.411152.006РЭ Руководство по эксплуатации на однофазный счетчик электрической энергии Милур 107;

– ТСКЯ.411152.007РЭ Руководство по эксплуатации на трехфазный счетчик электрической энергии Милур 307;

– Руководство оператора на Конфигуратор счетчиков Милур ТСКЯ.00115;

– Руководство пользователя на Конфигуратор счетчиков Милур DLMS TCK9.00116.

# 1.4 Защита от несанкционированного доступа

Протокол СПОДЭС обеспечивает защиту счетчика от несанкционированного доступа. При соединении по интерфейсам связи для конфигурирования и считывания информации обеспечивается при помощи механизма разграничения прав доступа через процедуру аутентификации путем введения пароля.

Пароли, установленные при выпуске счетчика, запрашиваются у производителя. Изменение пароля фиксируется в журнале коррекции данных (п. 6.14.2). При введении неверного пароля во время установления соединения со счетчиком сеанс связи не будет открыт.

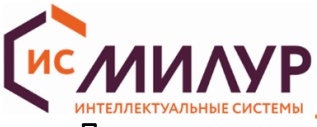

При эксплуатации счетчиков после смены паролей необходимо особое внимание уделить сохранности (запоминанию) последних! Восстановление доступа к счетчику по интерфейсу при утере пароля возможно только при обращении в сервисный центр производителя и вскрытии корпуса счетчика (что означает прекращение гарантийных обязательств поставщика)!

# 1.5 Термины и сокращения

В настоящем руководстве используются следующие термины и сокращения:

APDU (Application Protocol Data Unit) - блок данных протокола уровня приложения;

COM-порт (communications port) — двунаправленный последовательный интерфейс стандарта RS-232, предназначенный для последовательного обмена байтовой информацией бит за битом, используется для подключения устройств к ПК

DLMS (Device Language Message Specification) — стек-ориентированный открытый протокол для обмена данными с приборами учета на основе клиент-серверной архитектуры;

HDLC (High-Level Data Link Control) — бит-ориентированный протокол канального уровня сетевой модели OSI, разработанный ISO; текущим стандартом для HDLC является ISO 13239;

НЕХ — формат данных, предназначенный для представления произвольных двоичных данных в шестнадцатеричной системе счисления;

Modbus – открытый коммуникационный протокол МИ107/МИ307;

OBIS-код - Система идентификации объектов определяет идентификационные коды для элементов данных в измерительных устройствах; включая идентификаторы не только измеряемых значений, но и также идентификаторы абстрактных значений, используемые для конфигурации или получения информации о поведении измерительного оборудования; представляет собой числовую комбинацию из шести групп цифр от 0 до 255. Значения OBIS-кодов представлены в верхнем меню конфигуратора «Справочники»;

ВПО – встраиваемое программное обеспечение (прошивка);

кадр RNR – сообщение о том, что ПУ не готов к приему команды;

ПК – персональный компьютер;

ПО – программное обеспечение;

ПУ – прибор учета электрической энергии Милур (счетчик).

СПОДЭС – это информационная модель прибора учета электроэнергии;

TCP (Transmission Control Protocol) – протокол передачи данных через интернет;

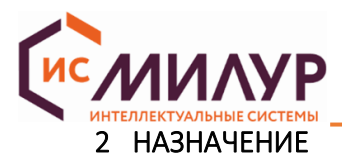

#### 2.1 Назначение конфигуратора

Конфигуратор DLMS позволяет (в зависимости от уровня доступа пользователя):

• переключать протокол СПОДЭС на протокол МИ107/МИ307 (п. 6.3);

• обновлять ВПО счетчика;

• устанавливать тарифное расписание (п. 6.4), корректировать время счетчика (п. 6.11), включать/выключать сезонное время (п. 6.11.3), настраивать список исключительных дней (п. 6.5);

• считывать из внутренней энергонезависимой памяти счетчика следующие измеренные и зарегистрированные данные:

– дату и время (п. 6.11);

– значения активной и реактивной электрической энергии прямого и обратного направления, накопленные нарастающим итогом с момента изготовления, а также на конец последнего расчетного периода, суммарно и по каждому тарифу (п. 6.10);

 значения активной и реактивной электрической энергии прямого и обратного направлений нарастающим итогом суммарно и раздельно по тарифам за сутки, глубина хранения 123 дня (п. 6.13 – суточный профиль);

– значения активной и реактивной электрической энергии прямого и обратного направлений нарастающим итогом суммарно и раздельно по тарифам на текущий месяц и на конец предыдущих месяцев, глубина хранения 36 месяцев (п. 6.13 – месячный профиль);

– значения активной и реактивной электрической энергии прямого и обратного направлений нарастающим итогом суммарно и раздельно по тарифам за текущий год и предыдущие два года (на начало года) (п. 6.13 – Журнал на начало года);

– приращения активной и реактивной электроэнергии прямого и обратного направлений за прошедший месяц, глубина хранения – 36 месяцев (п. 6.13 – месячный профиль);

• считывать журналы событий счетчика (п. 6.14) с обязательной фиксацией даты и времени событий (в скобках после названия указана глубина записей журнала):

- журнал событий, относящихся к напряжению (1024);
- журнал событий, относящихся к токам (512);
- журнал событий включения/выключения счетчика (512);
- журнал коррекции данных (1024);
- журнал внешних воздействий (512);

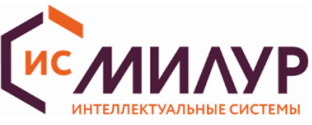

- журнал коммуникационных событий (512);
- журнал событий контроля доступа (512);
- журнал событий самодиагностики (512);
- журнал параметров качества сети (512);
- журнал событий по превышению реактивной мощности (тангенс сети) (512);
- журнал состояния дискретных входов и выходов (для счетчиков трансформаторного включения) (512);
- журнал коррекции времени;
- журнал контроля мощности;
- журнал батареи;
- журнал блокиратора реле нагрузки.
- считывать показания счетчиков внешних воздействий и параметров, которые детализируют процесс вмешательства:
  - счетчик коррекций (конфигурирования);
  - дата последнего конфигурирования;
  - дата последней калибровки;
  - дата последнего активирования календаря;
  - дата последней установки времени;
  - дата последнего изменения, встроенного ПО;
  - счетчик вскрытий корпуса;
  - текущее состояние датчика вскрытия корпуса;
  - дата последнего вскрытия корпуса;
  - продолжительность последнего вскрытия корпуса;
  - общая продолжительность вскрытия корпуса;
  - счетчик вскрытий клеммной крышки;
  - текущее состояние датчика вскрытия крышки клеммников;
  - дата последнего вскрытия клеммной крышки;
  - продолжительность последнего вскрытия клеммной крышки;
  - общая продолжительность вскрытия клеммной крышки;
  - счетчик срабатываний датчика магнитного поля;

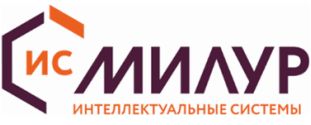

- текущее состояние датчика магнитного поля;
- дата последнего воздействия датчика магнитного поля;
- продолжительность последнего воздействия магнитного поля;
- общая продолжительность воздействия магнитного поля.
- устанавливать режим подсветки ЖКИ счетчика (п. 6.1);

• устанавливать список выводимых на ЖКИ параметров автоматического цикла и длительность их индикации (п. 6.1);

• настраивать режим работы встроенного реле в соответствии с руководством по эксплуатации на счетчик; устанавливать пороговые значения по напряжению, а также значения ограничителей, управляющих встроенным реле (п. 6.2, 6.4, 6.6);

- настраивать режим работы импульсных выходов (п. 6.6);
- логировать данные в файл.

З УРОВНИ ДОСТУПА И ПРАВА

«Публичный клиент (без пароля)» - уровень доступа, на котором доступны:

- установка соединения с ПУ;
- просмотр модификации ПУ;
- просмотр значений функционального меню:
- «Основная информация»
- «Состояние прибора учета»
- «Время»
- «Сервисные настройки».

# «Считыватель показаний (низкий)» - уровень доступа, на котором доступны:

- установка соединения с ПУ;
- просмотр информации об устройстве;
- просмотр значений функционального меню:
- «Основная информация»
- «Состояние прибора учета»
- «Текущие значения»
- «Накопленная энергия»
- «Время»
- «Профили измерений (архивы)»
- «Журналы событий»
- «Таблица специальных дней»
- «Тарифное расписание»

- «Контроль отключения»
- «Ограничители»
- «Настройка интерфейсов»
- «Настройки ЖКИ»
- (доступны для ПУ с версией ВПО 2.Х)
- «Диаграммы»
- (доступны для ПУ с версией ВПО 1.Х)
- «Сервисные настройки»
- «Настройки доступа»

«Конфигуратор (высокий)» - уровень доступа, на котором доступны:

- установка соединения с ПУ;
- просмотр информации об устройстве;
- просмотр значений функциональных меню:
- «Основная информация»
- «Состояние прибора учета»
- «Текущие значения»
- «Накопленная энергия»;
- «Время»;
- «Профили измерений (архивы)»
- «Журналы событий»
- «Таблица специальных дней»
- «Тарифное расписание»

- «Тарифное расписание»
- «Контроль отключения»
- «Ограничители»
- «Настройки интерфейсов»
- «Настройки ЖКИ»
- (доступны для ПУ с версией ВПО 2.Х)
- «Диаграммы»
- «Сервисные настройки»
- «Настройки доступа»

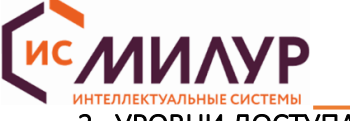

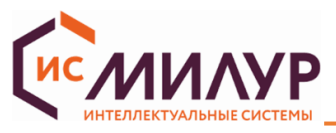

- редактирование значений функционального меню:
- «Время»;
- «Профили измерений (архивы)»
- «Журналы событий»
- «Таблица специальных дней»
- «Тарифное расписание»
- «Контроль отключения»

Требования для установки новых паролей: Для уровня «Считыватель показаний» - 6 цифр; Для уровня «Конфигуратор» - 16 цифр.

- «Ограничители»
- «Настройки доступа»
- «Настройки интерфейсов»
- «Настройки ЖКИ»

(доступны для ПУ с версией ВПО 2.Х)

• «Сервисные настройки»

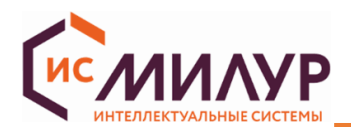

# 4 ИНТЕРФЕЙС КОНФИГУРАТОРА

# 4.1 Описание областей

Интерфейс конфигуратора представляет собой несколько областей, отличающихся функционалом

(рисунок 1):

- 1. Верхнее меню (п. 4.2);
- 2. Информация об устройстве;
- 3. Параметры подключения (п. 5);
- 4. Очередь команд и Объекты устройства (п. 4.7-4.8);
- 5. Функциональное меню (п. 4.6);
- 6. Мониторинг и История (п. 4.9);
- 7. Командная строка (п. 4.10).

| а Конфигуратор счетчиков Милур DLMS - 1.5.0.308 [ustyuzhani |                                                                                                    |                                                   | >                                              |
|-------------------------------------------------------------|----------------------------------------------------------------------------------------------------|---------------------------------------------------|------------------------------------------------|
| Фаил справочники справка Информация об устройстве           |                                                                                                    |                                                   |                                                |
| Производитель ПУ 2                                          | Название параметра<br>Серийный номер ПУ (0.0.96.1.0.255)                                                                                                    | Значение параметра                                | Основная информация                            |
| LLC Milur IS                                                | Тип ПV (молификация) (0.0.96.1.1.255)                                                                                                    | 1075 22-XP7-11-DT                                 | 🝷 Состояние прибора учета                      |
| Модификация ПУ<br>1075.22-КВ7-11-DT                         | Paneura (modulomaticate ED (0.0.05.1.2.2.5.)                                                                                                    | 2.21                                              | 191 Tervilline Subueura                        |
| Версия ВПО                                                  | Версия метрологического по (0.0.96.1.2.255)                                                                                                    | 2.21                                              | long rekymere snadening                        |
| 2.3.0.369                                                   | Дата сборки ВПО (0.0.96.1.130.255)                                                                                                    | 24.04.2024 12:53:00                               | Накопленная энергия                            |
| Серийный нокер                                              | Версия ВПО (0.0.180.182.0.255)                                                                                                    | 2.3.0.369                                         | Время                                          |
| 24110000000001                                              | Наименование производителя (0.0.96.1.3.255)                                                                                                    | LLC Milur IS                                      |                                                |
| Параметры подключения                                       | Дата выпуска ПУ (0.0.96.1.4.255)                                                                                                    | 02.01.2024 00:00:00                               | <ul> <li>Профили измерений (архивы)</li> </ul> |
| Интерфейс связи                                             | Версия спецификации СПОДЭС (0.0.96.1.6.255)                                                                                                    | 3.0                                               | 🕨 🗖 Журналы событий                            |
| COM nopt                                                    | Контрольная сумма не метрологической части ВПО (0.0.96.1.128.255)                                                                                                    | 5D C8 A5 DE                                       |                                                |
| C0M3                                                        | Данные точки учета (0.0.96.1.10.255)                                                                                                    |                                                   | Таблица специальных дней                       |
| Уровень доступа                                             | Номинальное напряжение, в (1.0.0.6.0.255)                                                                                                    | 230                                               | 31 Тарифное расписание                         |
| Конфигуратор (высокий) 🗸 🗸 🗸 🗸 🗸 Конфигуратор (высокий)     | Номинальный (базовый) ток. А (1.0.0.6.1.255)                                                                                                    | 5                                                 |                                                |
| Пароль                                                      |                                                                                                    | 50                                                | Контроль отключения                            |
| 1597531234567890                                            | номинальная частота, тц (1.0.0.0.2.2.35)                                                                                                    | 50                                                | Ограничители                                   |
| Agpec TV (HEX)                                              | Максимальный ток, А (1.0.0.6.3.255)                                                                                                    | 100                                               |                                                |
| Логический 1                                                | Согласованное напряжение электропитания, В (1.0.0.6.4.255)                                                                                                    | 230                                               | Настроика интерфеисов                          |
| Физический 🗸 0011 Прочитать                                 | Постоянная счетчика для активной энергии (1.0.0.3.3.255)                                                                                                    | 5000                                              | Настройки ЖКИ                                  |
| Открыть Закрыть                                             | Постоянная счетчика для реактивной энергии (1.0.0.3.4.255)                                                                                                    | 5000                                              | 🙏 Диаграммы                                    |
| Очередь конянд Объекты устройства                           |                                                                                                    |                                                   | Сервисные настройки                            |
|                                                             |                                                                                                    |                                                   | <b>А</b> Настройки доступа                     |
|                                                             |                                                                                                    |                                                   |                                                |
|                                                             | 🗐 Экспорт "xlax                                                                                                    | Прочитате                                         |                                                |
|                                                             | Мониторинг История                                                                                                    |                                                   |                                                |
|                                                             | $\begin{array}{c} 2024.05.0109+62.5R(1, \end{tabular}, \end{tabular}, $ | 5734 年<br>に 35 年<br>10 年 年<br>こ 25 5 年<br>E G 2 月 |                                                |
| Отненть все                                                 | ОСНО-00000000000000000000000000000000000                                                                                                    | 1 🗘 лочные                                        | Отправить                                      |

Рисунок 1

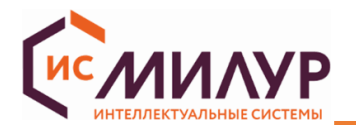

#### 4.2 Верхнее меню «Файл»

В каждом подменю верхнего меню «Файл» для возврата к настройкам по умолчанию (рекомендуемым) следует нажать кнопку «Восстановить по умолчанию» (рисунок 2). При перезагрузке конфигуратора настройки сохраняются.

4.2.1 «Файл» → «Настройки» → «Настройки СОМ-порта»:

| Настройки СОМ порта      | Настройки СОМ порта                                           |           |        |
|--------------------------|---------------------------------------------------------------|-----------|--------|
| Настройки ТСР соединения | Время ожидания данных (сек)<br>Скорость передачи данных (бод) | 3<br>9600 |        |
| Настройки журналов       | Количество информационных бит                                 | 8         | $\sim$ |
| Р Параметры DLMS         | Четность                                                      | none      | $\sim$ |
| Параметры HDLC           | Стоп биты                                                     | 1         | ~      |
| ) Настройка интерфейса   |                                                               |           |        |
|                          |                                                               |           |        |
|                          |                                                               |           |        |

#### Рисунок 2

Время ожидания данных (сек) может быть задано в диапазоне от 0 до 30 секунд, рекомендуется - 3 секунды. Скорость передачи данных по оптопорту по умолчанию 9600 бод. Количество информационных бит может быть задано от 5 до 8, по умолчанию – 8 бит. Четность по умолчанию none. Количество стопбитов по умолчанию 1.

4.2.2 «Файл» → «Настройки» → «Настройки ТСР-соединения» (рисунок 3).

Время ожидания данных (сек) может быть задано в диапазоне от 0 до 30 секунд, рекомендуется — 10 секунд.

Флаг в поле «Не использование системные настройки прокси» по умолчанию сброшен и означает что при соединении по TCP системные настройки «прокси-сервера» не применяются.

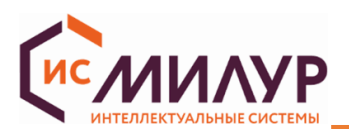

| 📕 Настройки - Конфигуратор счетч | ников Милур DLMS                                                          |           | ×      | < |
|----------------------------------|---------------------------------------------------------------------------|-----------|--------|---|
| 🟺 Настройки СОМ порта            | Настройки ТСР соединения                                                  |           |        |   |
| Настройки ТСР соединения         | Время ожидания данных (сек)<br>Не использовать системные настройки прокси |           | 10 🌲   |   |
| 📃 Настройки журналов             |                                                                           |           |        |   |
| 📲 Параметры DLMS                 |                                                                           |           |        |   |
| не Параметры HDLC                |                                                                           |           |        |   |
| 🔊 Настройка интерфейса           |                                                                           |           |        |   |
|                                  |                                                                           |           |        |   |
|                                  |                                                                           |           |        |   |
| Восстановить по умолчанию        |                                                                           | Применить | Отмена |   |

Рисунок 3

4.2.3 «Файл» → «Настройки» → «Настройки журналов» (рисунок 4).

Настройки применяются при работе с функциональным меню «Журналы событий» (п. 6.14).

| 🕕 Настройки - Конфигуратор счетч             | иков Милур DLMS                                                                               |        | $\times$  |
|----------------------------------------------|-----------------------------------------------------------------------------------------------|--------|-----------|
| Настройки СОМ порта                          | Настройки журналов                                                                            |        |           |
| <ul> <li>Настройки ТСР соединения</li> </ul> | <ul> <li>Считывать Capture Object</li> <li>Считывать глубину журнала</li> </ul>               |        |           |
| Настройки журналов                           | <ul> <li>Считывать количество записей журнала</li> <li>Считывать журнал по записям</li> </ul> |        |           |
| Параметры DLMS                               | Чтение журнала по записям<br>Считываемое число записей:                                       | 5      | ÷         |
| Параметры HDLC                               |                                                                                               |        |           |
| 🔊 Настройка интерфейса                       |                                                                                               |        |           |
|                                              |                                                                                               |        |           |
|                                              |                                                                                               |        |           |
| Восстановить по умолчанию                    |                                                                                               | Отмена | Применить |

Рисунок 4

Параметр «Считывать Capture Object» позволяет считывать и обновлять захваченные объекты в Журнале (по умолчанию деактивирован). При активации данного параметра всегда при чтении журнала будет осуществляться опрос захваченных объектов.

Параметр «Считывать глубину журнала» показывает максимальное количество записей в журнале (по умолчанию активирован).

Параметр «Считывать количество записей журнала» показывает количество занятых записей в журнале (по умолчанию активирован).

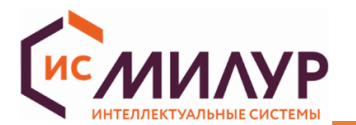

«Считывать журнал по записям» показывает на количество считывающихся за раз записей (по умолчанию активирован).

Считываемое число записей показывает какое количество записей нужно считывать (по умолчанию 5).

4.2.4 «Файл» → «Настройки» → «Параметры DLMS».

Максимальный размер APDU (байт) – размер команды DLMS, который можно задавать в диапазоне от 100 до 1024 байт в зависимости от условий зашумления (определяется возможностями интерфейсного канала согласно стандарту DLMS, по умолчанию устанавливается 1024).

Флаг в поле «Поддерживать соединение открытым» поддерживает соединение открытым при помощи отправки команды «Кеер alive» счетчику в соответствии с протоколом. Интервал отправки сообщения (сек) — задается в диапазоне от 1 до 120 секунд (рекомендованный интервал отправки сообщения для устойчивого соединения - 30 секунд) (рисунок 5).

Отсутствие флага в этом поле не разрывает соединение по СОМ-порту или TCP-порту, но соединение на уровне HDLC не поддерживается командой «Кеер alive».

| Параметры DLMS                     |      |   |
|------------------------------------|------|---|
| Максимальный размер APDU (байт):   | 1024 | - |
| 🗹 Поддерживать соединение открытым |      |   |
| Интервал отправки сообщения (сек): | 30   | - |
|                                    |      |   |

Рисунок 5

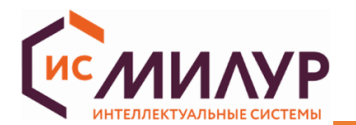

4.2.5 «Файл»  $\rightarrow$  «Настройки»  $\rightarrow$  «Параметры HDLC» (рисунок 6)

Таймаут запроса определяет интервал, через который непринятый кадр (если прибор учета ответил кадром RNR (сообщение о том, что ПУ не готов к приему команды)) отправится повторно. Таймаут запроса настраивается в диапазоне от 1 до 120 секунд (по умолчанию 10 секунд).

Параметр «Количество повторов» указывает на количество повторов кадра для установления соединения. Если соединение не установилось, то отправляется информационный кадр с ошибкой соединения. Количество повторов: настраивается в диапазоне от 1 до 10 (по умолчанию установлено 3 повтора).

| 📗 Настройки - Конфигуратор счетчи | иков Милур DLMS                                                                            |           | >      |
|-----------------------------------|--------------------------------------------------------------------------------------------|-----------|--------|
| 🟺 Настройки СОМ порта             | Параметры HDLC                                                                             |           |        |
| 💮 Настройки ТСР соединения        | Настройки кадра                                                                            |           |        |
| Настройки журналов                | Максимальный размер окна при отправке (байт):                                              | 128       | *<br>* |
|                                   | Максимальный размер окна при приеме (байт):<br>Количество кадров в сообщении при передаче: | 128       | *      |
|                                   | Количество кадров в сообщении при приеме:                                                  | 1         | *      |
| ные Параметры HDLC                | Настройки HDLC                                                                             |           |        |
| >>> Настройка интерфейса          | Таймаут запроса после получения кадра RNR (сек):                                           |           | 5      |
|                                   | Количество повторов:                                                                       |           | 3      |
|                                   |                                                                                            |           |        |
| Восстановить по умолчанию         | μ                                                                                          | Применить | Отмена |

Рисунок 6

4.2.6 «Файл» → «Настройки» → «Настройка интерфейса» (рисунок 7)

Тема: по умолчанию установлена темная тема интерфейса, в данном руководстве используются снимки экрана со светлой темой интерфейса;

Язык – возможен выбор русского, английского и системного языка.

Отображать OBIS-код в описании: флаг в этом поле позволяет отобразить в интерфейсе функционального меню коды стандарта IEC 62056 (DLMS/COSEM), которые привязаны к измеряемым и архивируемым значениям данных ПУ;

Ограничение максимального количества блоков мониторинга: при установке задается в диапазоне от 1 до 999999999, значение по умолчанию: 500000. Влияет на количество строк при отображении информации в области «Мониторинг» (п. 4.9).

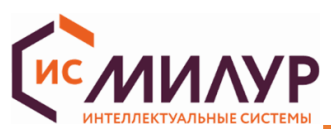

| 🕕 Настройки - Конфигуратор счетч | иков Милур DLMS                                                                                  |                                       | ×      |
|----------------------------------|--------------------------------------------------------------------------------------------------|---------------------------------------|--------|
| 🕴 Настройки СОМ порта            | Настройка интерфейса                                                                             |                                       |        |
| Настройки ТСР соединения         | Тема                                                                                             | Свет                                  | лая 🗸  |
| 📃 Настройки журналов             | язык                                                                                             | Pyca                                  | чи 🗸   |
| 📲 Параметры DLMS                 | <ul> <li>Ограничение максимального количест</li> <li>Установка максимального количест</li> </ul> | ва блоков мониторинга<br>ества блоков |        |
| Параметры HDLC                   | Количество блоков                                                                                | 500000                                | *      |
| 🔊 Настройка интерфейса           |                                                                                                  |                                       |        |
|                                  |                                                                                                  |                                       |        |
|                                  |                                                                                                  |                                       |        |
| Восстановить по умолчанию        |                                                                                                  | Применить                             | Отмена |

Рисунок 7

# 4.3 Верхнее меню «Справочники»

Позволяет открыть файлы коллекций объектов (рисунок 8), в которых каждая коллекция соответствует определенному типу приборов учета, уровню доступа, версии сборки ВПО.

Содержимое коллекций (рисунок 9) включает в себя объекты ВПО, их описание, соответствующие им OBIS-коды, настройки доступа (запись/чтение).

| 🚺 Конфигуратор счетчиков Милур DLMS - 1.4.0.350 [kozhevnikov.i] |                               | ×             |
|-----------------------------------------------------------------|-------------------------------|---------------|
| Название коллекции                                              | Файл                          |               |
| LLC Milur IS - 107S Configurator [1.0.0 - 1.15.x]               | dictionaries/LLC Milur IS 1.1 | .5.x.xml      |
| LLC Milur IS - 307S Reader [1.0.0 - 1.15.x]                     | dictionaries/LLC Milur IS 1.1 | .5.x.xml      |
| LLC Milur IS - 107S Reader [1.0.0 - 1.15.x]                     | dictionaries/LLC Milur IS 1.1 | 5.x.xml       |
| LLC Milur IS - 307S Configurator [1.0.0 - 1.15.x]               | dictionaries/LLC Milur IS 1.1 | 5.x.xml       |
| LLC Milur IS - 307S.(11 12) Reader [1.0.0 - 1.15.x]             | dictionaries/LLC Milur IS 1.1 | .5.x.xml      |
| LLC Milur IS - 307S.(11 12) Configurator [1.0.0 - 1.15.x]       | dictionaries/LLC Milur IS 1.1 | .5.x.xml      |
| LLC Milur IS - 307S Configurator [1.16.x]                       | dictionaries/LLC Milur IS 1.1 | .6.x.xml      |
| LLC Milur IS - 307S\.(11 12) Configurator [1.16.x]              | dictionaries/LLC Milur IS 1.1 | 6.x.xml 👻     |
|                                                                 | Создать Изм                   | енить Удалить |

Рисунок 8

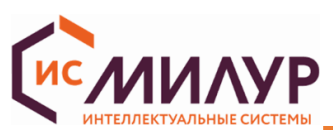

| Редактор коллекци | ли                                               |               |                 |            | ?                 | 2  |
|-------------------|--------------------------------------------------|---------------|-----------------|------------|-------------------|----|
| Свойства коллек   | ции                                              |               |                 |            |                   |    |
| азвание коллекции | LLC Milur IS - 307S Configurator [1.0.0 - 1.15.x | ] Разработчик |                 |            | LLC Milur         | IS |
| ип устройства     | 3075(?!11 12                                     | ) Версия      |                 | .*\/1.\    | þ([0-9] [1][0-5]) | ψ. |
| дрес клиента      | 48                                               | \$            |                 |            |                   |    |
| звание Опи        | сание                                            |               |                 |            |                   |    |
| Data Да           | нные. Хранение данных                            | Свойства объе | кта             |            |                   |    |
| Register Per      | гистр. хранение данных                           | is            |                 |            |                   |    |
| ProfileGeneric Do | офиль универсальный. Хранение данных             |               |                 |            |                   |    |
| Clock Bp          | емя. Тарификация и фиксация событий На           | звание        |                 |            |                   |    |
| ScriptTable Tal   | блица сценариев. Тарификация и фикса             | _             |                 |            |                   |    |
| SpecialDays Ta    | блица особых дней. Тарификация и фик Ог          | исание        |                 |            |                   |    |
| AssociationLN Co  | единение по логическому имени. Управл            |               |                 |            |                   |    |
| ActivityCale Kar  | строики оптопорта, интерфеис                     | Атрибуты      |                 |            |                   |    |
| HDLCSetup Ha      | стройки HDLC. Интерфейс                          |               |                 |            |                   |    |
| PushSetup Ha      | стройки инициативного выхода. Интерфе            | N₽            | Уровень доступа | Тип данных | Описание          |    |
| Disconnect Уп     | равление отключением. Отключение або             |               |                 |            |                   |    |
| Limiter Or        | раничитель. Отключение абонента                  |               |                 |            |                   |    |
|                   |                                                  |               |                 |            |                   |    |
|                   |                                                  |               |                 |            |                   |    |
|                   |                                                  |               |                 |            |                   |    |
|                   |                                                  |               |                 |            |                   |    |
|                   |                                                  | -             |                 |            | •                 |    |
|                   |                                                  |               |                 |            |                   |    |
|                   |                                                  |               |                 | Удалить    | Добавить          |    |
|                   |                                                  | Методы        |                 |            |                   |    |
|                   |                                                  | Nº            | Уровень доступа | Описание   |                   |    |
|                   |                                                  |               |                 |            |                   |    |
| <u>) –</u>        |                                                  |               |                 |            |                   |    |

Рисунок 9

# 4.4 Верхнее меню «Справка» → «О программе»

В подменю «О программе» содержится информация о версии конфигуратора, времени сборки, а

также знак авторского права на конфигуратор.

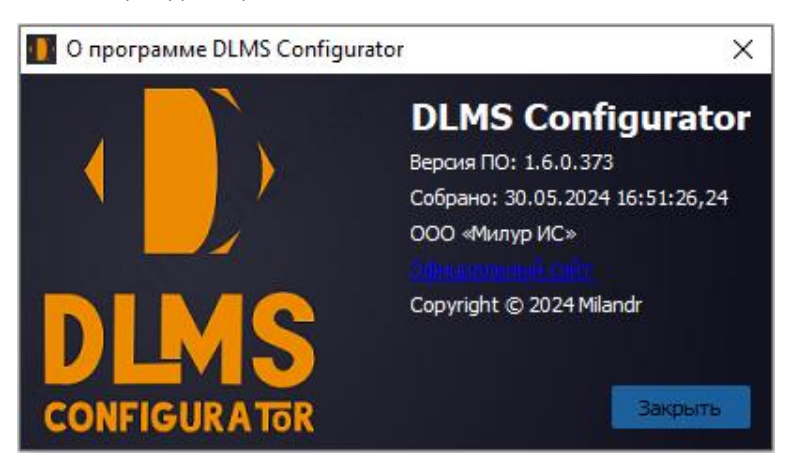

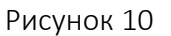

# 4.5 Верхнее меню «Справка» → «Руководство пользователя»

В подменю «Руководство пользователя» содержится настоящее руководство пользователя на работу с конфигуратором DLMS.

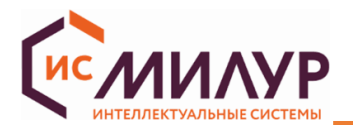

# 4.6 Функциональное меню

В правой части экрана находятся функциональные меню. Доступность функциональных меню (Таблица 1) соответствует уровням доступа (п. 3). Описание работы с функциональными меню см. в разделе «Работа в конфигураторе».

| 1 1 1 1                 |                                                 | ,, ,                                            |
|-------------------------|-------------------------------------------------|-------------------------------------------------|
| Публичный клиент        | Считыватель показаний                           | Конфигуратор                                    |
| (без пароля)            | (низкий)                                        | (высокий)                                       |
| Ссновная информация     | Основная информация                             | Сновная информация                              |
| Состояние прибора учета | Состояние прибора учета                         | Состояние прибора учета                         |
| 🚫 Время                 | 1910 Текущие значения                           | 1910 Текущие значения                           |
| Сервисные настройки     | 🛞 Накопленная энергия                           | 🗲 Накопленная энергия                           |
|                         | Время                                           | Время                                           |
|                         | <ul> <li>Профили измерений (архивы)</li> </ul>  | <ul> <li>Профили измерений (архивы)</li> </ul>  |
|                         | <ul> <li>Журналы событий</li> </ul>             | <ul> <li>Журналы событий</li> </ul>             |
|                         |                                                 | 🚺 Таблица специальных дней                      |
|                         |                                                 | 31 Тарифное расписание                          |
|                         | 31 Тарифное расписание                          | <u> </u> Контроль отключения                    |
|                         | 🗲 Контроль отключения                           | 🥂 Ограничители                                  |
|                         | Сграничители                                    | <ul> <li>((•)) Настройка интерфейсов</li> </ul> |
|                         | <ul> <li>((•)) Настройка интерфейсов</li> </ul> | 🗖 Настройки ЖКИ                                 |
|                         | 🔲 Настройки ЖКИ                                 | 🙏 Диаграммы                                     |
|                         | Сервисные настройки                             | Сервисные настройки                             |
|                         | 🔒 Настройки доступа                             | 🔒 Настройки доступа                             |
|                         |                                                 |                                                 |
|                         |                                                 |                                                 |

Таблица 1 – Набор пунктов функционального меню в соответствии с уровнем доступа

# 4.7 Область «Очередь команд»

В левой нижней области экрана конфигуратора в области «Очередь команд» отображаются последовательно выполняемые команды. Например, при нажатии кнопки центрального экрана «Прочитать» в области «Очередь команд» появляются все исполняемые команды, которые пропадают по мере выполнения (рисунок 11). Можно прервать процесс, нажав кнопку «Отменить все».

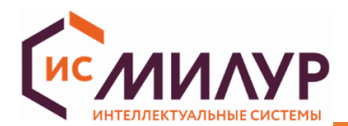

| Очередь команд                                                                                                    | Объекты устройства                                                                                                    |                                                                                                    |
|----------------------------------------------------------------------------------------------------|----------------------------------------------------------------------------------------------------|----------------------------------------------------------------------------------------------------|
| Чтение объекта:<br>Чтение объекта:<br>Чтение объекта:<br>Чтение объекта:<br>Чтение объекта:<br>Чтение объекта:<br>Чтение объекта:<br>Чтение объекта:<br>Чтение объекта:<br>Чтение объекта: | "Дата выпуска ПУ (0.0<br>"Версия спецификаци<br>"Контрольная сумма н<br>"Данные точки учета<br>"Номинальное напрях<br>"Ib (1.0.0.6.1.255)" ат<br>"Fnom (1.0.0.6.3.255)"<br>"Согласованное напря<br>"Постоянная счетчика<br>"Постоянная счетчика | .96.1.4.255)" атрибут: 2 класс:<br>и СПОДЭС (0.0.96.1.6.255)" атр.<br>не метрологической части ВПО<br>(0.0.96.1.10.255)" атрибут: 2 к<br>кение (1.0.0.6.0.255)" атрибут: 2 к<br>грибут: 2 класс: Register<br>атрибут: 2 класс: Register<br>атрибут: 2 класс: Register<br>ижение электропитания (1.0.0<br>а для активной энергии (1.0<br>а для реактивной энергии (1.0 |
|                                                                                                    |                                                                                                    | Отменить все                                                                                                    |

Рисунок 11

# 4.8 Область «Объекты устройства»

В левой нижней области экрана конфигуратора в области «Объекты устройства» (рисунок 12) отображаются программные объекты, задействованные при конфигурировании счетчика, некоторые из которых отображены также в функциональном меню.

| la: | звание         | Описание                                                      |
|-----|----------------|---------------------------------------------------------------|
| ۲   | Data           | Данные. Хранение данных                                       |
| ۲   | Register       | Регистр. Хранение данных                                      |
| ۶   | DemandRe       | Регистр усреднения. Хранение данных                           |
| ۲   | RegisterAct    | Активируемый регистр. Хранение данных                         |
| ۲   | ProfileGeneric | Профиль универсальный. Хранение данных                        |
| ۲   | Clock          | Время. Тарификация и фиксация событий                         |
| ٠   | ScriptTable    | Таблица сценариев. Тарификация и фиксация событий             |
| ۲   | SpecialDays    | Таблица особых дней. Тарификация и фиксация событий           |
| ٠   | AssociationLN  | Соединение по логическому имени. Управление доступом к данным |
| ٠   | ImageTran      | Передача двоичных блоков. Обновление прошивки                 |
| ٠   | LocalPortS     | Настройки оптопорта. Интерфейс                                |
|     | ActivityCale   | Календарь активирования. Тарификация                          |
| ٠   | SingleActio    | Регламент одного действия. Фиксация событий                   |
| ٠   | HDLCSetup      | Настройки HDLC. Интерфейс                                     |
| ٠   | PushSetup      | Настройки инициативного выхода. Интерфейс                     |
| ۲   | TcpUdpSet      | Настройки TCP-UDP. Интерфейс                                  |
| ٠   | GPRSMode       | Настройка модема. Интерфейс                                   |
| ٠   | GSMDiagno      | Проверка GSM. Интерфейс                                       |
| ٠   | Disconnect     | Управление отключением. Отключение абонента                   |
| ۲   | Limiter        | Ограничитель. Отключение абонента                             |
| ۲   | ExtendedG      | Расширенная настройка GSM. Интерфейс                          |
|     | MilurIPv4Se    | Настройка ІРv4                                                |

#### Рисунок 12

Каждый объект можно открыть для просмотра или редактирования в соответствии с уровнем доступа. Соотношение объектов с объектами функционального меню производится по OBIS-кодам.

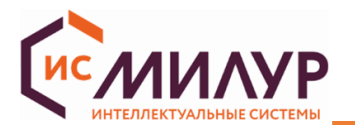

На вкладке «Объекты устройств» набор объектов по щелчку мыши раскрывается до уровня OBISкодов. Полный перечень текущей коллекции объектов и их OBIS-кодов доступен по ссылке «Верхнее меню» → «Справочники» → «Справочник коллекций».

Чтобы соотнести объекты функционального меню с объектами из области «Объекты устройства», необходимо включить отображение OBIS-кодов для функционального меню. Для этого: зайти в «Верхнее меню» → «Файл» → «Настройки» → «Настройка интерфейса», поставить флаг «Отображать OBIS-код в описании» (рисунок 13).

| 🗾 Настройки - Конфигуратор счетч      | чиков Милур DLMS                                   |                        | ×          |
|---------------------------------------|----------------------------------------------------|------------------------|------------|
| 🕴 Настройки СОМ порта                 | Настройка интерфейса                               |                        |            |
| Настройки TCP соединения              | Тема                                               |                        | Светлая 🗸  |
| Настройки журналов                    | Язык<br>Отображать OBIS код в описании             |                        | Русский 🗸  |
|                                       | Ограничение максимального количест                 | гва блоков мониторинга | a          |
| Параметры HDLC                        | Установка максимального колич<br>Количество блоков | 500000                 | \$         |
| Настройка интерфейса                  |                                                    |                        |            |
| · · · · · · · · · · · · · · · · · · · |                                                    |                        |            |
|                                       |                                                    |                        |            |
|                                       |                                                    | _                      |            |
| Восстановить по умолчанию             |                                                    | Примен                 | ить Отмена |

Рисунок 13

После этого при отображении информации на центральном экране после названия объектов будет отображаться OBIS-код (рисунки 14-15), который соотносится с OBIS-кодом в области «Объекты устройства».

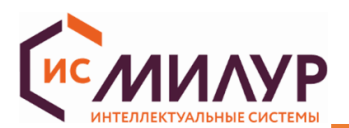

| Очередь команд Обвекты устроиства                                                                                                    |                                                                                                    |
|----------------------------------------------------------------------------------------------------|----------------------------------------------------------------------------------------------------|
| Название Описание                                                                                                    | Ограничители                                                                                                    |
| <ul> <li>Data Данные. Хранение данных</li> <li>Register Регистр. Хранение данных</li> <li>DemandRe Регистр. Хранение данных</li> <li>PemandRe Регистр. Хранение данных</li> <li>RegisterAct Активируеный регистр. Хранение данных</li> <li>ProfileGeneric Профиль универсальный. Хранение данных</li> <li>Clock Время. Тарификация и фиксация событий</li> <li>SpecialDays Таблица сценариев. Тарификация и фиксация событий</li> <li>SpecialDays Таблица сценариев. Тарификация и фиксация событий</li> <li>AssociationLN Соединение по логическому имени. Управление доступом к данным</li> <li>Image Tram Передача двоичных блоков. Обновление прошивки</li> <li>LocalPortS Настройки оптопорта. Интерфейс</li> <li>ActivityCale Календарь активирования. Тарификация событий</li> <li>BingleActio Регламент одного действия. Фиксация событий</li> <li>HDLCSetup Настройки ипстерфейс</li> <li>PushSetup Настройки итСР-UDP. Интерфейс</li> <li>GryRSMode Настройки итСР-UDP. Интерфейс</li> <li>GSMDiagno Проверка GSM. Интерфейс</li> <li>Disconnect Управление отключение абонента</li> <li>Limciter Ограничитель. Отключение абонента</li> </ul> | Параметр         Состояние           Ограничитель мощности (0.0.17.0.0.255), ВА         Image: Company and the state of the state of |
| <ul> <li>Рисунок 14 – отображение OBIS-кодов в области «Объекты<br/>устройства»</li> </ul>                                                                                                    | Рисунок 15 — Отображение объектов на центральном<br>экране                                                                                                    |

Для конфигурирования объекта из области «Объекты устройства» дважды щелкнуть по нему левой кнопкой мыши. Откроется карточка объекта (рисунок 16), в которой параметр доступен к изменению в соответствии с уровнем доступа.

| ан |          |                 |               |                                 |                  |      |    |   | 99 |
|----|----------|-----------------|---------------|---------------------------------|------------------|------|----|---|----|
| "  | 🕕 Ограни | 1читель - Огран | ичитель напря | ажения <mark>(0.0.17.0</mark> . | 2.255) —         |      | ×  |   |    |
| ar | Vaura    |                 |               |                                 |                  |      |    | Ţ | 1  |
| кп | контра   | лируемая вел    | лчина         |                                 |                  |      |    |   |    |
|    | Класс    | Register        |               |                                 |                  |      |    |   |    |
|    | Obis     | 1.0.12.7.0.255  |               |                                 |                  |      |    |   |    |
|    | Атрибут  | 2               |               |                                 |                  |      | •  |   |    |
|    | Дейсти   | вия             |               |                                 |                  |      |    |   |    |
|    |          | В               | ыше порога    |                                 | Ниже порога      | Э    |    |   |    |
|    | Obis     |                 |               |                                 |                  |      |    |   |    |
|    | Сценарий | i 🦳 👘           |               |                                 |                  |      |    |   |    |
|    | Порог    |                 | Пр            | одолжительно                    | сть порога       |      |    |   |    |
|    | Активный | á 0,299         | С Мини        | мальная длитель                 | ность превышения | 1,00 | \$ |   |    |
|    | Нормальн | ый 0,000        | \$            |                                 |                  |      |    |   |    |
|    | Аварийнь | ий 0,000        | Фини          | мальная длитель                 | ность снижения   | 0,00 | -  |   |    |
|    |          |                 |               |                                 |                  |      |    |   |    |
|    | Активн   | ый аварийный пр | офиль         |                                 |                  |      |    | 1 |    |

# Рисунок 16

Таким образом, объекты в конфигураторе DLMS доступны к конфигурированию двумя способами: через интерфейс конфигуратора в пунктах функционального меню и через «Объекты устройства».

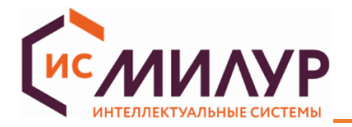

# 4.9 Области «Мониторинг» и «История»

Под центральным экраном конфигуратора располагаются две вкладки «Мониторинг» и «История».

На вкладке «Мониторинг» с временной меткой отображаются отправленные (TX) и полученные (RX)

пакеты данных между конфигуратором и счетчиком (рисунок 17) в шестнадцатеричной системе счисления.

| Мониторинг     | История                               |                                                                                                    |
|----------------|---------------------------------------|----------------------------------------------------------------------------------------------------|
|                | · · · · · · · · · · · · · · · · · · · |                                                                                                    |
| 2022.07.26 10  | :52:24 TX:                            | 7E A0 08 02 23 61 93 DB 22 7E                                                                                    |
| 2022.07.26 10  | :52:24 RX:                            | 7E A0 21 61 02 23 73 38 64 81 80 14 05 02 00 80 06 02 00 80 07 04 00 00 01 08 04 00 00 01 CE 6A 7E               |
| 2022.07.26 10  | ):52:24 TX:                           | 7E A0 4D 02 23 61 10 3E 73 E6 E6 00 60 3E A1 09 06 07 60 85 74 05 08 01 01 8A 02 07 80 8B 07 60 85 74 05 08 02 0 |
| 06 5F 1F 04 00 | 0 00 1E 1D 04 0                       | 0 F4 05 7E                                                                                                    |
| 2022.07.26 10  | ):52:24 RX:                           | 7E A0 59 61 02 23 30 74 5B E6 E7 00 61 4A A1 09 06 07 60 85 74 05 08 01 01 A2 03 02 01 00 A3 05 A1 03 02 01 00 8 |
| CD 42 89 3B B  | E 10 04 0E 08 0                       | 0 06 5F 1F 04 00 00 1A 1D 04 00 00 07 12 9C 7E                                                                   |
| 2022.07.26 10  | ):52:24 TX:                           | 7E A0 2C 02 23 61 32 D9 DB E6 E6 00 C3 01 C1 00 0F 00 00 28 00 00 FF 01 01 09 10 0A D8 97 3C ED 71 47 0D B4 D6   |
| 2022.07.26 10  | ):52:25 RX:                           | 7E A0 25 61 02 23 52 A3 79 E6 E7 00 C7 01 C1 00 01 00 09 10 B9 5B E0 E1 EC B0 1E E8 77 C9 23 34 B4 9F B2 84 B5 2 |
| 2022.07.26 10  | ):52:25 TX:                           | 7E A0 1A 02 23 61 54 A0 32 E6 E6 00 C0 01 C1 00 01 00 00 60 01 03 FF 02 00 44 85 7E                              |
| 2022.07.26 10  | ):52:25 RX:                           | 7E A0 20 61 02 23 74 C3 1B E6 E7 00 C4 01 C1 00 09 0D 4C 4C 43 20 4D 69 6C 75 72 20 49 53 00 2C DA 7E            |
| 2022.07.26 10  | ):52:25 TX:                           | 7E A0 1A 02 23 61 76 B0 30 E6 E6 00 C0 01 C1 00 01 00 00 60 01 01 FF 02 00 32 BC 7E                              |
| 2022.07.26 10  | ):52:26 RX:                           | 7E A0 21 61 02 23 96 9B D4 E6 E7 00 C4 01 C1 00 09 0E 33 30 37 53 2E 35 32 2D 47 5A 2D 33 2D 44 51 96 7E         |
| 2022.07.26 10  | ):52:26 TX:                           | 7E A0 1A 02 23 61 98 C0 3E E6 E6 00 C0 01 C1 00 01 00 00 B4 B6 00 FF 02 00 BE 9B 7E                              |

#### Рисунок 17

На вкладке «История» с временной меткой отображаются системные сообщения (рисунок 18).

| Мониторинг    | История             |                                                                                  |
|---------------|---------------------|----------------------------------------------------------------------------------|
|               |                     |                                                                                  |
| 2022.07.26 09 | 1:35:43 <u> Q</u> I | ItemSelectionModel: Selecting when no model has been set will result in a no-op. |
| 2022.07.26 09 | :35:50 🔥 "o         | бъект {1.0.94.7.0.255} имеет некорректный класс"                                 |
| 2022.07.26 09 | :50:14 <u> Q</u> I  | ItemSelectionModel: Selecting when no model has been set will result in a no-op. |
| 2022.07.26 09 | :50:14 <u> Q</u> I  | ItemSelectionModel: Selecting when no model has been set will result in a no-op. |
| 2022.07.26 09 | :50:18 <u> </u> "o  | бъект {1.0.94.7.0.255} имеет некорректный класс"                                 |
| 2022.07.26 09 | :59:47 <u> u</u> n  | nexpected data was received: "00"                                                |
| 2022.07.26 10 | :00:05 <u> d</u> e  | evice does not respond                                                           |
| 2022.07.26 10 | :00:08 <u> t</u> in | ne is up                                                                         |
| 2022.07.26 10 | :52:26 🔥 "o         | бъект {1.0.94.7.0.255} имеет некорректный класс"                                 |
|               |                     |                                                                                  |

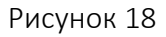

# 4.10 Командная строка

Нижняя строка под вкладками «Мониторинг» и «История» предназначена для передачи данных

объектам, соответствующим OBIS-кодам (рисунок 19). Используется при отправке команды вручную.

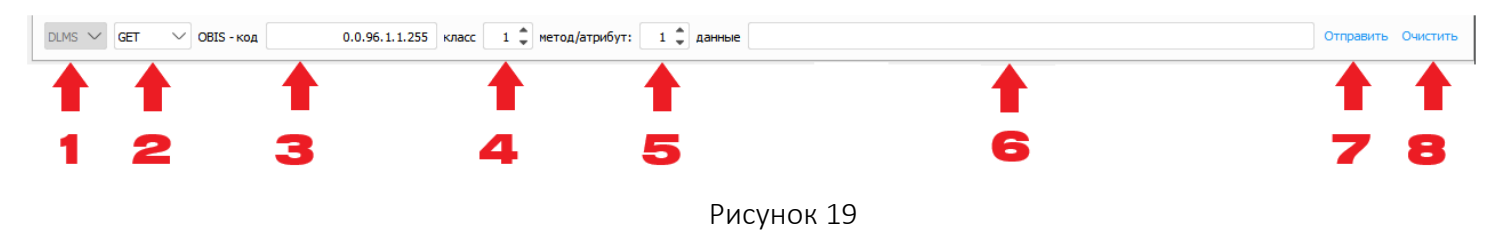

- 1. Выбор протокола передачи данных DLMS кнопка неактивная, отображает текущий протокол;
- 2. Выбор типа команды:
- a. Action выполнение метода объекта;
- b. Get получить (значение атрибута);
- с. Set установить (значение атрибута);

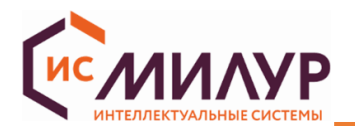

- Выбор OBIS-кода объекта устройства, которому предназначена команда (см. в области «Объекты устройства»);
- 4. Выбор класса команды;
- 5. Выбор метода или атрибута команды (Set/Get номер атрибута, Action номер метода);
- 6. Введение данных, кодированных в соответствии с алгоритмом A-XDR;
- 7. Отправить (команду в устройство);
- 8. Очистить относится к окну «Мониторинг».

Пример блокировки перехода измерения энергии по нейтрали с помощью посылки команды из командной строки:

Выбрать метод **SET**, OBIS-код **0.0.166.164.2.255**, Класс **1**, Атрибут **2**, данные **11 01** (включить блокирование), нажать «Отправить»:

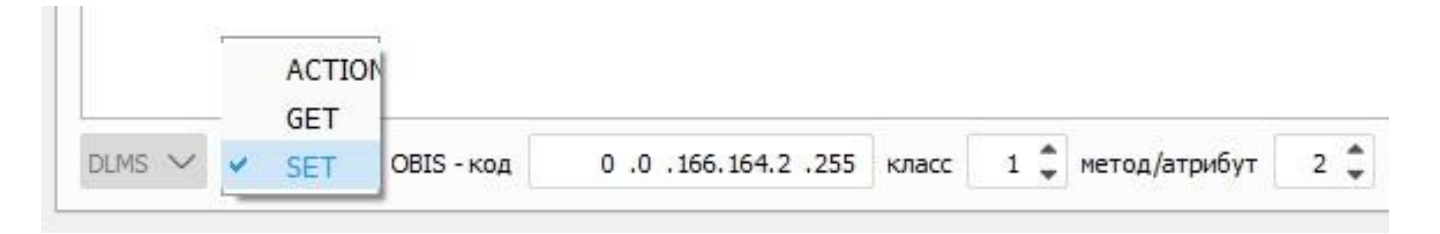

Для считывания текущего состояния блокиратора выбрать Метод **GET**, OBIS **0.0.166.164.2.255**, Класс **1**, Атрибут **2**, Данные: **00**.

В окне мониторинга появится следующее (блокировка включена): 2023.09.05 10:37:14 ТХ: 7E A0 1C 00 02 0C 63 81 54 12 10 E6 E6 00 C0 01 C1 00 01 00 00 A6 A4 02 FF 02 00 E6 4A 7E 2023.09.05 10:37:14 RX: 7E A0 15 81 00 02 0C 63 74 C9 5C E6 E7 00 C4 01 C1 00 11 <u>01</u> 92 5C 7E

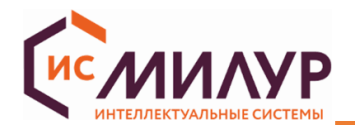

# 5 ПОДГОТОВКА К РАБОТЕ

# 5.1 Открытие сеанса связи со счетчиком через СОМ-порт

Подключить счетчик к ПК при помощи оптопорта или через преобразователь интерфейсов Милур IC UREG-Z/P по интерфейсу RS-485 (рисунки 20, 21).

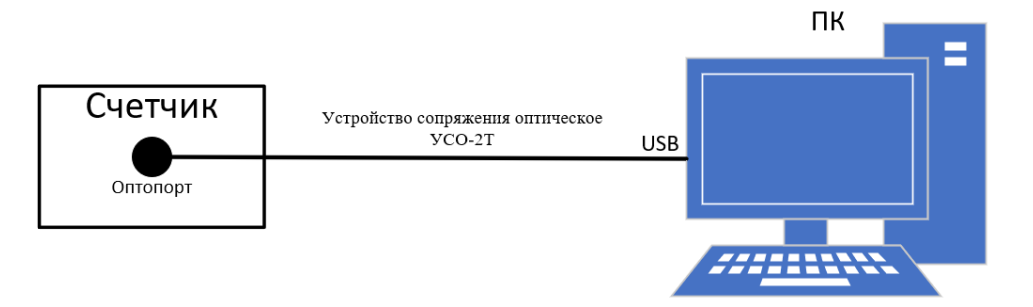

Рисунок 20 – подключение к ПК через оптопорт

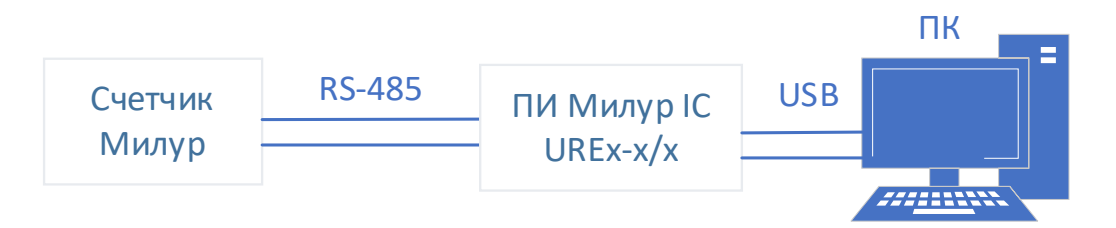

Рисунок 21 – подключение к ПК через ПИ Милур IC

Подать питание на счетчик в соответствии с эксплуатационной документацией на него. Запустить конфигуратор DLMS двойным кликом по исполняемому файлу из распакованного архива. Конфигуратор не требуется устанавливать на ПК.

Установить параметры подключения (рисунок 22):

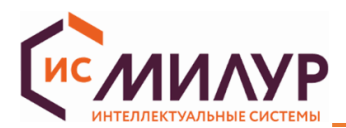

| Параметры подключения    | a –        |           |
|--------------------------|------------|-----------|
| Интерфейс связи          |            |           |
| СОМ порт                 |            | $\sim$    |
| Порт                     |            |           |
| Публичный клиент (без па | ароля)     |           |
| Считыватель показаний (  | (низкий)   |           |
| 🖌 Конфигуратор (высокий) |            |           |
| Пароль                   |            |           |
| 1597531234567890         |            |           |
| Адрес ПУ (НЕХ)           |            |           |
| Логический               |            | 1         |
| Физический 🗸             | 35A        | Прочитать |
| Открыть                  | 3ai        | крыть     |
| Очередь Объекты          | устройства |           |

Рисунок 22

- Интерфейс связи: СОМ-порт;
- Порт: тот, который автоматически назначен системой Windows для подключенного счетчика;
- Уровень доступа: Публичный клиент, Считыватель показаний или Конфигуратор;
- Пароль: тот, который соответствует уровню доступа;
- Адрес ПУ (НЕХ) логический: 1;
- -Адрес ПУ (HEX) физический:

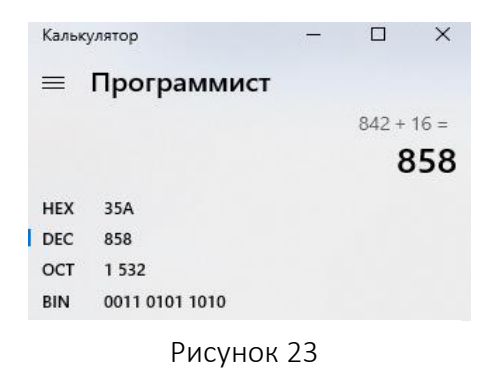

о для работы с интерфейсными платами счетчика следует вычислить физический адрес: к четырем последним цифрам серийного номера счетчика прибавить 16, перевести в формат НЕХ (режим калькулятора «Программист», рисунок 23) и получившееся значение ввести в поле «Адрес ПУ». Например, серийный номер счетчика 211500120400842 - В этом случае в поле следует вводить 35А (латинские буквы);

о для работы с базовой платой счетчика допускается нажать кнопку «Прочитать».

Нажать кнопку «Открыть».

В секторе «Информация об устройстве» поля заполнятся следующей информацией (рисунок 24):

– Производитель: LLC (Limited Liability Company) Milur IS означает ООО «Милур ИС» (при открытии сеанса связи на уровне доступа «Публичный клиент» - не отображается);

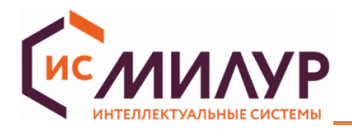

– модификация ПУ (подробнее о расшифровке модификации см. в руководстве по эксплуатации на

счетчик);

- версия ВПО;

- серийный номер (при открытии сеанса связи на уровне доступа «Публичный клиент» - не отображается).

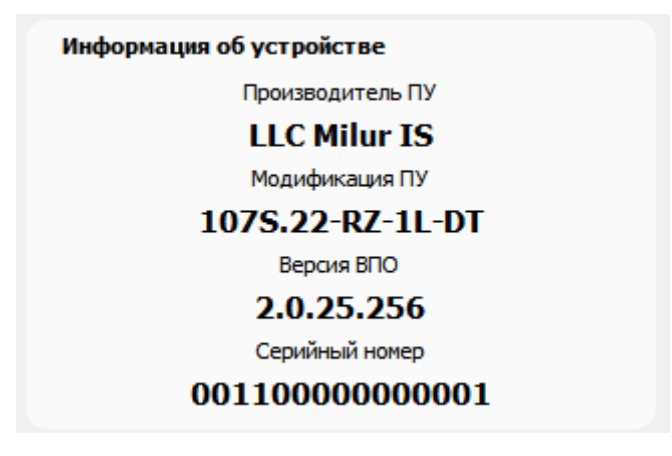

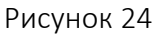

Для соединения по серийному номеру необходимо выбрать вариант «Серийный номер», ввести серийный номер ПУ и нажать кнопку «Открыть» (рисунок 25). Установится сеанс связи с ПУ (связь с прибором учета возможна и при наборе 4 последних цифр номера ПУ).

| Параметры подключе     | ения           |
|------------------------|----------------|
| Интерфейс связи        |                |
| СОМ порт               | $\sim$         |
| Порт                   |                |
| COM1                   | $\sim$         |
| Уровень доступа        |                |
| Конфигуратор (высокий) | ~              |
| Пароль                 |                |
| 1597531234567890       |                |
| Адрес ПУ (НЕХ)         |                |
| Логический             | 1              |
| Серийный номер 🖂       | 22130000000005 |
| Открыть                | Закрыть        |
| Очередь к Объе         | кты устройства |
|                        |                |

Рисунок 25

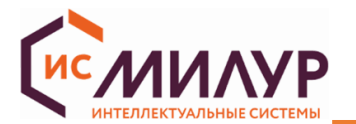

# 5.2 Открытие сеанса связи со счетчиком через ТСР-сервер

Конфигуратор позволяет установить соединение со счетчиком через TCP-сервер при условии, что в счетчике установлен GSM-модем (буква «G» в модификации счетчика) и установлена рабочая SIM-карта с положительным балансом.

Подать питание на счетчик в соответствии с эксплуатационной документацией на него. Запустить конфигуратор DLMS двойным кликом по исполняемому файлу из распакованного архива.

Установить параметры подключения (данные IP-адреса и IP-порта приведены для примера, следует вводить эксплуатационные данные, предоставленные системным администратором, рисунок 26):

| Параметры подключения     |                |
|---------------------------|----------------|
| Интерфейс связи           |                |
| ТСР соединение            | $\sim$         |
| IP адрес                  |                |
| 95.79.111.134             |                |
| IP порт                   |                |
| 1313                      |                |
| Уровень доступа           |                |
| Конфигуратор (высокий)    | $\sim$         |
| Пароль                    |                |
| 1597531234567890          |                |
| Адрес ПУ (НЕХ)            |                |
| Логический                | 1              |
| Серийный номер \vee       | 22130000000005 |
| Открыть                   | Закрыть        |
| Очередь команд Объекты ус | тройства       |

Рисунок 26

- Интерфейс связи: ТСР соединение;
- ІР адрес;
- ІР порт;
- Уровень доступа: Публичный клиент, Считыватель показаний или Конфигуратор;
- Пароль: тот, соответствующий уровню доступа;
- Адрес ПУ (HEX) логический: 1;
- Адрес ПУ (НЕХ) физический либо нажать кнопку «Прочитать»;
- Нажать кнопку «Открыть».

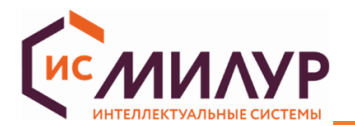

#### 5.3 Ошибка открытия сеанса связи со счетчиком

Если после нажатия кнопки «Открыть» соединение не устанавливается, то появится всплывающее окно с информационным сообщением: «Не удалось открыть соединение HDLS. Ошибка: таймаут ответа истек» (рисунок 27).

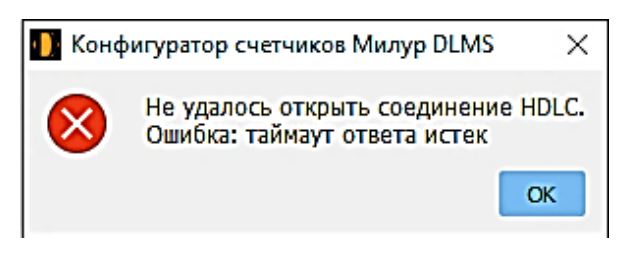

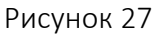

В таком случае снять питание со счетчика, проверить подключение оборудования, вновь подать питание на счетчик, повторить п. 5.1 или 5.2.

При повторном сообщении об ошибке следует проверить включен ли счетчик, введенные пароли, серийный номер, выбранные СОМ-порт, ТСР-порт, IP-адрес; проверить на каком протоколе работает счетчик и, если счетчик работает на протоколе МИ107/МИ307 (Modbus) - переключить его на протокол DLMS с помощью Конфигуратора счетчиков Милур.

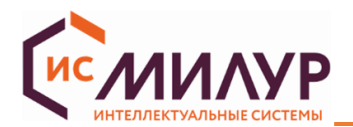

# 6 РАБОТА В КОНФИГУРАТОРЕ

### 6.1 Настройка отображения параметров на ЖКИ счетчика в автоматическом режиме

Функциональное меню «Настройки ЖКИ»

Информация на ЖКИ счетчика отображается в виде сменяющих друг друга кадров. Каждый кадр отображает определенный параметр. Просмотр информации на ЖКИ счетчика осуществляется в автоматическом или ручном режиме.

В автоматическом режиме заданный набор параметров пролистывается автоматически, кадры сменяют друг друга каждые несколько секунд.

Набор параметров в автоматическом цикле и время отображения кадра настраиваются. После завершения настройки на ЖКИ счетчика будут отображаться только те параметры, которые были отмечены при конфигурации.

Настройка отображаемых параметров на ЖКИ доступна только для уровня доступа «Конфигуратор».

#### 6.1.1 Настройка параметров индикации для счетчиков модификаций 107S.22-XX-X-XX

На рисунке 28 приведены параметры, которые могут отображаться в автоматическом цикле индикации на ЖКИ терминала счетчиков 107S.22-XX-XX, 307S.52-XX-XX, 307S.11-XX-XX, 307S.12-XX-X-XX.

| Время отображения, сек                                                                                                    | 5                         | \$     |
|----------------------------------------------------------------------------------------------------|---------------------------|--------|
| Время возврата, сек                                                                                                    | 60                        | \$     |
| Режим подсветки                                                                                                    | Автоматическая подстройка | $\sim$ |
| Отображаемые значения<br>Суммарная активная энергия<br>Активная энергия по тарифу 1<br>Активная энергия по тарифу 2<br>Активная энергия по тарифу 4<br>Суммарная мощность<br>Напряжение<br>Ток<br>Дата<br>Время<br>Частота сети<br>Напряжение батареи |                           |        |
|                                                                                                    |                           |        |
|                                                                                                    | Записать Прочит           | ать    |

Рисунок 28

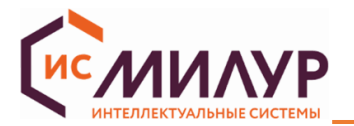

Для того, чтобы параметр отображался на ЖКИ нужно зайти в функциональное меню «Настройки ЖКИ» и поставить флаг напротив нужного параметра.

Все параметры, кроме одного (любого), можно отключить (убрать флаги).

Время отображения кадра на ЖКИ настраивается от 3 до 255 секунд.

Время возврата — это время, через которое отображение параметров на ЖКИ возвращается в автоматический режим после нажатия кнопок счетчика «Меню» и «Парам» (кроме счетчиков в корпусе SPLIT»).

Режимы подсветки:

-постоянно выключена;

-постоянно включена;

-автоматическая подстройка (включается при нажатии на кнопки ПУ).

#### 6.1.2 Настройка параметров индикации для счетчиков модификаций

# 107S.22-(RZ, GRZ, KRZ, HRZ, VRZ)-XX-XX, 107S.32-XXX-XX-XX

На рисунке 29 показано окно настройки параметров индикации на ЖКИ однофазных счетчиков модификаций 107S.22-(RZ, GRZ, KRZ, HRZ, VRZ)-XX-XX, 107S.32-XXX-XX-XX

| им подсвет            | тки Постоянно включена                                                          |              |   |   | Записать Прочитат  |
|-----------------------|---------------------------------------------------------------------------------|--------------|---|---|--------------------|
| им работы<br>Профиль  | по не активности кнопок. Переход на 1 кадр профиля «В автопрокрутке» 🗸          |              |   |   |                    |
| Настрой<br>Время отоб | іка ЖКИ<br>іражения, сек 10 🗘                                                   |              |   |   | Записать Прочитать |
| Отобраз               | жаемые параметры                                                                | 1            |   |   |                    |
| класс<br>Register     | Объект<br>Активная энергия, прямое направление (прием), кВт·ч (1.0.1.8.0.255)   | атриоут<br>2 |   |   |                    |
| Register              | Активная энергия по 1 тарифу, прямое направление (прием), кВт'ч (1.0.1.8.1.255) | 2            |   |   |                    |
| Register              | Активная энергия по 2 тарифу, прямое направление (прием), кВт'ч (1.0.1.8.2.255) | 2            |   |   |                    |
| Register              | Активная энергия по 3 тарифу, прямое направление (прием), кВтч (1.0.1.8.3.255)  | 2            |   |   |                    |
| Register              | Активная энергия по 4 тарифу, прямое направление (прием), кВтч (1.0.1.8.4.255)  | 2            |   |   |                    |
| Register              | Активная мощность, Вт (1.0.1.7.0.255)                                           | 2            |   |   |                    |
| Clock                 | Часы реального времени (0.0.1.0.0.255)                                          | 2            |   |   |                    |
|                       |                                                                                 |              |   |   |                    |
|                       |                                                                                 |              | 1 | - | Добавить Удалить   |
|                       |                                                                                 |              | 2 |   | Записать Прочита   |

#### Рисунок 29

(кнопки «Записать», «Прочитать» в правом нижнем углу относятся к окну «Отображаемые параметры»)

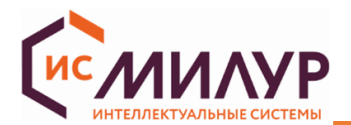

В виджете «Режим подсветки» доступны следующие режимы для записи:

- постоянно выключена;
- выключается по неактивности кнопок;
- постоянно включено.

В виджете «Режим работы по неактивности кнопок» из выпадающего списка можно выбрать один из

3-х режимов (по умолчанию установлен «переход на 1 кадр профиля «В автопрокрутке»»):

- нет действий;
- переход на 1 кадр профиля «По кнопке»;
- переход на 1 кадр профиля «В автопрокрутке».

В виджете «Тип» из выпадающего списка можно выбрать Режим ЖКИ (рисунок 30):

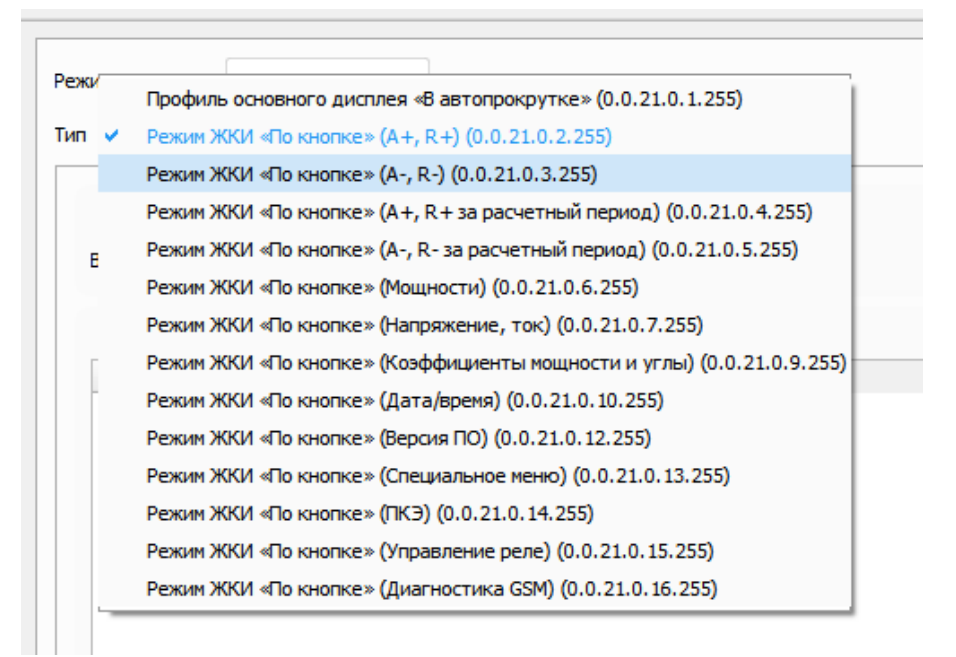

#### Рисунок 30

В поле «Время отображения, сек» устанавливается интервал времени, через которое будет отображаться следующий параметр на дисплее.

На ЖКИ будут отображаться параметры, соответствующие таблице «Отображаемые параметры».

Чтобы добавить в таблицу параметры для отображения необходимо нажать кнопку «Добавить», выбрать необходимый класс, объект и атрибут, нажать «Ок» (рисунок 31).

| 💵 Конфигуратор счетчиков Ми | лур DLMS - 1.4.1.356 [kozh | ×      |
|-----------------------------|----------------------------|--------|
| Класс                       | Register                   | $\sim$ |
| Объект                      | 1.0.9.7.0.255 <>           | $\sim$ |
| Атрибут                     | 2                          | $\sim$ |
|                             | ОК Отмен                   | на     |

Рисунок 31

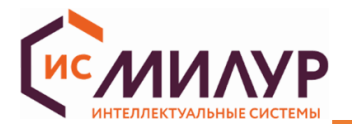

Для удаления параметра отображения необходимо нажать кнопку «Удалить», параметр не будет отображаться на ЖКИ.

После добавления необходимого параметра, нажать кнопку «Записать» в правом нижнем углу окна.

# 6.2 Ограничители

#### Функциональное меню «Ограничители»

Управление нагрузкой реализуется при помощи ограничителей:

- по мощности;
- по току;
- по напряжению;
- по магнитному полю;
- по небалансу токов;
- по температуре внутри корпуса;
- по вскрытию электронных пломб.

Шесть из этих ограничителей (кроме вскрытия электронных пломб) характеризуются двумя настраиваемыми параметрами: пороговое значение и допустимый интервал времени превышения величины порога.

В том случае, если порог ограничителя превышен дольше допустимого интервала времени, происходит отключение нагрузки с помощью реле, но только в том случае, если выбран режим управления реле, позволяющий совершать отключения по внутренним событиям счетчика (локальное отключение).

Для установки значений ограничителей необходимо:

- зайти в функциональное меню «Ограничители» (рисунок 32);

- нажать кнопку «Прочитать»;
- поставить флаг напротив ограничителя,
- задать значение, при превышении которого нагрузка будет отключена,

– задать продолжительность превышения порога ограничителя, при превышении которого нагрузка будет отключена;

- нажать кнопку «Записать».

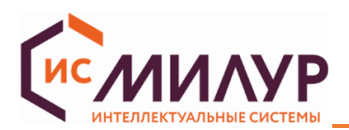

| Ограничители                                         |           |          |                        |
|------------------------------------------------------|-----------|----------|------------------------|
| Параметр                                             | Состояние | Значение | Продолжительность, сек |
| Ограничитель по мощности (0.0.17.0.0.255), Вт        |           | 26500,00 | 7200                   |
| Ограничитель по току (0.0.17.0.1.255), А             |           | 105,000  | 60                     |
| Ограничитель по напряжению (0.0.17.0.2.255), В       |           | 276,000  | 60                     |
| Ограничитель по магнитному полю (0.0.17.0.3.255), Тл |           | 0,015    | 60                     |
| Ограничитель по небалансу токов (0.0.17.0.4.255), %  |           | 10,00    | 7200                   |
| Ограничитель по температуре (0.0.17.0.5.255), °C     |           | 100      | 120                    |
| Ограничитель по вскрытию электронных пломб           |           |          |                        |
|                                                      |           |          |                        |
|                                                      |           |          |                        |
|                                                      |           |          |                        |
|                                                      |           |          |                        |
|                                                      |           |          |                        |
|                                                      |           |          |                        |
|                                                      |           |          |                        |
|                                                      |           |          |                        |
|                                                      |           |          | Записать Поочитать     |
|                                                      |           |          | зыясать прочитать      |

#### Рисунок 32

После установки значений ограничителей и продолжительности превышения порогов ограничителей для отключения нагрузки, следует выбрать режим реле в зависимости от условий эксплуатации (п. 6.6, по умолчанию задан режим 0).

# Объект устройства Limiter

Для расширенной работы с ограничителями в соответствии со стандартом DLMS/COSEM на вкладке «Объекты устройства» (рисунок 33) существует объект Limiter, в котором при необходимости для каждого типа ограничителя можно записать пороги "Активный", "Нормальный", "Аварийный" (рисунки 34-39).

| Очередь команд                   | Объекты устройст                 | ва                                              |
|----------------------------------|----------------------------------|-------------------------------------------------|
| Название                         | Описани                          | e                                               |
| 0.0.1.0.0.                       | 255 Часы ре                      | ального времени                                 |
| ScriptTable                      | Таблица                          | сценариев. Тарификация и фиксация событий       |
| SpecialDaysTa                    | ible Таблица                     | особых дней. Тарификация и фиксация событий     |
| AssociationLN                    | Соедине                          | ние по логическому имени. Управление доступо    |
| ImageTransfe                     | r Передач                        | а двоичных блоков. Обновление прошивки          |
| LocalPortSetu                    | р Настрой                        | ки оптопорта. Интерфейс                         |
| ActivityCalend                   | ar Календа                       | рь активирования. Тарификация                   |
| SingleActionS                    | chedule Регламе                  | нт одного действия. Фиксация событий            |
| HDLCSetup                        | Настрой                          | ки HDLC. Интерфейс                              |
| PushSetup                        | Настрой                          | ки инициативного выхода. Интерфейс              |
| TcpUdpSetup                      | Настрой                          | ки TCP-UDP. Интерфейс                           |
| GPRSModemS                       | etup Настрой                     | ка модема. Интерфейс                            |
| <ul> <li>GSMDiagnosti</li> </ul> | с Проверк                        | а GSM. Интерфейс                                |
| 0.4.25.6.0                       | ).255 Канал ді                   | иагностики GSM                                  |
| DisconnectCo                     | ntrol Управле                    | ние отключением. Отключение абонента            |
| <ul> <li>Limiter</li> </ul>      | Огранич                          | итель. Отключение абонента                      |
| 0.0.17.0.5                       | 5.255 Огранич                    | итель температуры                               |
| 0.0.17.0.4                       | 1.255 Огранич                    | итель по нералансу токов                        |
| 0.0.17.0.3                       | 3.255 Огранич                    | итель магнитного воздеиствия                    |
| 0.0.17.0.2                       | 2.200 Огранич                    | итель напряжения                                |
| 0.0.17.0.1                       | 1.255 Огранич                    |                                                 |
| 0.0.17.0.0                       | .255 Огранич<br>Кottings Росшира | итель мощности<br>ишая настройка ССМ. Инторфойс |
| ExcendedGSM                      | isecongs Pacuape                 | нная настроика обм. интерфеис                   |

Рисунок 33 – объект Limiter

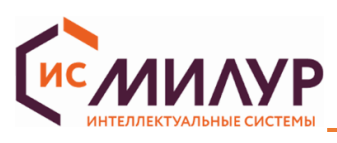

|          |        |           |         |                |                       |          |          |         |        |               |           |               |                         |       |         | _  |
|----------|--------|-----------|---------|----------------|-----------------------|----------|----------|---------|--------|---------------|-----------|---------------|-------------------------|-------|---------|----|
| 🚺 Ограни | чител  | ъ - Огр   | аничите | пь температуры | -                     |          | ×        | 🛄 Огран | ничит  | ель - Ограни  | ичитель г | ю небалансу т | гоков -                 | -     |         | ×  |
| Контро   | олиру  | емая ве   | еличина |                |                       |          |          | Конт    | ролир  | уемая вели    | чина      |               |                         |       |         |    |
| Класс    | Regis  | ster      |         |                |                       |          |          | Класс   | Reg    | gister        |           |               |                         |       |         |    |
| Obis     | 0.0.9  | 96.9.0.25 | 5       |                |                       |          |          | Obis    | 1.0    | .91.7.132.25  | 5         |               |                         |       |         |    |
| Атрибут  | 2      |           |         |                |                       |          | \$       | Атрибу  | r 2    |               |           |               |                         |       |         | \$ |
| Действ   | вия    |           |         |                |                       |          |          | Дейс    | твия   |               |           |               |                         |       |         |    |
|          |        |           | Выше по | рога           | Ниже порог            | a        |          |         |        | Bt            | ыше порог | а             | Ниже пор                | ога   |         |    |
| Obis     |        |           |         |                |                       |          |          | Obis    |        |               |           |               |                         |       |         |    |
| Сценарий | i      |           |         |                |                       |          |          | Сценарі | ий     |               |           |               |                         |       |         |    |
| Порог    |        |           |         | Продолжите     | льность порога        |          |          | Поро    | r      |               |           | Продолж       | ительность порога       |       |         |    |
| Активный | i 1    | 100       | -       | Минимальная дл | ительность превышения | 120.00   | <u>.</u> | Активн  | ый     | 10,00         | <b>*</b>  | Минимальная   | а длительность превышен | ия 72 | 200,00  | 1  |
| Нормальн | ый 1   | 100       | -       |                |                       |          |          | Нормаля | ыный   | 10,00         | -         |               |                         |       |         |    |
| Аварийны | ий 1   | 100       | -       | Минимальная дл | ительность снижения   | 0,00     | ÷        | Аварий  | ный    | 10,00         | \$        | Минимальная   | я длительность снижения | 0,    | 00      | ÷  |
| Активн   | ый ава | арийный   | профиль |                |                       |          |          | Актие   | зный а | аварийный про | офиль     |               |                         |       |         |    |
|          |        |           |         |                | Записать              | Прочитат | ть       |         |        |               |           |               | Записать                | ſ     | Прочита | ть |

Рисунок 34 – Ограничитель температуры

| Контро   | олируемая величі  | на        |                           |           |  |
|----------|-------------------|-----------|---------------------------|-----------|--|
| Класс    | Register          |           |                           |           |  |
| Obis     | 1.0.131.35.254.25 | 5         |                           |           |  |
| Атрибут  | 2                 |           |                           |           |  |
| Дейст    | вия               |           |                           |           |  |
|          | Выц               | ие порога | Ниже пор                  | ога       |  |
| Obis     |                   |           |                           |           |  |
| Сценарий | i                 |           |                           |           |  |
| Порог    |                   | Продо     | лжительность порога       |           |  |
| Активный | ă 0,015           | Финималь  | ная длительность превышен | ния 60,00 |  |
| Нормальн | ый 0,015          | <b>‡</b>  |                           |           |  |
| Аварийнь | ый 0,015          | Финималь  | ная длительность снижения | 0,00      |  |
|          | × × × · · ·       |           |                           |           |  |

Рисунок 36 – Ограничитель магнитного воздействия

Рисунок 35 – Ограничитель по небалансу токов

| Контро    | лируемая величина | a                 |                    |       |   |
|-----------|-------------------|-------------------|--------------------|-------|---|
| Класс     | Register          |                   |                    |       |   |
| Obis      | 1.0.12.7.0.255    |                   |                    |       |   |
| Атрибут   | 2                 |                   |                    |       | ¢ |
| Действ    | ия                |                   |                    |       |   |
|           | Выше              | порога            | Ниже порога        |       |   |
| Obis      |                   |                   |                    |       |   |
| Сценарий  |                   |                   |                    |       |   |
| Порог     |                   | Продолжителы      | юсть порога        |       |   |
| Активный  | 265,000           | Минимальная длите | льность превышения | 60,00 | ÷ |
| Нормальнь | ий 13,856         | ÷                 |                    |       |   |
| Аварийны  | й 13,856          | Минимальная длите | льность снижения   | 0,00  | ÷ |
|           |                   |                   |                    |       |   |

Рисунок 37 – Ограничитель напряжения

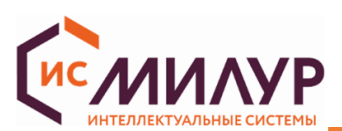

| 🚺 Ограни | читель - Ограничитель то | жа                | -                  | _ ×       | 🚺 Ограні | читель - Ограничи  | тель мощности | -                          |         | ×    |
|----------|--------------------------|-------------------|--------------------|-----------|----------|--------------------|---------------|----------------------------|---------|------|
| Контро   | олируемая величина       |                   |                    |           | Контр    | лируемая величи    | на            |                            |         |      |
| Класс    | Register                 |                   |                    |           | Класс    | Register           |               |                            |         |      |
| Obis     | 1.0.11.7.0.255           |                   |                    |           | Obis     | 1.0.1.7.0.255      |               |                            |         |      |
| Атрибут  | 2                        |                   |                    | \$        | Атрибут  | 2                  |               |                            |         | \$   |
| Действ   | 3119                     |                   |                    |           | Дейст    | зия                |               |                            |         |      |
|          | Выше порога              | a                 | Ниже порога        |           |          | Выш                | е порога      | Ниже порога                | a       |      |
| Obis     |                          |                   |                    |           | Obis     |                    |               |                            |         |      |
| Сценарий |                          |                   |                    |           | Сценарий |                    |               |                            |         |      |
| Порог    |                          | Продолжитель      | ность порога       |           | Порог    |                    | Продол        | жительность порога         |         |      |
| Активный | 100,000                  | Минимальная длите | льность превышения | 60,00 🗘   | Активны  | 25600,00           | Минимальн     | ая длительность превышения | 7200,00 | \$   |
| Нормальн | ый 39,464 🌲              |                   |                    |           | Нормальн | ый 285,60          | \$            |                            |         |      |
| Аварийны | ій 39,464 🌲              | Минимальная длите | льность снижения   | 0,00 📮    | Аварийны | ій 285,60          | • Минимальн   | ая длительность снижения   | 0,00    | Ŧ    |
| Активн   | ый аварийный профиль     |                   |                    |           | Активн   | ый аварийный профи | иль           |                            |         |      |
|          |                          |                   | Записать           | Прочитать |          |                    |               | Записать                   | Прочит  | гать |

Рисунок 38 – Ограничитель тока

Рисунок 39 – Ограничитель мощности

# 6.3 Контроль отключения

# Функциональное меню «Контроль отключения»

В функциональном меню «Контроль отключения» нажать кнопку «Прочитать» (рисунок 40) - отобразятся актуальные настройки режима работы встроенного реле:

| покировка управления реле на                                                                                                    | грузки                                                                                                    |                                                                                                    |                                                                                                    | ьлокировка отключена                                                                                                    |                                                                                                    |                                                                                                    |
|----------------------------------------------------------------------------------------------------|----------------------------------------------------------------------------------------------------|----------------------------------------------------------------------------------------------------|----------------------------------------------------------------------------------------------------|----------------------------------------------------------------------------------------------------|----------------------------------------------------------------------------------------------------|----------------------------------------------------------------------------------------------------|
| Управление отключением                                                                                                    |                                                                                                    |                                                                                                    |                                                                                                    |                                                                                                    |                                                                                                    |                                                                                                    |
| остояние выключателя                                                                                                    |                                                                                                    |                                                                                                    |                                                                                                    |                                                                                                    |                                                                                                    | <u>~</u>                                                                                                    |
| татус управления                                                                                                    |                                                                                                    |                                                                                                    |                                                                                                    |                                                                                                    |                                                                                                    | Включено                                                                                                    |
| ежим управления                                                                                                    |                                                                                                    |                                                                                                    |                                                                                                    |                                                                                                    |                                                                                                    | Режим 4                                                                                                    |
| писание                                                                                                    |                                                                                                    |                                                                                                    |                                                                                                    |                                                                                                    |                                                                                                    |                                                                                                    |
|                                                                                                    | Отключение нагрузки                                                                                                    |                                                                                                    |                                                                                                    | Подключен                                                                                                    | ие нагрузки                                                                                                    |                                                                                                    |
| Удаленное по команде<br>оператора                                                                                                    | Ручное с использованием<br>кнопок на приборе или<br>терминале                                                                                                    | Локальное по<br>срабатыванию<br>ограничителей                                                                                                    | Удаленное по команде<br>оператора без<br>подтверждения кнопкой на<br>приборе                                                                                                    | Удаленное только с<br>последующим<br>подтверждением кнопкой<br>на приборе                                                                          | Ручное с использованием<br>кнопок на приборе или<br>терминале<br>(при условии, что<br>разрешено включение)                | Локальное при<br>возвращении параметро<br>ограничителя в норму<br>(при условии, что<br>разрешено включение) |
| <b>b</b> и с                                                                                                    | f                                                                                                    | д или m                                                                                                    | а                                                                                                    | d                                                                                                    | е                                                                                                    | h или k                                                                                                    |
| Разрешено                                                                                                    | Запрешено                                                                                                    | Deenemeno                                                                                                    | Разрешено                                                                                                    | Запрещено                                                                                                    | Разрешено                                                                                                    | Запрещено                                                                                                   |
| римечания:<br>) В Режиме 0 – реле всегд<br>В Режимах 1-б и 133 разр<br>ифференциальный ток, тег<br>) В режимах 2, 4 и 133 разр<br>В Режимах 1, 3, 5, 6 удал<br>I В режимах 1, 3, 5, 5 разреш                                                                                                    | а включено, управление реле ни<br>ешено удаленное отключение п<br>ипература, по событиям)<br>эешено непосредственное удал.<br>енное подключение по команде<br>ено ручное отключение нагрузк                                                                | е реализуется<br>то команде оператора и лог<br>енное подключение по ком<br>з оператора происходит то.<br>и с использованием кнопок                                                          | кальное отключение нагрузки<br>анде оператора без подтверж<br>лько с подтверждением через<br>на ПУ или терминале                                                                  | по срабатыванию ограничите<br>сдения кнопкой на приборе<br>ручное подключение с испо                                                               | лей (мощность, ток, напряжи<br>льзованием кнопок на ПУ или                                                                | ение, магнитное поле,<br>1 терминале                                                                        |
| римечания:<br>) В Режиме 0 – реле всегд;<br>) В режимах 1-6 и 133 разу<br>ифференциальный ток, те!<br>) В режимах 2, 4 и 133 разу<br>) В режимах 1, 3, 5 6 удал<br>) В режимах 1, 2, 5 разреш<br>) В режимах 1, 2, 5 разрешено<br>) В режимах 1, 2, 5 разрешено<br>) В режимах 1, 2, 5 разрешено<br>) В режимах 5, 6 и 133 разу | а включено, управление реле ни<br>ешено удаленное отключение п<br>ипература, по событиям)<br>эешено непосредственное удал<br>енное подключение по команде<br>ено ручное отключение нагрузки<br>ручное подключение нагрузки<br>решено локальное включение – | е реализуется<br>то команде оператора и лог<br>енное подключение по ком<br>з оператора происходит то,<br>и с использованием кнопок<br>с использованием кнопок н<br>автоматическое включении | кальное отключение нагрузки<br>канде оператора без подтверж<br>пько с подтверждением через<br>на ПУ или терминале<br>а ПУ или терминале (при усло<br>е при возвращении параметро  | по срабатыванию ограничите<br>сдения кнопкой на приборе<br>ручное подключение с испо<br>вии, что разрешено подключ<br>в ограничителя в норму, при  | лей (мощность, ток, напряжи<br>льзованием кнопок на ПУ или<br>иение со стороны оператора<br>условии, что разрешено подн   | ение, магнитное поле,<br>1 терминале<br>системы)<br>олючение                                                |
| римечания:<br>) В Режиме 0 – реле всегд;<br>) В режимах 1-6 и 133 разр<br>ифференциальный ток, те<br>) В режимах 2, 4 и 133 раз<br>) В режимах 2, 4 и 133 раз<br>) В режимах 1, 6 разрешено<br>) В режимах 1-6 разрешено<br>) В режимах 5, 6 и 133 разј                                                                         | а включено, управление реле ни<br>ешено удаленное отключение п<br>ипература, по событиям)<br>решено непосредственное удал<br>енное подключение нагрузки<br>ручное отключение нагрузки<br>решено локальное включение –                                      | е реализуется<br>то команде оператора и лон<br>енное подключение по ком<br>оператора происходит то,<br>и с использованием кнопок<br>с использованием кнопок<br>автоматическое включении     | кальное отключение нагрузки<br>нанде оператора без подтверж<br>лько с подтверждением через<br>на ПУ или терминале<br>а ПУ или терминале (при усло<br>е при возвращении параметрой | по срабатыванию ограничите<br>хдения кнопкой на приборе<br>ручное подключение с испо<br>овии, что разрешено подключ<br>в ограничителя в норму, при | лей (мощность, ток, напряжи<br>льзованием кнопок на ПУ или<br>иение со стороны оператора<br>условии, что разрешено подн   | ение, магнитное поле,<br>і терминале<br>системы)<br>слючение                                                |
| римечания:<br>) В Режиме О – реле всегді<br>) В режимах 1-б и 133 разр<br>фференциальный ток, те<br>В режимах 2, 4 и 133 раз<br>) В режимах 2, 4 и 133 раз<br>) В режимах 1, 3, 5, будал<br>) В режимах 1, 2, 5 разрешено<br>В режимах 1-б разрешено<br>В режимах 5, 6 и 133 раз                                                | а включено, управление реле не<br>ешено удаленное отключение п<br>ипература, по событиям)<br>решено непосредственное удал<br>енное подключение по команде<br>ено ручное отключение нагрузки<br>ручное подключение нагрузки<br>решено локальное включение – | е реализуется<br>то команде оператора и лог<br>енное подключение по ком<br>з оператора происходит то<br>и с использованием кнопок<br>и с использованием кнопок<br>автоматическое включении  | кальное отключение нагрузки<br>анде оператора без подтверж<br>пько с подтверждением через<br>: на ПУ или терминале<br>а ПУ или терминале (при усло<br>е при возвращении параметро | по срабатыванию ограничите<br>сдения кнопкой на приборе<br>ручное подключение с испо<br>эвии, что разрешено подключ<br>в ограничителя в норму, при | лей (мощность, ток, напряжи<br>льзованием кнопок на ПУ или<br>ение со стороны оператора и<br>условии, что разрешено подн  | ение, магнитное поле,<br>і терминале<br>системы)<br>слючение                                                |
| имечания:<br>В Режиме 0 – реле всегд<br>В режимах 1-6 и 133 разр<br>фференциальный ток, те<br>В режимах 2, 4 и 133 раз<br>В режимах 1, 3, 5, 6 удал<br>В режимах 1, 2, 5 разреш<br>В режимах 1, 2, 5 разрешено<br>В режимах 5, 6 и 133 раз                                                                                      | а включено, управление реле н<br>ешено удаленное отключение п<br>ипература, по событиям)<br>вешено непосредственное удал<br>енное подключение по команде<br>но ручное отключение нагрузки<br>ручное подключение нагрузки<br>решено локальное включение –   | е реализуется<br>ю команде оператора и лог<br>енное подключение по ком<br>е оператора происходит то,<br>и с использованием кнопок<br>автоматическое включении                               | кальное отключение нагрузки<br>нанде оператора без подтверж<br>пько с подтверждением через<br>на ПУ или терминале<br>а ПУ или терминале (при усло<br>е при возвращении параметро  | по срабатыванию ограничите<br>хдения кнопкой на приборе<br>ручное подключение с испо<br>вии, что разрешено подключ<br>в ограничителя в норму, при  | лей (мощность, ток, напряжи<br>льзованием кнопок на ПУ или<br>нение со стороны оператора<br>условии, что разрешено подн   | ение, магнитное поле,<br>і терминале<br>системы)<br>слючение                                                |
| имечания:<br>В Режима 0 – реле всегд<br>В режимах 1-6 и 133 разу<br>фференциальный ток, тег<br>В режимах 2, 4 и 133 разу<br>В режимах 1, 3, 5, 6 удал<br>В режимах 1, 2, 5 разреш<br>В режимах 1, 2, 5 разрешено<br>В режимах 1-6 разрешено<br>В режимах 5, 6 и 133 разу                                                        | а включено, управление реле н<br>ещено удаленное отключение п<br>ипература, по событиям)<br>решено непосредственное удал<br>енное подключение по команде<br>ручное подключение нагрузки<br>ручное подключение нагрузки<br>решено локальное включение –     | е реализуется<br>ю команде оператора и лої<br>енное подключение по ком<br>е оператора происходит тої,<br>и с использованием кнопок<br>с использованием кнопок н<br>автоматическое включении | кальное отключение нагрузки<br>канде оператора без подтверж<br>пько с подтверждением через<br>на ПУ или терминале<br>а ПУ или терминале (при усло<br>е при возвращении параметрой | по срабатыванию ограничите<br>дения кнопкой на приборе<br>ручное подключение с испо<br>вии, что разрешено подключ<br>в ограничителя в норму, при   | лей (мощность, ток, напряжи<br>льзованием кнопок на ПУ или<br>нение со стороны оператора<br>условии, что разрешено подн   | ение, магнитное поле,<br>1 терминале<br>системы)<br>слючение                                                |
| имечания:<br>В Режима 0 – реле всегд<br>В режимах 1-6 и 133 разу<br>фференциальный ток, тег<br>В режимах 2, 4 и 133 разу<br>В режимах 1, 3, 5, 6 удал<br>В режимах 1, 2, 5 разреш<br>В режимах 1, 2, 5 разрешено<br>В режимах 1-6 разрешено<br>В режимах 5, 6 и 133 разу                                                        | а включено, управление реле ни<br>ешено удаленное отключение п<br>ипература, по событиям)<br>эешено непосредственное удал<br>енное подключение по команде<br>ено ручное отключение нагрузки<br>ручное подключение нагрузки<br>решено локальное включение – | е реализуется<br>по команде оператора и лон<br>енное подключение по ком<br>е оператора происходит то,<br>и с использованием кнопок н<br>автоматическое включении                            | кальное отключение нагрузки<br>канде оператора без подтверж<br>пько с подтверждением через<br>на ПУ или терминале<br>а ПУ или терминале (при усло<br>е при возвращении параметро  | по срабатыванию ограничите<br>сдения кнопкой на приборе<br>ручное подключение с испо<br>вии, что разрешено подключ<br>в ограничителя в норму, при  | лей (мощность, ток, напряжи<br>льзованием кнопок на ПУ или<br>нение со стороны оператора<br>условии, что разрешено подн   | ение, магнитное поле,<br>1 терминале<br>системы)<br>ключение                                                |
| имечания:<br>В Режима 0 – реле всегд<br>В режимах 1-6 и 133 разу<br>фференциальный ток, теп<br>В режимах 2, 4 и 133 разу<br>В режимах 1, 3, 5 б удал<br>В режимах 1, 2, 5 разреш<br>В режимах 1, 2, 5 разрешено<br>В режимах 1-6 разрешено<br>В режимах 5, 6 и 133 разу                                                         | а включено, управление реле н<br>ешено удаленное отключение п<br>ипература, по событиям)<br>эешено непосредственное удал<br>енное подключение по команде<br>ено ручное отключение нагрузки<br>ручное подключение нагрузки<br>решено локальное включение –  | е реализуется<br>то команде оператора и лог<br>енное подключение по ком<br>е оператора происходит тол<br>и с использованием кнопок<br>с использованием кнопок<br>автоматическое включении   | кальное отключение нагрузки<br>канде оператора без подтверж<br>пько с подтверждением через<br>на ПУ или терминале<br>а ПУ или терминале (при усло<br>е при возвращении параметро  | по срабатыванию ограничите<br>дения кнопкой на приборе<br>ручное подключение с испо<br>вии, что разрешено подключ<br>в ограничителя в норму, при   | лей (мощность, ток, напряжи<br>льзованием кнопок на ПУ или<br>иение со стороны оператора<br>условии, что разрешено подн   | ение, магнитное поле,<br>1 терминале<br>системы)<br>олючение                                                |
| имечания:<br>В Режима 0 – реле всегд<br>В режимах 1-6 и 133 разр<br>фференциальный ток, те<br>В режимах 2, 4 и 133 раз<br>В режимах 1, 3, 5, 6 удал<br>В режимах 1, 3, 5, 6 удал<br>В режимах 1-6 разрешено<br>В режимах 1-6 разрешено<br>В режимах 5, 6 и 133 раз                                                              | а включено, управление реле на<br>ешено удаленное отключение п<br>ипература, по событиям)<br>решено непосредственное удал<br>енное подключение по команде<br>ено ручное отключение нагрузки<br>ручное подключение нагрузки<br>решено локальное включение – | е реализуется<br>то команде оператора и ло<br>енное подключение по ком<br>е оператора происходит то<br>и с использованием кнопок<br>и с использованием кнопок<br>автоматическое включении   | кальное отключение нагрузки<br>анде оператора без подтверж<br>пько с подтверждением через<br>: на ПУ или терминале<br>а ПУ или терминале (при усло<br>е при возвращении параметро | по срабатыванию ограничите<br>сдения кнопкой на приборе<br>ручное подключение с испо<br>эвии, что разрешено подключ<br>в ограничителя в норму, при | лей (мощность, ток, напряжи<br>льзованием кнопок на ПУ или<br>иение со стороны оператора и<br>условии, что разрешено поди | ение, магнитное поле,<br>і терминале<br>системы)<br>слючение                                                |
| римечания:<br>В Режиме 0 — реле всегд<br>В режимах 1-6 и 133 разу<br>фференциальный ток, тег<br>В режимах 2, 4 и 133 разу<br>В режимах 1, 2, 5 разреш<br>В режимах 1, 2, 5 разрешено<br>В режимах 1, 2, 5 разрешено<br>В режимах 5, 6 и 133 разу                                                                                | а включено, управление реле н<br>ешено удаленное отключение п<br>ипература, по событиям)<br>решено непосредственное удал<br>енное подключение по команде<br>ручное подключение натрузки<br>ручное подключение натрузки<br>решено локальное включение –     | е реализуется<br>ю команде оператора и лог<br>енное подключение по ком<br>з оператора происходит то,<br>и с использованием кнопок<br>с использованием кнопок н<br>автоматическое включении  | кальное отключение нагрузки<br>канде оператора без подтверж<br>пько с подтверждением через<br>на ПУ или терминале<br>а ПУ или терминале (при усло<br>е при возвращении параметро  | по срабатыванию ограничите<br>кдения кнопкой на приборе<br>ручное подключение с испо<br>вии, что разрешено подключ<br>в ограничителя в норму, при  | лей (мощность, ток, напряжи<br>льзованием кнопок на ПУ или<br>нение со стороны оператора<br>условии, что разрешено подн   | ение, магнитное поле,<br>1 терминале<br>системы)<br>ключение                                                |

J — управление встроенным реле в ПУ 1075.22-(КZ, GRZ, ККZ, НКZ, VR. 107S.32-XXX-XX

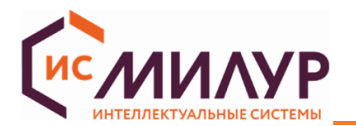

Если включена аппаратная блокировка реле (установлена перемычка) кнопки «Отключить» и «Переподключить» заблокированы (управление встроенным реле невозможно).

В области «Управление отключением» наличие флага в строке «Состояние выключателя» обозначает, что реле включено, отсутствие флага – реле отключено.

В строке «Статус управления» отображаются возможные состояния встроенного реле: «Отключено»; «Включено»; «Готово к переподключению» (физически отключено, ждет команды).

В строке «Режим управления» доступен выбор режима реле счетчика. По умолчанию при выпуске счетчика задан режим 0. В данном режиме реле всегда включено, возможность управления не предусмотрена. При вводе в эксплуатацию необходимо выбрать режим работы реле в соответствии с условиями эксплуатации и требуемыми режимами управления.

Чтобы после отключения по ограничителям и возвращения значения ограничителя в норму подключить реле из состояния «Готово к переподключению», следует сначала нажать кнопку «Отключить», затем кнопку «Переподключить».

В области «Описание» приведено краткое описание работы возможных режимов управления.

#### 6.4 Тарифное расписание

#### Функциональное меню «Тарифное расписание»

Счетчик ведет учет энергии по времени суток в многотарифном режиме согласно загруженному тарифному расписанию, а также суммарно по всем тарифам.

Многотарифность счетчика состоит в том, что он осуществляет учет потребляемой электроэнергии по тарифу, время действия которого разрешено в данное время суток тарифным расписанием. На ЖКИ счетчика отображается номер тарифа, по которому ведется учет в данное время – текущий тариф.

Переключение тарифов в счетчике осуществляется с помощью внутреннего тарификатора, который определяет номер текущего тарифа по указанным в тарифном расписании временным зонам в пределах суток.

Тарифное расписание на месяц задается на рабочий день, исключительный (специальный или праздничный день), субботу и воскресенье. Исключительные дни настраиваются в функциональном меню «Таблица специальных дней» (п. 6.5) 🗖 Таблица специальных дней .

Максимальное число тарифов:

- для однофазных счетчиков 4 тарифа, 16 тарифных зон;
- для трехфазных счетчиков 8 тарифов, 16 тарифных зон.

По умолчанию при выпуске счетчика режим переключения сезонного времени запрещен. Настройка переключения зима/лето доступна в функциональном меню «Время» (п. 6.11.3) Время.

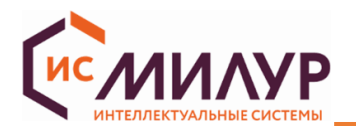

Тарифное расписание, настроенное на счетчике с расширенным функционалом по протоколу МИ107/307 (Modbus), необходимо настроить повторно при переходе на протокол СПОДЭС (DLMS).

Настройка тарифного расписания производится через интерфейс функционального меню «Тарифное расписание» (рисунок 41) **Тарифное расписание**.

|                                                | oe 🗸                          |                   |                 |                   |                   |                              |                                        |                                         |       | 😑 Основная информация                                                                                                    |
|------------------------------------------------|-------------------------------|-------------------|-----------------|-------------------|-------------------|------------------------------|----------------------------------------|-----------------------------------------|-------|----------------------------------------------------------------------------------------------------|
| ззвание календаря                              |                               |                   |                 |                   |                   |                              |                                        |                                         | 1 Î I | 📍 Состояние прибора учета                                                                                                    |
| ата активации                                  |                               |                   |                 |                   |                   |                              | 06.03.2                                | 024 14:25 📩 Записать                    |       | [17] Текущие значения                                                                                                    |
| Дневной профил                                 | ь                             |                   |                 |                   |                   |                              |                                        |                                         | 111   | 🛞 Накопленная энергия                                                                                                    |
| ID дня                                         | Время переключени             | 19                | Сц              | енарий            |                   | Номер т                      | гарифа                                 |                                         |       | Номинальные значения                                                                                                    |
| <ul> <li>День 1</li> <li>День 2</li> </ul>     |                               |                   |                 |                   |                   |                              |                                        |                                         |       | Время                                                                                                    |
|                                                |                               |                   |                 |                   |                   |                              |                                        |                                         |       | <ul> <li>Мофили измерений (архивы)</li> </ul>                                                                                                    |
|                                                |                               |                   |                 |                   |                   |                              |                                        |                                         |       | 🕨 📃 Журналы событий                                                                                                    |
|                                                |                               |                   |                 |                   |                   |                              |                                        |                                         |       | <b>T</b> -6                                                                                                    |
|                                                |                               |                   |                 |                   |                   |                              |                                        |                                         |       | • Таолица специальных дней                                                                                                    |
|                                                |                               |                   |                 |                   |                   | Удалить                      | Добавить день                          | Добавить расписание                     |       | <ul> <li>Таблица специальных дней</li> <li>Тарифное расписание</li> </ul>                                                                                                    |
| Недельный проф                                 | биль                          |                   |                 |                   |                   | Удалить                      | Добавить день                          | Добавить расписание                     |       | <ul> <li>Тарифное расписание</li> <li>Тарифное расписание</li> <li>Контроль отключения</li> </ul>                                                                                                    |
| Недельный проф<br>Название недели              | <b>риль</b><br>Понедельник    | Вторник           | Среда           | Четверг           | Пятница           | Удалить<br>Суббота           | Добавить день<br>Воскресенье           | Добавить расписание                     |       | <ul> <li>Тарифное расписание</li> <li>Тарифное расписание</li> <li>Контроль отключения</li> <li>Ограничители</li> </ul>                                                                                                    |
| Недельный проф<br>Название недели<br>default 1 | риль<br>Понедельник<br>День 1 | Вторник<br>День 1 | Среда<br>День 1 | Четверг<br>День 1 | Пятница<br>День 1 | Удалить<br>Суббота<br>День 2 | Добавить день<br>Воскресенье<br>День 2 | Добавить расписание                     |       | <ul> <li>Тарифное расписание</li> <li>Тарифное расписание</li> <li>Контроль отключения</li> <li>Ограничители</li> <li>(••) Настройка интерфейсов</li> </ul>                                                                                                   |
| Недельный проф<br>Название недели<br>default 1 | риль<br>Понедельник<br>День 1 | Вторник<br>День 1 | Среда<br>День 1 | Четверг<br>День 1 | Пятница<br>День 1 | Удалить<br>Суббота<br>День 2 | Добавить день<br>Воскресенье<br>День 2 | Добавить расписание                     |       | <ul> <li>Тарифное расписание</li> <li>Тарифное расписание</li> <li>Контроль отключения</li> <li>Ограничители</li> <li>(••) Настройка интерфейсов</li> <li>Настройки ЖКИ</li> </ul>                                                                            |
| Недельный проф<br>Название недели<br>default 1 | иль<br>Понедельник<br>День 1  | вторник<br>День 1 | Среда<br>День 1 | Четверг<br>День 1 | Пятница<br>День 1 | Удалить<br>Суббота<br>День 2 | Добавить день<br>Воскресенье<br>День 2 | Добавить расписание                     |       | <ul> <li>Тарифное расписание</li> <li>Тарифное расписание</li> <li>Контроль отключения</li> <li>Ограничители</li> <li>(••) Настройка интерфейсов</li> <li>Настройки ЖКИ</li> <li>Диаграммы</li> </ul>                                                         |
| Недельный проф<br>Название недели<br>default 1 | иль<br>Понедельник<br>День 1  | Вторник<br>День 1 | Среда<br>День 1 | Четверг<br>День 1 | Пятница<br>День 1 | Удалить<br>Суббота<br>День 2 | Добавить день<br>Воскресенье<br>День 2 | Добавить расписание                     |       | <ul> <li>Тарифное расписание</li> <li>Тарифное расписание</li> <li>Контроль отключения</li> <li>Ограничители</li> <li>(ю) Настройка интерфейсов</li> <li>Настройки ЖКИ</li> <li>Диаграммы</li> <li>Сервисные настройки</li> </ul>                             |
| Недельный проф<br>Название недели<br>default 1 | риль<br>Понедельник<br>День 1 | Вторник<br>День 1 | Среда<br>День 1 | Четверг<br>День 1 | Пятница<br>День 1 | Удалить<br>Суббота<br>День 2 | Добавить день<br>Воскресенье<br>День 2 | Добавить расписание<br>Удалить Добавить |       | <ul> <li>Тарифное расписание</li> <li>Тарифное расписание</li> <li>Контроль отключения</li> <li>Ограничители</li> <li>(••) Настройка интерфейсов</li> <li>Настройки ЖКИ</li> <li>Диаграммы</li> <li>Сервисные настройки</li> <li>Настройки доступа</li> </ul> |

Рисунок 41

В конфигураторе реализовано два вида расписания: активное и пассивное. Активировать расписание

можно на конкретную дату и время.
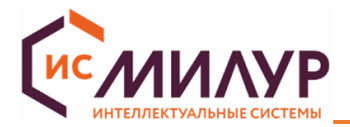

### 6.4.1 Установка тарифного расписания

Формирование тарифного расписания схематично показано на рисунке 42:

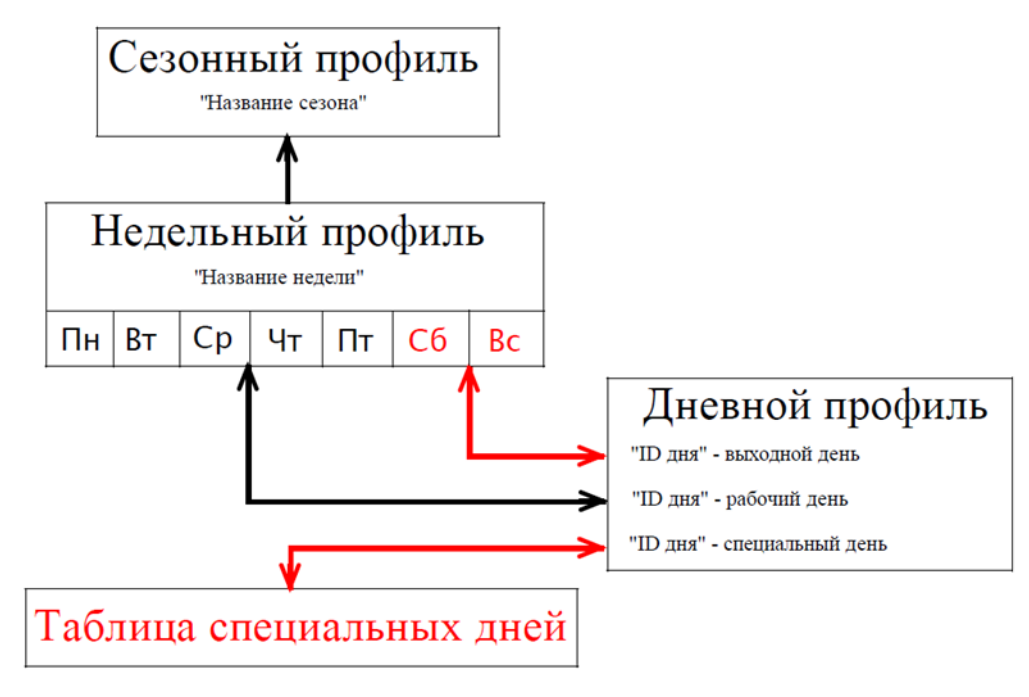

Рисунок 42

Во время настройки тарифного расписания необходимо изменить «Тип календаря» на «Пассивное», а затем «Активировать пассивный календарь».

Для этого:

- перейти на вкладку «Тарифное расписание»;
- нажать кнопку «Прочитать»;
- выбрать тип календаря «Пассивное» тип календаря Пассивное 🤍;
- ввести название календаря;

в области «Дневной профиль» нажать кнопку «Добавить день», в меню «ID дня» появится запись

«День 1» (рисунок 43) (с помощью назначения «ID дня» можно задать тарифное расписание для выходных, рабочих и специальных дней);

| Дневной профил | Дневной профиль    |          |                       |                     |  |  |
|----------------|--------------------|----------|-----------------------|---------------------|--|--|
| ID дня         | Время переключения | Сценарий | Номер тарифа          |                     |  |  |
| День 1         |                    |          |                       |                     |  |  |
|                |                    |          |                       |                     |  |  |
|                |                    |          |                       |                     |  |  |
|                |                    |          |                       |                     |  |  |
|                |                    |          |                       |                     |  |  |
|                |                    |          |                       |                     |  |  |
|                |                    |          |                       |                     |  |  |
|                |                    |          |                       |                     |  |  |
|                |                    |          | Удалить Добавить день | Добавить расписание |  |  |

Рисунок 43

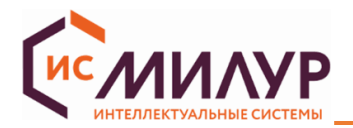

Пример:

тарифа (рисунок 45):

Необходимо задать тарифное расписание:

«Тариф 1» - рабочие дни 7:00 – 23:00;

«Тариф 2» - рабочие дни 23:00 – 7:00; выходные и праздничные дни.

– добавить расписание на «день 1», последовательно выполнив для шаги с 1 по 4 (рисунок 44):

| Тип календаря Пассивное \vee         |                  |                                           |
|--------------------------------------|------------------|-------------------------------------------|
| Название календаря<br>Дата активации |                  | 3<br>06.03.2024 14:25 🔪 Записать          |
| Дневной профиль                      |                  |                                           |
| ID дня Время переключения            | Сценарий         | Номер тарифа                              |
| • День 1                             | 0.0.10.0.100.255 |                                           |
| 2 0:00 3                             | 0.0.10.0.100.255 | 1                                         |
|                                      |                  | 4                                         |
|                                      |                  | 1                                         |
|                                      |                  | Удалить Добавить день Добавить расписание |
|                                      |                  |                                           |

## Рисунок 44

— в соответствии с требуемым тарифным расписанием добавить расписание с выбором номера

| Дневной профиль |                    |                  |                                           |  |  |
|-----------------|--------------------|------------------|-------------------------------------------|--|--|
| ID дня          | Время переключения | Сценарий         | Номер тарифа                              |  |  |
| 🔻 День 1        |                    |                  |                                           |  |  |
|                 | 0:00               | 0.0.10.0.100.255 | 2                                         |  |  |
|                 | 7:00               | 0.0.10.0.100.255 | 1                                         |  |  |
|                 | 23:00              | 0.0.10.0.100.255 | 2                                         |  |  |
| 🔻 День 2        |                    |                  |                                           |  |  |
|                 | 0:00               | 0.0.10.0.100.255 | 2                                         |  |  |
|                 |                    |                  |                                           |  |  |
|                 |                    |                  |                                           |  |  |
|                 |                    |                  | Удалить Добавить день Добавить расписание |  |  |
|                 |                    |                  |                                           |  |  |
| Нелельный пл    | офиль              |                  |                                           |  |  |

### Рисунок 45

При необходимости можно создать до 24-х дневных профилей (максимальное количество расписаний внутри дня – 16).

- перейти в область «недельный профиль»;

— по кнопке «Добавить» создать один или несколько (до 12) недельных профилей, в которых назначить для каждого дня недели заданный «ID дня» в соответствии с требуемым тарифным расписанием (рисунок 46);

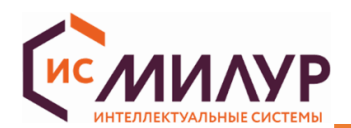

| Недельный профиль |             |         |        |         |         |         |             |         |          |
|-------------------|-------------|---------|--------|---------|---------|---------|-------------|---------|----------|
| Название недели   | Понедельник | Вторник | Среда  | Четверг | Пятница | Суббота | Воскресенье |         |          |
| Неделя №1         | День 1      | День 1  | День 1 | День 1  | День 1  | День 2  | День 2      |         |          |
| 1                 | 1           | 1       | 1      | 1       | 1       | 1       | 1           |         |          |
|                   |             |         |        |         |         |         |             |         |          |
|                   |             |         |        |         |         |         |             |         |          |
|                   |             |         |        |         |         |         |             |         |          |
|                   |             |         |        |         |         |         | 2           | /далить | Добавить |
|                   |             |         |        |         |         |         |             |         |          |

### Рисунок 46

Название недельного календаря используется в сезонном календаре.

- перейти в область «сезонный профиль» (рисунок 47);
- при необходимости по кнопке «Добавить» создать один или несколько (до 12) сезонных

### профилей;

| Сезонный профил | lb  |       |      |       |                 |
|-----------------|-----|-------|------|-------|-----------------|
| Название сезона | Год | Месяц | День | Время | Название недели |
| Сезон №1        | *   | 6     | 1    | *:*:* | Неделя №1       |
| <i>1</i>        |     | 1     |      |       |                 |
|                 |     |       |      |       |                 |
|                 |     |       |      |       |                 |
|                 |     |       |      |       |                 |

## Рисунок 47

– нажать кнопку «Записать». После успешной загрузки тарифного расписания появится окно (рисунок 48):

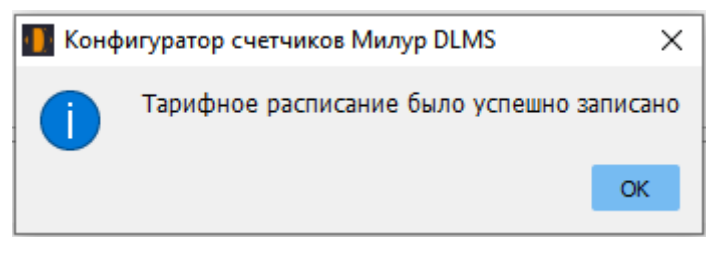

### Рисунок 48

— Нажать кнопку «Активировать пассивный календарь»; Активировать пассивный календарь

- Выбрать Тип календаря Активное ∨;
- Нажать кнопку «Прочитать»;
- Сверить устанавливаемое расписание со считанным по кнопке «Прочитать».

То расписание, которое было «активным», станет «пассивным», а измененное «пассивное» расписание - станет «активным».

### 6.4.2 Экспорт и импорт тарифного расписания

Используя кнопки под таблицей с тарифным расписанием «Импорт данных», «Экспорт данных», можно любое заполненное расписание тарифов экспортировать в папку конфигуратора DLMS в формате \*.json и в дальнейшем использовать, импортируя его.

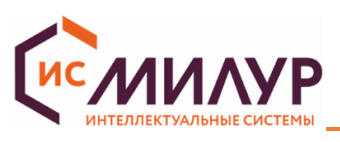

| ← → ✓ ↑ □ « Рабочий ст >                                                                                                    | DLMS Configurator v1.0.1.324         | ✓ Č > Поис               | ск в: DLMS Configurato | .бв Абв ▼            |
|----------------------------------------------------------------------------------------------------|--------------------------------------|--------------------------|------------------------|----------------------|
| Упорядочить 🝷 Новая папка                                                                                                    |                                      |                          |                        | 0                    |
| OneDrive                                                                                                    | Имя                                  | Дата изменения           | Тип                    | Раз                  |
|                                                                                                    | dictionaries                         | 15.07.2022 10:14         | Папка с файлами        |                      |
|                                                                                                    | platforms                            | 15.07.2022 10:14         | Папка с файлами        | аздничныи            |
| видео                                                                                                    | 📊 plugins                            | 15.07.2022 10:14         | Папка с файлами        | 4                    |
| 🖆 Документы                                                                                                    | activityCalendar.json                | 26.07.2022 15:23         | Файл "JSON"            | 1                    |
| 🕂 Загрузки                                                                                                    | specialDaysTable.json                | 19.07.2022 12:47         | Файл "JSON"            | _                    |
| 📰 Изображения                                                                                                    | 🗋 тарифное расписание ул             | 26.07.2022 15:38         | Файл "JSON"            | 2                    |
| 👌 Музыка                                                                                                    |                                      |                          |                        | 3                    |
| 🧊 Объемные объекты                                                                                                    |                                      |                          |                        | 4                    |
| 🛄 Рабочий стол 🗸                                                                                                    | <                                    |                          |                        | >                    |
| Имя файла: тариф                                                                                                    | оное расписание ул. Снежная д.22.js  | on v Json (*.jso         | n) .                   | ~                    |
|                                                                                                    |                                      | Откры                    | гь Отмена              |                      |
| Название         Описание           Data         Данные. Хранение да           Register         Регистр. Хранение да           RegisterAct         Активируемый регист           ProfileGeneric         Профиль универсаль | нных<br>інных<br>гр. Хран<br>ный. Хр | е расписание Импорт данн | ых Экспорт данных      | Активировать пассивн |

Рисунок 49

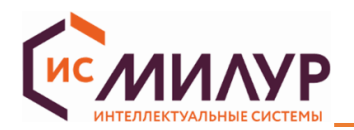

## 6.5 Таблица специальных дней

Функциональное меню «Таблица специальных дней»

Встроенный календарь счетчика с автоматическим подсчетом года, даты, дня недели имеет возможность настройки списка специальных дней:

- по протоколу СПОДЭС – до 30 специальных дней;

Заведение специальных дней возможно в функциональном меню «Таблица специальных дней» (рисунок 50).

Для этого необходимо нажать на кнопку «Добавить», чтобы получить первую запись для выбора «ID дня» в соответствии с требуемым тарифным расписанием и возможности задания специального дня. Нажимая кнопку «Добавить», можно создать до 30 специальных дней.

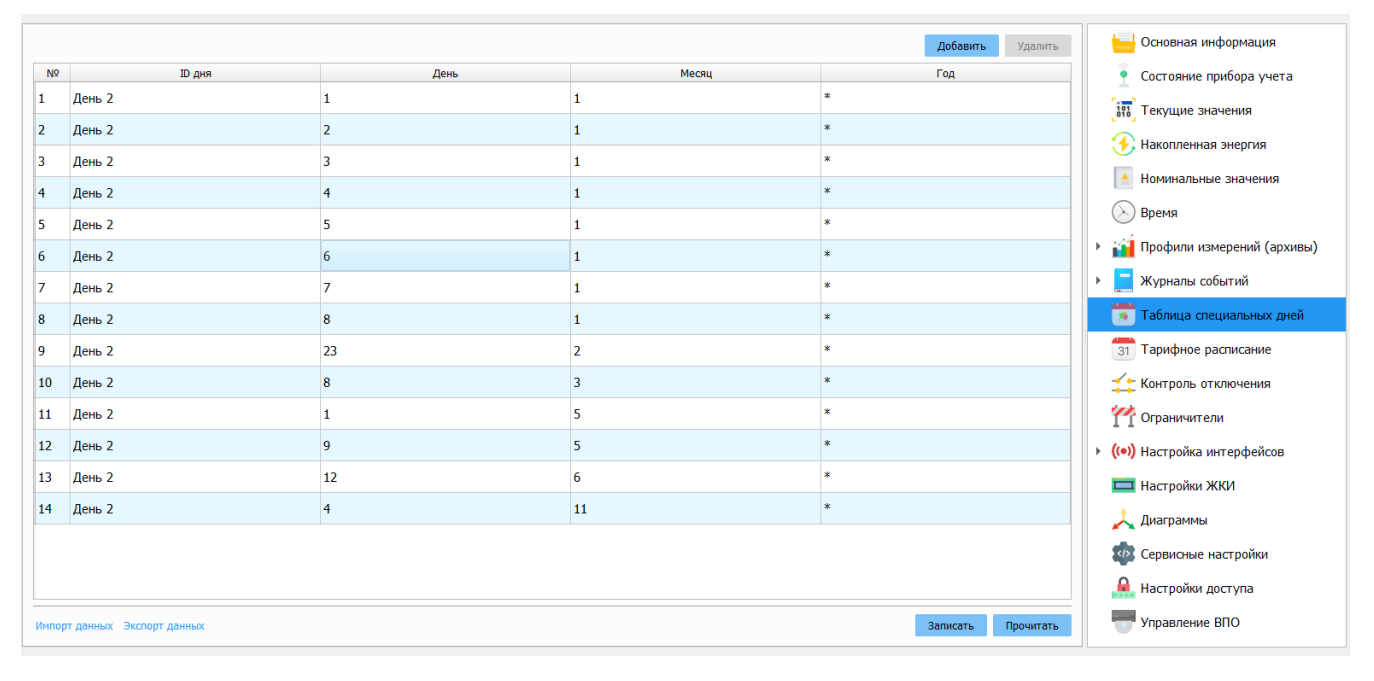

### Рисунок 50

По завершении создания специальных дней нажать кнопку «Записать».

Программное обеспечение счетчика производит проверку текущей даты на ее совпадение с установленным исключительным днем. При совпадении текущая дата считается исключительным (праздничным) днем, и для определения текущего тарифа используются установки тарифного расписания для исключительного (праздничного) дня. При несовпадении используются установки тарифного расписания для текущего дня недели.

В функциональном меню «Таблица специальных дней» доступны функции экспорта настроек в файл корневой папки конфигуратора DLMS и импорта файла с настройками (при условии, что он был уже экспортирован).

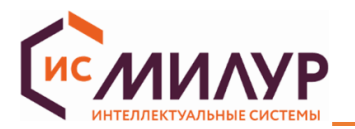

При выпуске счетчика, работающего по протоколу СПОДЭС, специальные дни не устанавливаются по умолчанию, поэтому до начала эксплуатации счетчика на протоколе СПОДЭС (DLMS) при необходимости настроить таблицу специальных дней.

Специальными днями являются нерабочие праздничные дни в Российской Федерации, определенные статьёй 112 ТК РФ:

- Новогодние праздники;
- 23 февраля День защитника Отечества;
- 8 марта Международный женский день;
- 1 мая Праздник Весны и Труда;
- 9 мая День Победы;
- 12 июня День России;
- 4 ноября День народного единства.

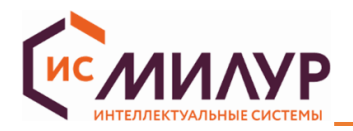

## 6.6 Сервисные настройки

### Функциональное меню «Сервисные настройки»

Функциональное меню «Сервисные настройки» позволяет считывать и редактировать в зависимости

от уровня доступа (рисунок 51):

- Данные прибора учета;
- Настройки ПКЭ;
- Настройки учета;
- Инициативный выход;
- Пороговые значения.

| Данные прибора учета                                  |                                         |               |           |
|-------------------------------------------------------|-----------------------------------------|---------------|-----------|
| Данные точки учета                                    | -                                       | Записать      | Прочитать |
| Серийный номер ПУ                                     | 001                                     | 10000000014   | Прочитать |
| Дата выпуска ПУ                                       | 12.                                     | 06.2024 23:52 | Прочитать |
| Тип ПУ (модификация)                                  | 1075.2                                  | 2-G3aRZ-1L-DT | Прочитать |
|                                                       |                                         |               |           |
| Настройки ПКЭ                                         |                                         | _             |           |
| Согласованное напряжение электропитания, В            | 230,000 📮                               | Записать      | Прочитать |
| Порог фиксации перенапряжения, %                      | 110,000 🌲                               | Записать      | Прочитать |
| Порог прерывания напряжения, %                        | 10,000 🌩                                | Записать      | Прочитать |
| Порог фиксации провала напряжения, %                  | 90,000 🗘                                | Записать      | Прочитать |
| Порог отклонения частоты, Гц                          | 0,000 🌲                                 | Записать      | Прочитать |
| Настройки учета                                       |                                         |               |           |
| Период записи в профиль 1 (энергия на интервале), мин |                                         | Записать      | Прочитать |
|                                                       |                                         | Записать      | Прочитать |
|                                                       |                                         | Pageorte      |           |
|                                                       |                                         | Записать      | Прочитать |
| учет по неитрали                                      |                                         | Записать      | Прочитать |
| Количество направлении учета энергии                  | 2 направления                           | $\sim$        | прочитать |
| Инициативный выход                                    |                                         |               |           |
| Текущее состояние инициативного выхода                | 000000000000000000000000000000000000000 | 000000010000  | Прочитать |
| Фильтр состояний инициативного выхода                 | 000000000000000000000000000000000000000 | Записать      | Прочитать |
| Флаги сброса состояний инициативного выхода           | 000000000000000000000000000000000000000 | Записать      | Прочитать |
|                                                       |                                         |               |           |
|                                                       | onte 🄺                                  | Записать      | Поочитать |
|                                                       | 0,015 ·                                 | Dermodito     | Прочитать |
| і юрог превышения тангенса нагрузки                   | 2,000 🗸                                 | Записать      | прочитать |
|                                                       | Сброс счетчиков событий                 | Перезагрузить | ПУ Прочит |

### Рисунок 51

«Данные прибора учета» - все строки доступны только к чтению, кроме первой строки (Данные точки учета 0.0.96.1.10.255), в которую допускается записывать произвольные данные точки учета (например, адрес установки счетчика).

«Настройки ПКЭ» — это значения параметров показателей качества электроэнергии (ПКЭ), при выходе за пределы которых происходит запись в журналы событий. Значения всех порогов ПКЭ доступны для редактирования.

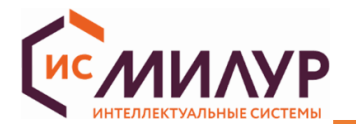

### «Настройки учета»:

Период записи в профиль 1 (энергия на интервале), мин — время интегрирования в минутах из диапазона: 1, 2, 3, 5, 10, 15, 20, 30, 60;

Конец расчетного периода — установленные день месяца (1...последний день месяца) и время конца расчетного периода;

Период записи в профиль 2 (параметры сети), мин — время интегрирования в минутах из диапазона: 1, 2, 3 ,5 ,10, 15, 20, 30, 60;

Учет по нейтрали — настройка учета по нейтрали: «Вкл», «Выкл» или «Автоматически» (переключение счетчика на учет энергии по каналу нейтрали осуществляется при превышении текущего значения тока в нейтрали (І<sub>н</sub>) над фазным током (І<sub>ф</sub>) более чем на 10 %. Возврат на учет энергии по каналу фазы выполняется, если текущее значение тока в фазе превысит значение тока в нейтрали более, чем на 1 %).

Количество направлений учета энергии — одно или два направления учета энергии (доступно только чтение).

«Инициативный выход» - настройка доступна в функциональном меню «Сервисные настройки» или через список объектов.

В строке «Текущее состояние инициативного выхода» - отображается состояние инициативного выхода в виде флагов об ошибках, выявленных в процессе самодиагностики, где 1 – событие произошло, 0 – событие не произошло. Расшифровка строки «Текущее состояние инициативного выхода» производится в соответствии с ГОСТ Р 58940-2020, биты в строке расположены в обратном порядке справа налево, последний бит (первая слева цифра в строке) не используется:

- Бит 0 Событие в журнале самодиагностики;
- Бит 1 Перерыв питания;
- Бит 2 Событие в журнале параметров качества сети;
- Бит 3 Воздействие магнитного поля;
- Бит 4 Вскрытие клеммной крышки;
- Бит 5 Вскрытие корпуса;
- Бит 6 Превышение лимита мощности;
- Бит 7 Сработка реле по максимальному току;
- Бит 8 Сработка реле по магнитному полю;
- Бит 9 Сработка реле по максимальному напряжению;
- Бит 10 Сработка реле по небалансу токов;
- Бит 11 Сработка реле по превышению температуры;
- Бит 12 Изменение состояние дискретных входов;
- Бит 13 Событие в журнале программирования;
- Бит 14 Превышение лимита небаланса токов.

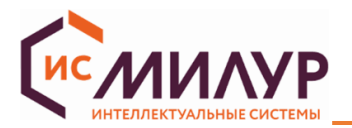

Например, на рисунке 52 и в таблице 5 в строке «Текущее состояние инициативного выхода» флаги стоят на позициях: 0, 4, 5, 13, что означает: событие в журнале самодиагностики, вскрытие клеммной крышки и корпуса, а также событие в журнале программирования.

| Инициативный выход                                             |                                         |             |           |
|----------------------------------------------------------------|-----------------------------------------|-------------|-----------|
| Гекущее состояние инициативного выхода (0.0.97.98.0.255)       | 00100                                   | 00000110001 | Прочитать |
| Фильтр состояний инициативного выхода (0.0.97.98.10.255)       | 111111111111111                         | Записать    | Прочитать |
| Флаги сброса состояний инициативного выхода (0.0.97.98.20.255) | 000000000000000000000000000000000000000 | Записать    | Прочитать |

### Рисунок 52

Таблица 5

| 0   | 0   | 1   | 0   | 0   | 0   | 0   | 0   | 0   | 0   | 1   | 1   | 0   | 0   | 0   | 1   |
|-----|-----|-----|-----|-----|-----|-----|-----|-----|-----|-----|-----|-----|-----|-----|-----|
| Бит | Бит | Бит | Бит | Бит | Бит | Бит | Бит | Бит | Бит | Бит | Бит | Бит | Бит | Бит | Бит |
| нет | 14  | 13  | 12  | 11  | 10  | 9   | 8   | 7   | 6   | 5   | 4   | 3   | 2   | 1   | 0   |

В строке «Фильтр состояний инициативного выхода» настраивается то, какие события счетчик будет отображать; здесь: 1 означает отображать событие, 0 – не отображать. Порядок, как и в строке «Текущее состояние инициативного выхода» - обратный.

В строке «Флаги сброса состояний инициативного выхода» настраивается сброс событий, здесь: 0 – не сбрасывать, 1 – сбрасывать. При всех единицах в строке «Флаги…» сбросятся все события инициативного выхода, но если событие продолжает происходить, и если в фильтре настроено отображать это событие, то оно сразу после сброса вновь появится в строке «Текущее состояние инициативного выхода».

«Пороговые значения» — это значения параметров, при выходе за пределы которых происходит запись в журналы событий. Счетчик выпускается с установленными по умолчанию пороговыми значениями (см. руководство по эксплуатации ТСКЯ.411152.006РЭ или ТСКЯ.411152.007РЭ).

При нажатии кнопки «Сброс счетчиков событий» происходит полный сброс всех счетчиков событий.

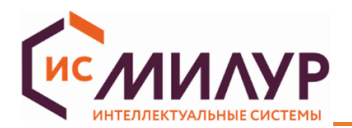

## 6.7 Состояние прибора учета

Функциональное меню «Состояние прибора учета»

Счетчик с расширенным функционалом, работающий по протоколу СПОДЭС, ведет накопительные счетчики внешних воздействий и параметров, детализирующих процесс вмешательства. В функциональном меню «Состояние прибора учета» доступны к чтению следующие счетчики внешних воздействий (рисунок 53):

- Общие данные
  - Серийный номер ПУ;
  - Тип ПУ;
  - Часы реального времени;
  - Время работы ПУ, с;
  - Температура внутри корпуса, °С;
  - Текущий тариф;
  - Напряжение батареи внутреннего источника питания, В;
  - Напряжение батареи питания часов реального времени, В.
- Конфигурирование и обновление ВПО
  - -Счетчик коррекций;
  - Дата последнего конфигурирования;
  - Дата последней пломбировки;
  - Дата последнего активирования календаря;
  - Дата последней установки времени;
  - Дата последнего изменения ВПО.
- Вскрытие корпуса
  - -Текущее состояние датчика вскрытия корпуса;
  - Счетчик вскрытий корпуса;
  - Дата последнего вскрытия корпуса;
  - Продолжительность последнего вскрытия корпуса;
  - Общая продолжительность последнего вскрытия корпуса;
  - Дата последнего изменения ВПО.
- Вскрытие крышки клеммников
  - -Текущее состояние датчика вскрытия крышки клеммников;
  - Счетчик вскрытия крышки клеммников;
  - Дата последнего вскрытия крышки клеммников;
  - Продолжительность последнего вскрытия крышки клеммников;
  - Общая продолжительность вскрытия крышки клеммников.
- Датчик магнитного поля
  - -Текущее состояние датчика магнитного поля;
  - Счетчик срабатывания датчика магнитного поля;
  - Дата последнего воздействия магнитного поля;
  - Продолжительность последнего воздействия магнитного поля;
  - Общая продолжительность воздействия магнитного поля.

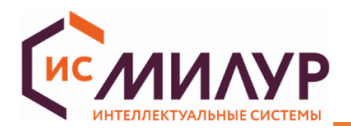

- Реле
  - -Текущее состояние реле;
  - Текущий режим реле;
  - Аппаратная блокировка реле нагрузки;
  - Счетчик срабатывания реле на размыкание.

Сброс показаний счетчиков внешних воздействий (датчиков) доступен на уровне пользователя «Конфигуратор» в функциональном меню «Сервисные настройки» (п. 6.6).

| Общие данные                                                                                                    |                                        |                                                              |
|----------------------------------------------------------------------------------------------------|----------------------------------------|--------------------------------------------------------------|
| Серийный номер ПУ <mark>(</mark> 0.0.96.1.0.255)                                                                                                    |                                        | 00110000000851                                               |
| ип ПУ (модификация) (0.0.96.1.1.255)                                                                                                    |                                        | 107S.22-GRZ-1L-DT                                            |
| łасы реального времени (0.0.1.0.0.255)                                                                                                    |                                        | 04.04.2024 14:10                                             |
| Время работы ПУ, s (0.0.96.8.0.255)                                                                                                    |                                        | 722813                                                       |
| емпература внутри корпуса, °С (0.0.96.9.0.255)                                                                                                    |                                        | 37                                                           |
| Гекущий тариф (0.0.96.14.0.255)                                                                                                    |                                        | T1                                                           |
| Напряжение батареи внутреннего источника питан                                                                                                    | ия, V (0.0.96.6.3.255)                 | 3,169                                                        |
| Напряжение батареи питания часов реального врем                                                                                                    | ени, V (0.0.96.6.4.255)                | 0,000                                                        |
| Конфигурирование и обновление ВПО                                                                                                    |                                        |                                                              |
|                                                                                                    |                                        |                                                              |
| Счетчик коррекций (0.0.96.2.0.255)                                                                                                    |                                        | 19                                                           |
| Счетчик коррекций (0.0.96.2.0.255)<br>Цата последнего конфигурирования (0.0.96.2.1.255                                                                                                    | i)                                     | 19<br>03.04.2024 8:44                                        |
| Счетчик коррекций (0.0.96.2.0.255)<br>Цата последнего конфигурирования (0.0.96.2.1.255<br>Цата последней калибровки (0.0.96.2.5.255)                                                                                                    | ۵<br>۵                                 | 19<br>03.04.2024 8:44<br>                                    |
| Счетчик коррекций (0.0.96.2.0.255)<br>Цата последнего конфигурирования (0.0.96.2.1.255<br>Цата последней калибровки (0.0.96.2.5.255)<br>Цата последнего активирования календаря (0.0.96                                                                                                    | .2.7.255)                              | 19<br>03.04.2024 8:44<br>                                    |
| Счетчик коррекций (0.0.96.2.0.255)<br>Цата последнего конфигурирования (0.0.96.2.1.255<br>Цата последней калибровки (0.0.96.2.5.255)<br>Цата последнего активирования календаря (0.0.96<br>Цата последней установки времени (0.0.96.2.12.255)                                                                       | 5)                                     | 19<br>03.04.2024 8:44<br><br><br>23.03.2024 0:29             |
| Счетчик коррекций (0.0.96.2.0.255)<br>Цата последнего конфигурирования (0.0.96.2.1.255<br>Цата последней калибровки (0.0.96.2.5.255)<br>Цата последнего активирования календаря (0.0.96<br>Цата последней установки времени (0.0.96.2.12.255)<br>Цата последнего изменения ВПО (0.0.96.2.13.255)                    | 5)                                     | 19<br>03.04.2024 8:44<br>                                    |
| Счетчик коррекций (0.0.96.2.0.255)<br>Цата последнего конфигурирования (0.0.96.2.1.255<br>Цата последней калибровки (0.0.96.2.5.255)<br>Цата последнего активирования календаря (0.0.96<br>Цата последнего изменения ВПО (0.0.96.2.13.255)<br>Вскрытие корпуса                                                      | 5)                                     | 19<br>03.04.2024 8:44<br>                                    |
| Счетчик коррекций (0.0.96.2.0.255)<br>Цата последнего конфигурирования (0.0.96.2.1.255)<br>Цата последней калибровки (0.0.96.2.5.255)<br>Цата последнего активирования календаря (0.0.96<br>Цата последнего изменения ВПО (0.0.96.2.13.255)<br>Вскрытие корпуса<br>Текущее состояние датчика вскрытия корпуса (0.0. | 5)<br>.2.7.255)<br>5)<br>.96.51.0.255) | 19<br>03.04.2024 8:44<br>ـــــــــــــــــــــــــــــــــــ |

Рисунок 53

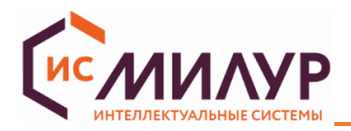

## 6.8 Основная информация.

Функциональное меню «Основная информация»

Функциональное меню «Основная информация» позволяет считать следующие данные счетчика

(рисунок 54):

– Серийный номер ПУ;

– Тип ПУ (модификация) – расшифровка модификации приведена в руководстве по эксплуатации на счетчик (ТСКЯ,411152.006РЭ/ 007РЭ);

- Версия метрологического ПО;
- Дата сборки ВПО;
- Версия ВПО;
- Наименование производителя;
- Дата выпуска ПУ;
- Версия спецификации СПОДЭС;
- Контрольная сумма не метрологической части ВПО;
- Коэффициент трансформации по току (для счетчиков трансформаторного включения);
- Коэффициент трансформации по напряжению (для счетчиков трансформаторного включения);

– Данные точки учета (точки, которые были записаны в функциональном меню «Сервисные настройки»);

- Номинальное напряжение, В;
- Номинальный (базовый) ток, А;
- Номинальная частота, Гц;
- Максимальный ток, А;
- Согласованное напряжение электропитания, В;
- Постоянная счетчика для активной энергии;
- Постоянная счетчика для реактивной энергии.

| Название параметра                                                | Значение параметра  |
|-------------------------------------------------------------------|---------------------|
| Серийный номер ПУ (0.0.96.1.0.255)                                | 24110000000001      |
| Тип ПУ (модификация) (0.0.96.1.1.255)                             | 107S.22-KRZ-1L-DT   |
| Версия метрологического ПО (0.0.96.1.2.255)                       | 2.21                |
| Дата сборки ВПО (0.0.96.1.130.255)                                | 02.04.2024 20:11:00 |
| Версия ВПО (0.0.180.182.0.255)                                    | 2.2.16.362          |
| Наименование производителя (0.0.96.1.3.255)                       | LLC Milur IS        |
| Дата выпуска ПУ (0.0.96.1.4.255)                                  | 02.01.2024 00:00:00 |
| Версия спецификации СПОДЭС (0.0.96.1.6.255)                       | 3.0                 |
| Контрольная сумма не метрологической части ВПО (0.0.96.1.128.255) | EE 9C 73 28         |
| Данные точки учета (0.0.96.1.10.255)                              | -                   |
| Номинальное напряжение, В (1.0.0.6.0.255)                         | 230                 |
| Номинальный (базовый) ток, А (1.0.0.6.1.255)                      | 5                   |
| Номинальная частота, Гц (1.0.0.6.2.255)                           | 50                  |
| Максимальный ток, А (1.0.0.6.3.255)                               | 100                 |
| Согласованное напряжение электропитания, В (1.0.0.6.4.255)        | 230                 |
| Постоянная счетчика для активной энергии (1.0.0.3.3.255)          | 5000                |
| Постоянная счетчика для реактивной энергии (1.0.0.3.4.255)        | 5000                |

Рисунок 54

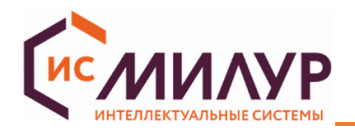

## 6.9 Текущие значения

### Функциональное меню «Текущие значения»

Прочитать

Функциональное меню «Текущие значения» позволяет считать текущие данные счетчика (рисунок 55) и экспортировать их в файл по кнопке «Экспорт.xlsx». Набор данных зависит от модификации счетчика.

| Название параметра                        | Значение параметра |
|-------------------------------------------|--------------------|
| Активная мощность, Вт                     | 0                  |
| Реактивная мощность, Вар                  | 0                  |
| Полная мощность, ВА                       | 0                  |
| Ток фазы, А                               | 0                  |
| Напряжение, В                             | 226.854            |
| Коэффициент мощности                      | 0                  |
| Частота сети, Гц                          | 49.987             |
| Ток нейтрали, А                           | 0                  |
| Суммарный коэффициент реактивной мощности | 0                  |
| Глубина провала/перенапряжения, В         | •                  |
| Угол UI, °                                | 0                  |
| Дифференциальный ток, А                   | 0                  |
| Дифференциальный ток. Текущее значение, % | 0                  |
|                                           |                    |
|                                           |                    |
|                                           |                    |
|                                           |                    |
|                                           |                    |
|                                           |                    |
|                                           |                    |

XII Экспорт .xlsx

## Рисунок 55 – Пример окна функционального меню «Текущие значения»

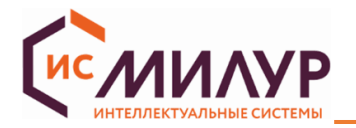

### 6.10 Накопленная энергия

Функциональное меню «Накопленная энергия» позволяет считывать текущие данные и данные на конец расчетного периода счетчика (рисунок 56) и экспортировать их в файл по кнопке «Экспорт.xlsx». Набор данных зависит от модификации счетчика и количества установленных тарифов.

| Активная энергия<br>Прямое направление (прием), кВт-ч | Активная энергия<br>Обратное направление (отдача), кВт·ч | Реактивная энергия<br>Прямое направление (прием), кВар-ч                                                                                                    | Реактивная энергия<br>Обратное направление (отдача), кВар·ч                                                                                                    |  |  |
|-------------------------------------------------------|----------------------------------------------------------|----------------------------------------------------------------------------------------------------|----------------------------------------------------------------------------------------------------|--|--|
| 2.888                                                 | 0.02                                                     | 0.585                                                                                                    | 0.04                                                                                                    |  |  |
| 2.888                                                 | 0.02                                                     | 0.585                                                                                                    | 0.04                                                                                                    |  |  |
| )                                                     | 0                                                        | 0                                                                                                    | 0                                                                                                    |  |  |
| )                                                     | 0                                                        | 0                                                                                                    | 0                                                                                                    |  |  |
| )                                                     | 0                                                        | 0                                                                                                    | 0                                                                                                    |  |  |
| 2.4<br>2.4<br>)                                       | примое направление (прием), квт-ч<br>888<br>888          | Прямое направление (прием), квтч         Ооратное направление (отдача), квтч           888         0.02           888         0.02           0         0           0         0 | Прямое направление (прием), квтч         Ооратное направление (отдача), квтч         Прямое направление (прием), кварч           888         0.02         0.585           888         0.02         0.585           0         0         0           0         0         0           0         0         0 |  |  |

|           | Активная энергия<br>Прямое направление (прием), кВт·ч | Активная энергия<br>Обратное направление (отдача), кВт·ч | Реактивная энергия<br>Прямое направление (прием), кВар•ч | Реактивная энергия<br>Обратное направление (отдача), кВар·ч |
|-----------|-------------------------------------------------------|----------------------------------------------------------|----------------------------------------------------------|-------------------------------------------------------------|
| Суммарная | 0                                                     | 0                                                        | 0                                                        | 0                                                           |
| ариф 1    | 0                                                     | 0                                                        | 0                                                        | 0                                                           |
| Гариф 2   | 0                                                     | 0                                                        | 0                                                        | 0                                                           |
| Тариф 3   | 0                                                     | 0                                                        | 0                                                        | 0                                                           |
| Гариф 4   | 0                                                     | 0                                                        | 0                                                        | 0                                                           |
|           |                                                       |                                                          |                                                          |                                                             |
|           |                                                       |                                                          |                                                          |                                                             |

Рисунок 56

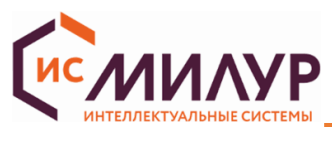

### 6.11 Время

### Функциональное меню «Время»

Счетчик имеет встроенные энергонезависимые часы реального времени и календарь, обеспечивающие ведение хронометрических данных. Встроенные часы реального времени обеспечивают возможность снабжать учетные и регистрируемые данные и события меткой времени, поддержку тарификации, обработку команд управления в соответствии с установленными временными значениями или графиком.

Изменение времени предполагает установку любого времени и даты.

Корректировать время целесообразно:

- перед вводом счетчика в эксплуатацию,
- если счетчик был перевезен в другой часовой пояс,
- после ремонта счетчика или длительного хранения,

– при сбое часов в результате отказа внутренней батареи питания, если не была произведена ее своевременная замена или при разряде батареи у выключенного счетчика;

- в случае рассогласования времени в счетчике с реальным текущим временем.

Факт изменения времени фиксируется в журнале событий.

### 6.11.1 Коррекция времени

В функциональном меню «Время» в области «Время» допускается на соответствующем уровне доступа: считать текущее время счетчика, рассогласование времени между счетчиком и ПК, установить дату и время счетчика, а также выбрать часовой пояс, в котором счетчик будет эксплуатироваться. Для сохранения измененных параметров нажать кнопку «Установить» (рисунок 57).

| Время                   |                                 | Сервисная информация       |
|-------------------------|---------------------------------|----------------------------|
| Время ПУ                | 24.10.2022 15:43:18             | 🤶 Состояние датчиков       |
| Рассогласование времени | 0 дней 0 часов 3 минут 5 секунд | 101<br>Мгновенные значения |
| Установка времени       | 🗹 Текущее 24.10.2022 15:40:11 📩 |                            |
| Часовой пояс            | ИТС-03:00 🗸                     | Накопленная энергия        |
|                         | Установить                      | 💫 Время                    |

Рисунок 57

### 6.11.2 Мягкая коррекция времени

В области «Мягкая коррекция времени, сек» задается количество секунд, на которые время счетчика должно уменьшиться или увеличиться в течение одного часа. Диапазон задается от минус 99 секунд до плюс 99 секунд. Для записи изменений нажать кнопку «Применить» (рисунок 58).

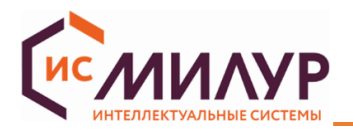

Мягкая коррекция времени, сек

-99

Рисунок 58

### 6.11.3 Режим переключения сезонного времени

По умолчанию режим переключения сезонного времени запрещен.

Счетчик имеет возможность переключения на зимнее/летнее время. Если актуален переход на «сезонное» (летнее/зимнее) время, то функцию перехода на летнее/зимнее время следует включить до установки времени, для этого в области «Переход на летнее время» поставить флаг в строке «Разрешить перевод на летнее время» (рисунок 59). После установки флага станут активными строки, в которых устанавливаются:

- Дата перехода на летнее время;
- Дата перехода на зимнее время;
- Сдвиг летнего времени, мин.

Для записи настроек нажать кнопку «Установить».

| Переход на летнее время           |                 |    |
|-----------------------------------|-----------------|----|
| Разрешить перевод на летнее время |                 |    |
| Дата перехода на летнее время     | 27.03.2022 2:00 | ;] |
| Дата перехода на зимнее время     | 30.10.2022 3:00 | ;] |
| Сдвиг летнего времени, мин        | 60              | ]  |
|                                   | Установить      | 1  |

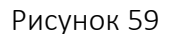

В области «Свойства часов» доступны к просмотру параметры: «Состояние часов» и «Источник времени» (рисунок 60).

| Свойства часов   |                                |   |
|------------------|--------------------------------|---|
| Состояние часов  | 0                              | + |
| Источник времени | Внутренний кварцевый генератор |   |

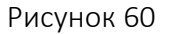

При наведении курсора мыши на поле «Состояния часов» отобразятся возможные статусы состояния часов:

- неверное значение;
- сомнительное значение;
- время от резервного источника данных;
- неверный статус часов;
- зарезервировано;
- активировано летнее время.

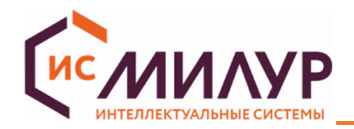

# 6.12 Изменение паролей

Область «Объекты устройства»

Соединиться со счетчиком на уровне доступа «Конфигуратор».

В левом нижнем поле на вкладке «Объекты устройства» выбрать объект «AssociationLN» и уровень доступа, для которого требуется сменить пароль, например, «Соединение типа «Считыватель показаний» (рисунок 61).

| Очередь команд Объе                                                                                                    | жты устройства                                                                                                    |
|----------------------------------------------------------------------------------------------------|----------------------------------------------------------------------------------------------------|
| Название                                                                                                    | Описание                                                                                                    |
| <ul> <li>Data</li> <li>Register</li> <li>RegisterActivation</li> <li>ProfileGeneric</li> <li>Clock</li> <li>ScriptTable</li> <li>SpecialDaysTable</li> <li>AssociationLN</li> <li>0.40.0.3.255</li> </ul> | Данные. Хранение данных<br>Регистр. Хранение данных<br>Активируемый регистр. Хранение данных<br>Профиль универсальный. Хранение данных<br>Время. Тарификация и фиксация событий<br>Таблица сценариев. Тарификация и фиксация событий<br>Таблица особых дней. Тарификация и фиксация событий<br>Соединение по логическому имени. Управление доступ<br>Соединение типа. Укификуатор |
| 0.0.40.0.2.255                                                                                                    | Соединение типа 'Считыватель показаний'                                                                                                    |
| 0.0.40.0.1.255<br>0.0.40.0.0.255<br>Image Transfer<br>LocalPortSetup<br>ActivityCalendar<br>HDLCSetup<br>PushSetup<br>DisconnectControl<br>Limiter<br>LCDSettings                                         | Соединение типа 'Публичный клиент'<br>Текущее соединение<br>Передача двоичных блоков. Обновление прошивки<br>Настройки оптопорта. Интерфейс<br>Календарь активирования. Тарификация<br>Настройки HDLC. Интерфейс<br>Настройки инициативного выхода. Интерфейс<br>Управление отключением. Отключение абонента<br>Ограничитель. Отключение абонента<br>Настройка ЖК лисплея         |

### Рисунок 61

Изменение пароля также можно сделать через вкладку «Настройки доступа» (рисунок 62)

| 🛦 Предупреждение                                                                                                    |          |           |  |  |  |  |
|----------------------------------------------------------------------------------------------------|----------|-----------|--|--|--|--|
| После смены паролей необходимо особое внимание уделить их сохранности (запоминанию).<br>Восстановление доступа к счетчику по интерфейсу возможно только при обращении в сервисный центр производителя. |          |           |  |  |  |  |
| Текущее соединение                                                                                                    |          |           |  |  |  |  |
| Секрет (пароль)                                                                                                    | Записать | Прочитать |  |  |  |  |
| Соединение типа 'Считыватель показаний (низкий)'                                                                                                    |          |           |  |  |  |  |
| Секрет (пароль)                                                                                                    | Записать | Прочитать |  |  |  |  |
| Соединение типа 'Конфигуратор (высокий)'                                                                                                    |          |           |  |  |  |  |
| Секрет (пароль) Записать Прочитать                                                                                                    |          |           |  |  |  |  |
| Соединение типа 'Интерфейсный модуль'                                                                                                    |          |           |  |  |  |  |
| Секрет (пароль)                                                                                                    | Записать | Прочитать |  |  |  |  |

### Рисунок 62

В открывшемся окне считать данные по кнопке «Прочитать». В строке «Секрет (пароль)» будет отображен пароль в НЕХ (шестнадцатеричная система счислений), выбрать ASCII, чтобы отобразить пароль в десятичной системе счислений (рисунок 63).

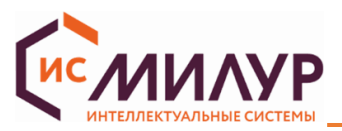

| Иня контекста приложения                  |                    | 60 85 74 05 08 01 01 |          |
|-------------------------------------------|--------------------|----------------------|----------|
| Иня алгоритна проверки подлинности        |                    | 60 85 74 05 08 02 00 |          |
| Статус соединения                         |                    | Нет соединения       |          |
| Ссылка на объект «Настройки безопасности» |                    | 0.0.43.0.0.255       |          |
| Секрет (пароль)                           | ASCII $\checkmark$ | [                    | Записать |

## Рисунок 63

Изменить пароль (для уровня «Считыватель показаний» не более шести цифр, для уровня «Конфигуратор» не более 16 цифр). Нажать кнопку «Записать».

Разорвать соединение со счетчиком на уровне доступа «Конфигуратор». Вновь открыть соединение на уровне доступа, для которого менялся пароль, в данном случае - на уровне «Считыватель показаний». Ввести вновь созданный пароль.

Если соединение установлено, то пароль изменен успешно.

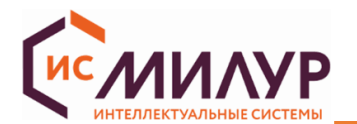

## 6.13 Профили измерений (архивы)

Конфигуратор позволяет считывать профиль мощности/энергии: месячный, суточный. Данные представлены в виде таблицы в единицах измерения Вт·ч или кВт·ч). Каждую таблицу с данными профиля допускается экспортировать в формате «.xlsx», файл с данными сохраняется в папку на ПК.

В профиле нагрузки представлены значения: по активной энергии прямого направления (A+), по активной энергии обратного направления (A-), по реактивной энергии прямого направления (R+) и по реактивной энергии обратного направления (R-).

В профиле нагрузки можно задать период захвата 1, 5, 10, 15, 20, 30, 60 минут. Период захвата отображается в секундах, количество которых должно быть кратно 60 (рисунок 64), и задается на вкладке «Сервисные настройки-Период записи в профиль 1».

| Селективный до | ступ               |    |                  |         | Свойства профил     | IA                          |                           |
|----------------|--------------------|----|------------------|---------|---------------------|-----------------------------|---------------------------|
| По записям     | 1                  | \$ | 1                | \$      | Период захвата, сек | 1800                        | (                         |
| 🔵 По дате      | 13.03.2024 0:00:00 | *  | 13.03.2024 10:57 | :21 🗘   | Метод сортировки    | FIFO                        |                           |
| Все записи     |                    |    |                  |         | Объект сортировки   | Часы реального времени, атр | оибут: 2, класс: Время. Т |
| Таблица        |                    |    |                  |         |                     |                             |                           |
| NO Prove (0.0  | 100255) A+(101     | 29 | 0.255) KBT'H     | A- (1.0 | 2 29.0 255) KBT'H R | + (1.0.3.29.0.255), KBap'4  | R- (1.0.4.29.0.255)       |

### Рисунок 64

Метод сортировки FIFO – это метод, применяемый для выдачи записей прибора учета.

Объект сортировки хранит OBIS-код параметра, по которому производится сортировка записей в профиле.

В суточном и месячном профилях значения представлены в общем и по тарифам, в зависимости от количества установленных тарифов (А+ это общее количество подсчитанной активной энергии прямого направления в заданном временном диапазоне, А1+ это количество подсчитанной активной энергии прямого направления по первому тарифу в заданном временном диапазоне):

### 

В каждом подпункте меню «Срезы мощности» следует выбрать способ и диапазон считывания записей в журнале (рисунок 64):

– по записям (от 1 до количества, указанного в нижней строке «Занятых записей», если будет задано большее количество, чем занято в действительности, то список записей не будет считан);

- по дате (диапазон задается в календарном времени);
- все записи.

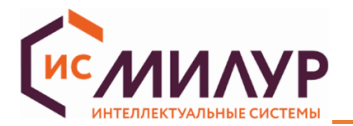

Общее количество доступных к записи и занятых записей приведено внизу центрального экрана с

Данными. Всего записей 5905

5905 🕚 Занятых записей 18 🕚

Журнал на начало года позволяет посмотреть значения эл. энергии на 1-е января каждого года работы ПУ (всего возможно 48 записей) (рисунок 65).

| Image: Section Section | ×II э | cnopt .xlsx  |          |         |            |         |            |          |                |           |          |                   |            | Обно           | вить захваче | нные объекты      | Очистить журнал          | Прочита    |
|----------------------------------------------------------------------------------------------------|-------|--------------|----------|---------|------------|---------|------------|----------|----------------|-----------|----------|-------------------|------------|----------------|--------------|-------------------|--------------------------|------------|
| Image: Television in the second of the second of the s | Bcero | записей 48   | 🖸 Заня   | ятых за | писей 1    | U       | )          |          |                |           |          |                   |            |                |              |                   |                          |            |
| По занксян         1         1         1         Provide assessing, cec.         0           По дате         01.07.2024 0:00:00         01.07.2024 9:20:26         Meriod coprisponsis         FEO                  Вес залися               Часы реального времени, атрибут: 2, класс: Вреля. Тарификация и фиксация событий               Часы реального времени, атрибут: 2, класс: Вреля. Тарификация и фиксация событий     Te6nsua            N2         Время         А1+, кВтч         А3+, кВтч         А4+, кВтч         м, кВтч         R-, кВарч         A1-, кВтч         А3-, кВтч         A4+, кВтч           1         01.01.2024 00:00:00         0         0.001         0.001         0.001         0.001         0.001         0         0                                                                                                    |       |              |          |         |            |         |            |          |                |           |          |                   |            |                |              |                   |                          |            |
| Позаписян       1       1       Подате       Пол.2024 0:00:00       10.107.2024 9:20:26       Метод сортировки       FIFO         • Все залиси       Объект сортировки       Часы реального времени, атрибут: 2, класс: Вреня. Тарификсация и фиксация событий         Таблица       N°       Время       А1+, кВт'ч       А3+, кВт'ч       А4+, кВт'ч       А+, кВт'ч       А+, кВт'ч       А+, кВт'ч       А+, кВт'ч       А+, кВт'ч       А+, кВт'ч       А+, кВт'ч       А+, кВт'ч       А+, кВт'ч       А+, кВт'ч       А+, кВт'ч       А+, кВт'ч       А+, кВт'ч       А+, кВт'ч       А+, кВт'ч       А+, кВт'ч       А+, кВт'ч       A+, кВт'ч       A+,                                                                                                    |       |              |          |         |            |         |            |          |                |           |          |                   |            |                |              |                   |                          |            |
| По загисям       1       1       1       Период захвата, сек       0         По дате       01.07.2024 0:00:00       01.07.2024 9:20:26       Метод сортировки       FIFO         Все залиси       Часы реального времени, атрибут: 2, класс: Время. Тарификация и фиксация событий         Таблица       Радок время       А1+, кВт'ч       А2+, кВт'ч       А4+, кВт'ч       А+, кВт'ч       A+, кВт'ч       R+, кВар'ч       R-, кВар'ч       A1-, кВт'ч       A2-, кВт'ч       A4-, кВт'ч         №       Время       А1+, кВт'ч       А2+, кВт'ч       A4+, кВт'ч       A+, кВт'ч       A-, кВт'ч       R+, кВар'ч       R-, кВар'ч       A1-, кВт'ч       A2-, кВт'ч       A4-, кВт'ч         1       01.01.2024 00:00:00       0       0.001       0.001       0.001       0       0       0                                                                                                    |       |              |          |         |            |         |            |          |                |           |          |                   |            |                |              |                   |                          |            |
| По залисям       1       1       1       Период захвата, сек       0         По дате       01.07.2024 0:00:00       01.07.2024 9:20:26       Метод сортировки       FIFO         Все залиси       Габлица       Габлица       Габлица       Габлица         По 1.01.2024 00:00:00       0.001       0       0.001       0.001       0.001       0.001       0.001       0                                                                                                    |       |              |          |         |            |         |            |          |                |           |          |                   |            |                |              |                   |                          |            |
| По записям       1       1       Период захвата, сек       0         По дате       01.07.2024 0:00:00       01.07.2024 9:20:26       Метод сортировки       FIFO         • Все записи       Объект сортировки       Уасы реального времени, атрибут: 2, класс: Вреня. Тарификация и фиксация событий         Таблица       Метод сортировки       Часы реального времени, атрибут: 2, класс: Вреня. Тарификация и фиксация событий         №       Время       А1+, кВт'ч       А2+, кВт'ч       А4+, кВт'ч       А+, кВт'ч       А+, кВт'ч       A+, кВт'ч       A+, кВт'                                                                                                    | 1     | 01.01.2024   | 00:00:00 | 0       | 0.003      | 1       | 0          | 0        | 0.001          | 0.001     | 0.001    | 0.001             | 0          | 0.001          | 0            | 0                 |                          |            |
| По записям         1         1         Период захвата, сек         0           По дате         01.07.2024 0:00:00         01.07.2024 9:20:26         Метод сортировки         FIFO           Все записи         Объект сортировки         Часы реального времени, атрибут: 2, класс: Время. Тарификация и фиксация событий                                                                                                    | Ta6.  | пицаВрег     | мя       | А1+, к  | Вт'ч А2+,  | , кВт'ч | АЗ+, кВт'ч | А4+, кВ  | гч А+, кВтч    | А-, кВт ч | R+, кВа  | рч R-, кВарч      | А1-, кВт   | ч А2-, кВт ч   | АЗ-, кВт ч   | А4-, кВт'ч        |                          |            |
| По записям         1         1         Период захвата, сек         0           По дате         01.07.2024 0:00:00         01.07.2024 9:20:26         Метод сортировки         FIFO                                                                                                    | •     | Все записи   |          |         |            |         |            |          |                |           | C        | Объект сортировки | ч Часы ј   | реального врем | ени, атрибут | : 2, класс: Время | а. Тарификация и фиксаци | ія событий |
| О По записям 1 Политична С 1 Период захвата, сек О                                                                                                    | 0     | 10 дате      |          | i       | 01.07.2024 | 0:00:00 |            | 01.0     | 7.2024 9:20:26 |           | ÷ N      | Иетод сортировки  | FIFO       |                |              |                   |                          |            |
| Селективный доступ Свойства профиля                                                                                                    |       | лективный до | оступ    |         | 1          |         |            | <b>1</b> |                |           | <b>^</b> | Свойства профи    | иля<br>ж 0 |                |              |                   |                          |            |

Рисунок 65

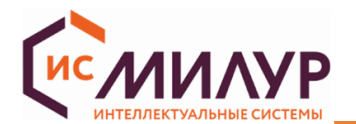

### 6.14 Журналы событий

При считывании данных события в журнале отображаются с временной меткой, кодом, названием события и временем работы счетчика.

Параметры, регистрируемые в журналах посуточно, записываются в память в конце суток (23:59:59).

Помесячная регистрация параметров в журналы осуществляется, исходя из устанавливаемых во вкладке «Сервисные настройки» расчетных дат («Настройки учета» - «Конец расчетного периода»). Расчетный период – месяц.

Каждый журнал имеет глубину записи – предельно допустимое количество сохраняемых в памяти счетчика записей.

В каждом журнале:

– допускается обновить значения в соответствии с текущими данными, нажав кнопку «Обновить захваченные объекты» Обновить захваченные объекты

– на уровне «Конфигуратор» доступна кнопка «Очистить журнал» <sup>Очистить журнал</sup>. Данные об очистке любого журнала будут записаны в «Журнал коррекций данных».

– на уровне «Конфигуратор» для журнала «Мгновенные значения» доступна кнопка «Текущий срез»

текущий срез для просмотра текущих значений энергии и мощности;

– доступна кнопка «Прочитать» Прочитать

### 6.14.1 Метрологические журналы

### Мгновенные значения

Журнал мгновенных значений содержит одну запись с мгновенными значениями тока, напряжения, частоты, мощности.

Журнал напряжений

Глубина журнала 1024 записи. Журнал напряжений содержит события и коды, приведенные в таблице 6 (пример журнала на рисунке 66):

### Таблица 6

| Код события | Описание события                                           |
|-------------|------------------------------------------------------------|
| 1           | Фаза А - прерывание напряжения                             |
| 2           | Фаза А - восстановление напряжения                         |
| 3           | Фаза В - прерывание напряжения                             |
| 4           | Фаза В - восстановление напряжения                         |
| 5           | Фаза С - прерывание напряжения                             |
| 6           | Фаза С - восстановление напряжения                         |
| 7           | Превышение напряжения любой фазы                           |
| 8           | Окончание перенапряжения любой фазы                        |
| 9           | Низкое напряжение любой фазы — начало                      |
| 10          | Низкое напряжение любой фазы — окончание                   |
| 11          | Превышение коэффициента несимметрии напряжений по обратной |
|             | последовательности — начало                                |

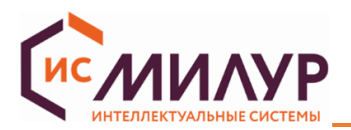

| Код события | Описание события                                           |
|-------------|------------------------------------------------------------|
| 12          | Превышение коэффициента несимметрии напряжений по обратной |
|             | последовательности — окончание                             |
| 13          | Фаза А — перенапряжение начало                             |
| 14          | Фаза А — перенапряжение окончание                          |
| 15          | Фаза В — перенапряжение начало                             |
| 16          | Фаза В — перенапряжение окончание                          |
| 17          | Фаза С — перенапряжение начало                             |
| 18          | Фаза С — перенапряжение окончание                          |
| 19          | Фаза А — провал начало                                     |
| 20          | Фаза А — провал окончание                                  |
| 21          | Фаза В — провал начало                                     |
| 22          | Фаза В — провал окончание                                  |
| 23          | Фаза С — провал начало                                     |
| 24          | Фаза С — провал окончание                                  |
| 25          | Неправильная последовательность фаз начало                 |
| 26          | Неправильная последовательность фаз окончание              |
| 27          | Прерывание напряжения                                      |
| 28          | Восстановление напряжения                                  |

| N₽ | Время               | Код события                          | U, B    | Глубина провала/перенапряжения, В | Длительность, мсек | Время работы ПУ, с |
|----|---------------------|--------------------------------------|---------|-----------------------------------|--------------------|--------------------|
| 1  | 26.01.2024 14:27:17 | 9: Низкое напряжение - начало        | 205.859 | -24.059                           | 0                  | 123413             |
| 2  | 26.01.2024 14:27:38 | 7: Превышение напряжения - начало    | 283.676 | 53.758                            | 0                  | 123431             |
| 3  | 26.01.2024 14:27:38 | 8: Превышение напряжения - окончание | 230.022 | 69.1                              | 3                  | 123431             |
| 4  | 26.01.2024 14:29:09 | 9: Низкое напряжение - начало        | 204.358 | -25.56                            | 0                  | 123522             |
| 5  | 26.01.2024 14:29:30 | 9: Низкое напряжение - начало        | 204.716 | -25.202                           | 0                  | 123540             |
| 6  | 26.01.2024 14:31:30 | 10: Низкое напряжение - окончание    | 229.854 | -25.412                           | 6000               | 123660             |
| 7  | 26.01.2024 14:31:47 | 9: Низкое напряжение - начало        | 206.049 | -23.869                           | 0                  | 123677             |
| 8  | 26.01.2024 14:32:08 | 9: Низкое напряжение - начало        | 161.035 | -68.884                           | 0                  | 123696             |
| 9  | 26.01.2024 14:32:57 | 10: Низкое напряжение - окончание    | 229.989 | -69.072                           | 2454               | 123745             |
| 10 | 26.01.2024 14:33:04 | 9: Низкое напряжение - начало        | 206.412 | -23.507                           | 0                  | 123752             |

# Рисунок 66

# Журнал токов

Глубина журнала 512 записей. Журнал содержит коды и события, приведенные в таблице 7.

Таблица 7

| Код события | Описание события                          |
|-------------|-------------------------------------------|
| 1           | Фаза А – экспорт начало                   |
| 2           | Фаза А – экспорт окончание                |
| 3           | Фаза В – экспорт начало                   |
| 4           | Фаза В – экспорт окончание                |
| 5           | Фаза С – экспорт начало                   |
| 6           | Фаза С – экспорт окончание                |
| 7           | Обрыв трансформатора тока фазы А          |
| 8           | Восстановление трансформатора тока фазы А |
| 9           | Обрыв трансформатора тока фазы В          |
| 10          | Восстановление трансформатора тока фазы В |
| 11          | Обрыв трансформатора тока фазы С          |
| 12          | Восстановление трансформатора тока фазы С |
| 13          | Небаланс токов – начало                   |
| 14          | Небаланс токов - окончание                |

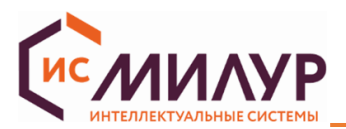

| Код события | Описание события                                          |  |  |
|-------------|-----------------------------------------------------------|--|--|
| 15          | Замыкание трансформатора тока - начало                    |  |  |
| 16          | Окончание замыкания трансформатора тока                   |  |  |
| 17          | Превышение тока любой фазы – начало                       |  |  |
| 18          | Окончание превышения тока любой фазы                      |  |  |
| 19          | Фаза А – наличие тока при отсутствии напряжения начало    |  |  |
| 20          | Фаза А – наличие тока при отсутствии напряжения окончание |  |  |
| 21          | Фаза В – наличие тока при отсутствии напряжения начало    |  |  |
| 22          | Фаза В – наличие тока при отсутствии напряжения окончание |  |  |
| 23          | Фаза С – наличие тока при отсутствии напряжения начало    |  |  |
| 24          | Фаза С – наличие тока при отсутствии напряжения окончание |  |  |
| 25          | Фаза А – превышение максимального тока начало             |  |  |
| 26          | Фаза А – превышение максимального тока окончание          |  |  |
| 27          | Фаза В – превышение максимального тока начало             |  |  |
| 28          | Фаза В – превышение максимального тока окончание          |  |  |
| 29          | Фаза С – превышение максимального тока начало             |  |  |
| 30          | Фаза С – превышение максимального тока окончание          |  |  |
| 31          | Наличие тока при отсутствии напряжения (обрыв нейтрали)   |  |  |

### Журнал превышения тангенса (по превышению реактивной мощности)

Глубина журнала 512 записей. Отображаемые события: превышение установленного порога по реактивной мощности (тангенса нагрузки) - начало и превышение установленного порога по реактивной мощности (тангенса нагрузки) — окончание.

## 6.14.2 Журналы «Другие»

## Журнал включений/выключений

Глубина журнала 512 записей. Отображаемые события приведены в таблице 8.

Таблица 8

| Код события                                                       | Описание события                                              |  |
|-------------------------------------------------------------------|---------------------------------------------------------------|--|
| 1                                                                 | Выключение питания ПУ                                         |  |
| 2 Включение питания ПУ                                            |                                                               |  |
| 3                                                                 | Выключение абонента дистанционное                             |  |
| 4                                                                 | Включение абонента дистанционное                              |  |
| 5                                                                 | Получение разрешения на включение абоненту                    |  |
| 6                                                                 | Выключение реле нагрузки абонентом                            |  |
| 7                                                                 | Включение реле нагрузки абонентом                             |  |
| 8 Выключение локальное по превышению лимита мощности              |                                                               |  |
| 9 Выключение локальное по превышению максимального тока           |                                                               |  |
| 10                                                                | Выключение локальное при воздействии магнитного поля          |  |
| 11                                                                | Выключение локальное по превышению напряжения                 |  |
| 12 Включение локальное при возвращении напряжения в норму         |                                                               |  |
| 13 Выключение локальное по наличию тока при отсутствии напряжения |                                                               |  |
| 14 Выключение локальное по разбалансу токов                       |                                                               |  |
| 15 Выключение локальное по температуре                            |                                                               |  |
| 16 Включение резервного питания                                   |                                                               |  |
| 17 Отключение резервного питания                                  |                                                               |  |
| 18                                                                | Выключение локальное при вскрытии клеммной крышки или корпуса |  |

## Журнал коррекций данных

Глубина журнала 1024 записей. Отображаемые события приведены в таблице 9.

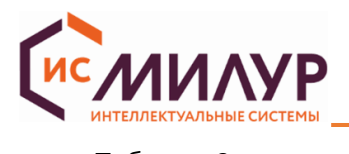

### Таблица 9

| Код события         | Код события Описание события                                                                                                 |  |
|---------------------|----------------------------------------------------------------------------------------------------|--|
| 1                   | Изменение адреса или скорости обмена RS-485-1                                                                                |  |
| 2                   | Изменение адреса или скорости обмена RS-485-2                                                                                |  |
| 3                   | Установка времени                                                                                                    |  |
| 4                   | Изменение параметров перехода на летнее время                                                                                |  |
| 5                   | Изменение сезонного профиля тарифного расписания (ТР)                                                                        |  |
| 6                   | Изменение недельного профиля ТР                                                                                              |  |
| 7                   | Изменение суточного профиля ТР                                                                                               |  |
| 8                   | Изменение даты активации ТР                                                                                                  |  |
| 9                   | Активация ТР                                                                                                    |  |
| 10                  | Изменение расчетного дня/часа (РДЧ)                                                                                          |  |
| 11                  | Изменение режима индикации (параметры)                                                                                       |  |
| 12                  | Изменение режима индикации (автопереключение)                                                                                |  |
| 13                  | Изменение пароля низкой секретности (на чтение)                                                                              |  |
| 14                  | Изменение пароля высокой секретности (на запись)                                                                             |  |
| 15                  | Изменение данных точки учета                                                                                                 |  |
| 16                  | Изменение коэффициента трансформации по току                                                                                 |  |
| 17                  | Изменение коэффициента трансформации по напряжению                                                                           |  |
| 18                  | Изменение параметров линии для вычисления потерь в ЛЭП                                                                       |  |
| 19                  | Изменение лимита мощности для отключения                                                                                     |  |
| 20                  | Изменение интервала времени на отключение по мощности                                                                        |  |
| 21                  | Изменение интервала времени на отключение по превышению максимального тока                                                   |  |
| 22                  | Изменение интервала времени на отключение по максимальному напряжению                                                        |  |
| 23                  | Изменение интервала времени на отключение по воздействию магнитного поля                                                     |  |
| 24                  | Изменение порога для фиксации перерыва в питании                                                                             |  |
| 25                  | Изменение порога для фиксации перенапряжения                                                                                 |  |
| 26                  | Изменение порога для фиксации провала напряжения                                                                             |  |
| 27                  | Изменение порога для фиксации превышения тангенса                                                                            |  |
| 28                  | Изменение порога для фиксации коэффициента несимметрии напряжений                                                            |  |
| 29                  | Изменение согласованного напряжения                                                                                          |  |
| 30                  | Изменение интервала интегрирования пиковой мощности                                                                          |  |
| 31                  | Изменение периода захвата профиля 1                                                                                          |  |
| 32                  | Изменение периода захвата профиля 2                                                                                          |  |
| 33                  | Изменение режима подсветки LCD                                                                                               |  |
| 34                  | Изменение режима телеметрии 1                                                                                                |  |
| 35                  | Очистка месячного журнала                                                                                                    |  |
| 36                  | Очистка суточного журнала                                                                                                    |  |
| 37                  | Очистка журнала напряжения                                                                                                   |  |
| 38                  | Очистка журнала тока                                                                                                    |  |
| 39                  | Очистка журнала вкл/выкл                                                                                                    |  |
| 40                  | Очистка журнала внешних воздеиствии                                                                                          |  |
| 41                  | Очистка журнала соединении                                                                                                   |  |
| 42                  | Очистка журнала несанкционированного доступа                                                                                 |  |
| 43                  |                                                                                                    |  |
| 44                  |                                                                                                    |  |
| 45                  | Очистка журнала входов/выходов                                                                                               |  |
| 40                  |                                                                                                    |  |
| 47                  |                                                                                                    |  |
| 40                  |                                                                                                    |  |
| 49<br>50            | Изменение рауница иправления реле                                                                                            |  |
| 50                  | изменение режима управления реле                                                                                             |  |
| 51                  | Фиксации показании в месячном журнале                                                                                        |  |
| 52                  | Изменение ражима инициативного волода                                                                                        |  |
| 55                  | изменение одноадресного ключа для низкой секретности<br>Изменение широковешательного клюца шифровация для цизкой секретности |  |
| <del>54</del><br>55 | Изменение одновлювсного ключа для высокой секретности                                                                        |  |
| 55                  | Изменение одноадресного ключа для высокой секретности                                                                        |  |
| 50                  | изменение широковещательного ключа для высокой секретности                                                                   |  |

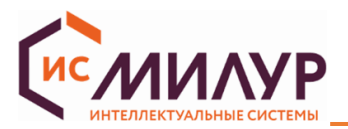

| Код события                                                          | Описание события                                                                      |  |  |
|----------------------------------------------------------------------|---------------------------------------------------------------------------------------|--|--|
| 57                                                                   | Изменение ключа аутентификации для высокой секретности                                |  |  |
| 58                                                                   | Изменение мастер-ключа                                                                |  |  |
| 59                                                                   | Изменение уровня преобразования для низкой секретности                                |  |  |
| 60                                                                   | Изменение уровня преобразования для высокой секретности                               |  |  |
| 61                                                                   | Изменение номера дистанционного дисплея                                               |  |  |
| 62                                                                   | Изменение режима учета активной энергии (по модулю или раздельно в двух направлениях) |  |  |
| 63                                                                   | Установка времени по GPS/ГЛОНАСС                                                      |  |  |
| 64                                                                   | Изменение режима отключения по обрыву нейтрали                                        |  |  |
| 65                                                                   | Обновление ПО                                                                         |  |  |
| 66                                                                   | Изменение режима отключения по разбалансу токов                                       |  |  |
| 67                                                                   | Изменение режима отключения по температуре                                            |  |  |
| 68                                                                   | Коррекция времени                                                                     |  |  |
| 69                                                                   | Изменение ключа аутентификации для низкой секретности                                 |  |  |
| 70                                                                   | Очистка флагов инициативного выхода                                                   |  |  |
| 71                                                                   | Изменение таймаута для HDLC-соединения                                                |  |  |
| 72                                                                   | Изменение часов больших нагрузок                                                      |  |  |
| 73                                                                   | Изменение часов контроля максимума                                                    |  |  |
| 74                                                                   | Изменение схемы подключения                                                           |  |  |
| 75                                                                   | Изменение режима телеметрии 2                                                         |  |  |
| 76                                                                   | Изменение режима телеметрии 3                                                         |  |  |
| 77                                                                   | Изменение режима телеметрии 4                                                         |  |  |
| 78                                                                   | Изменение режима отключения при вскрытии клеммной крышки или корпуса                  |  |  |
| 79                                                                   | Изменение настройки активного коммуникационного профиля для портов связи              |  |  |
| 80                                                                   | Очистка журнала качества сети на месячном интервале                                   |  |  |
| 81                                                                   | Изменение интервала интегрирования параметров сети                                    |  |  |
| 82                                                                   | Изменение порогового значения по времени. Коэффициент реактивной мощности (tg)        |  |  |
|                                                                      | средний по всем фазам                                                                 |  |  |
| 83                                                                   | Изменение порогового значения по времени. Дифференциальный ток, % от величины         |  |  |
|                                                                      | наибольшего тока                                                                      |  |  |
| 84 Изменение порогового значения по времени. Коэффициент несимметрии |                                                                                       |  |  |
|                                                                      | последовательности                                                                    |  |  |
| 85                                                                   | Изменение адреса или скорости обмена (Оптопорт Р1)                                    |  |  |
| 86                                                                   | Изменение адреса или скорости обмена (Порт Р4)                                        |  |  |

## Журнал внешних воздействий

Глубина журнала 512 записей. Отображаемые события приведены в таблице 10.

Таблица 10

| Код события                                         | Описание события           |  |
|-----------------------------------------------------|----------------------------|--|
| 1                                                   | 1 Магнитное поле — начало  |  |
| 2                                                   | Магнитное поле — окончание |  |
| 3 Срабатывание электронной пломбы крышки клеммников |                            |  |
| 4 Срабатывание электронной пломбы корпуса           |                            |  |

## Журнал коммуникационных событий

Глубина журнала 512 записей. Отображаемые события приведены в таблице 11. Кроме временной метки, кода, названия события и времени работы счетчика в журнале отображаются также: номер интерфейсного канала и адрес клиента.

## Таблица 11

| Код события | Описание события                   |  |
|-------------|------------------------------------|--|
| 1           | Разорвано соединение (интерфейс)   |  |
| 2           | Установлено соединение (интерфейс) |  |

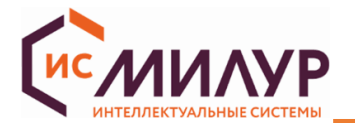

### Журнал контроля доступа

Глубина журнала 512 записей. Отображаемые события приведены в таблице 12. Кроме временной метки, кода, названия события и времени работы счетчика в журнале отображаются также: номер интерфейсного канала и адрес клиента.

Таблица 12

| Код события                      | Описание события                                 |  |
|----------------------------------|--------------------------------------------------|--|
| 1                                | Попытка несанкционированного доступа (интерфейс) |  |
| 2 Нарушение требований протокола |                                                  |  |

### Журнал самодиагностики

Глубина журнала 512 записей. Отображаемые события приведены в таблице 13.

### Таблица 13

| Код события                           | а Описание события                  |  |  |
|---------------------------------------|-------------------------------------|--|--|
| 1                                     | Инициализация ПУ                    |  |  |
| 2                                     | Измерительный блок — ошибка         |  |  |
| 3 Измерительный блок — норма          |                                     |  |  |
| 4                                     | Вычислительный блок — ошибка        |  |  |
| 5                                     | Часы реального времени — ошибка     |  |  |
| 6                                     | Часы реального времени — норма      |  |  |
| 7                                     | Блок питания — ошибка               |  |  |
| 8 Блок питания — норма                |                                     |  |  |
| 9                                     | Дисплей — ошибка                    |  |  |
| 10                                    | Дисплей — норма                     |  |  |
| 11                                    | Блок памяти — ошибка                |  |  |
| 12 Блок памяти — норма                |                                     |  |  |
| 13 Блок памяти программ — ошибка      |                                     |  |  |
| 14 Блок памяти программ — норма       |                                     |  |  |
| 15 Система тактирования ядра — ошибка |                                     |  |  |
| 16 Система тактирования ядра — норма  |                                     |  |  |
| 17                                    | Система тактирования часов — ошибка |  |  |
| 18                                    | Система тактирования часов — норма  |  |  |

### Журнал параметров качества сети

Глубина журнала 512 записей. Кроме временной метки и времени работы счетчика в журнале отображается статус качества энергии (рисунок 67):

- снижение напряжения более, чем на 10 %;
- повышение напряжения более, чем на 10 %;
- снижение частоты более, чем на 0,4 Гц;
- снижение частоты более, чем на 0,2 Гц;
- увеличение частоты более, чем на 0,2 Гц;
- увеличение частоты более, чем на 0,4 Гц;
- снижение частоты более, чем на заданный порог;
- увеличение частоты более, чем на заданный порог;

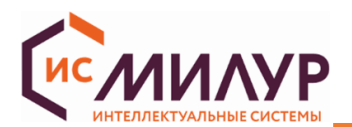

| Селективный доступ                      |                                                                   | Свойства профил                         | a                       |                                             |                                        |   |
|-----------------------------------------|-------------------------------------------------------------------|-----------------------------------------|-------------------------|---------------------------------------------|----------------------------------------|---|
| • По записям                            | 1 *                                                               | 1                                       | Период захвата, сек     | 0                                           | 0                                      |   |
| 🔘 По дате                               | 07.08.2024 0:00:00                                                | 07.08.2024 11:39:20                     | Метод сортировки        | FIFO                                        |                                        |   |
| О Все записи                            |                                                                   |                                         | Объект сортировки       | Часы реального времени (0.0.1.0.0.255), атр | ибут: 2, класс: Время. Тарификация и ф | ] |
| Таблица                                 |                                                                   |                                         |                         |                                             |                                        |   |
| № Время (0.0.1.0.0.255)                 | Статус качества сети                                              | (0.0.96.5.4.255)                        | Время работы ПУ (0.0.96 | .8.0.255), c                                |                                        |   |
| 1 07.08.2024 10:47:20                   | Статус: 0x8000. Количество собь<br>0x8000: Увеличение частоты бол | тий: 1<br>тее, чем на заданный порог 58 | В                       |                                             |                                        |   |
|                                         |                                                                   |                                         |                         |                                             |                                        |   |
|                                         |                                                                   |                                         |                         |                                             |                                        |   |
|                                         |                                                                   |                                         |                         |                                             |                                        |   |
|                                         |                                                                   |                                         |                         |                                             |                                        |   |
|                                         |                                                                   |                                         |                         |                                             |                                        |   |
|                                         |                                                                   |                                         |                         |                                             |                                        |   |
|                                         |                                                                   |                                         |                         |                                             |                                        |   |
|                                         |                                                                   |                                         |                         |                                             |                                        |   |
|                                         |                                                                   |                                         |                         |                                             |                                        |   |
|                                         |                                                                   |                                         |                         |                                             |                                        |   |
|                                         |                                                                   |                                         |                         |                                             |                                        |   |
|                                         |                                                                   |                                         |                         |                                             |                                        |   |
| Всего записей 640 0 Занятых записей 3 0 |                                                                   |                                         |                         |                                             |                                        |   |
| I Экспорт .xlsx                         |                                                                   |                                         |                         | Обновить захваченные объекты                | Очистить журнал Прочитать              |   |

Рисунок 67

### Журнал выхода тангенса за порог на интервале интегрирования

Глубина журнала 512 записей. Журнал отображает зафиксированный коэффициент реактивной мощности (тангенс сети).

### Журнал коррекций времени

Глубина журнала 186 записей. Кроме временной метки и времени работы счетчика в журнале отображается скорректированное время.

### Журнал качества сети за расчетный период

Глубина журнала 113 записей. Журнал отображает суммарное время отклонения напряжения и количество перенапряжений за расчётный период.

### Журнал контроля мощности

Глубина журнала 128 записей. Журнал отображает состояния:

бит 0 - Превышение заданного уровня активной мощности на интервале интегрирования 2;

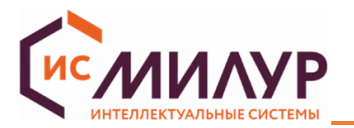

бит 1 - Превышение заданного уровня активной мощности на интервале интегрирования 2 в часы

пиковых нагрузок.

## Журнал батареи

Глубина журнала 128 записи. Журнал отображает состояния:

- 1 Батарея заряжена;
- 2 Батарея скоро будет полностью разряжена;
- 3 Батарея полностью разряжена или отсутствует.

## Журнал блокиратора реле нагрузки

Глубина журнала 128 записей. Журнал отображает состояния:

- 0 Блокировка отключена;
- 1 Блокировка включена.

## Журнал состояний дискретных входов и выходов

Глубина журнала 512 записей. Кроме временной метки и времени работы счетчика в журнале отображается статус состояний дискретных входов и выходов:

- вход 1;
- вход 2;
- выход 1;
- выход 2.

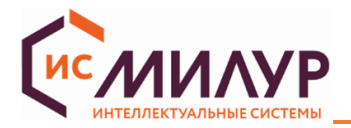

### 6.15 Диаграммы

Функциональное меню «Диаграммы» позволяет строить фазовую диаграмму и диаграмму полной мощности.

Ниже представлены «Диаграмма полной мощности» (рисунок 68) и «Фазовая диаграмма» (рисунок 69). В верхней части виджета представлена таблица из двух колонок: «Название параметра» и «Значение параметра».

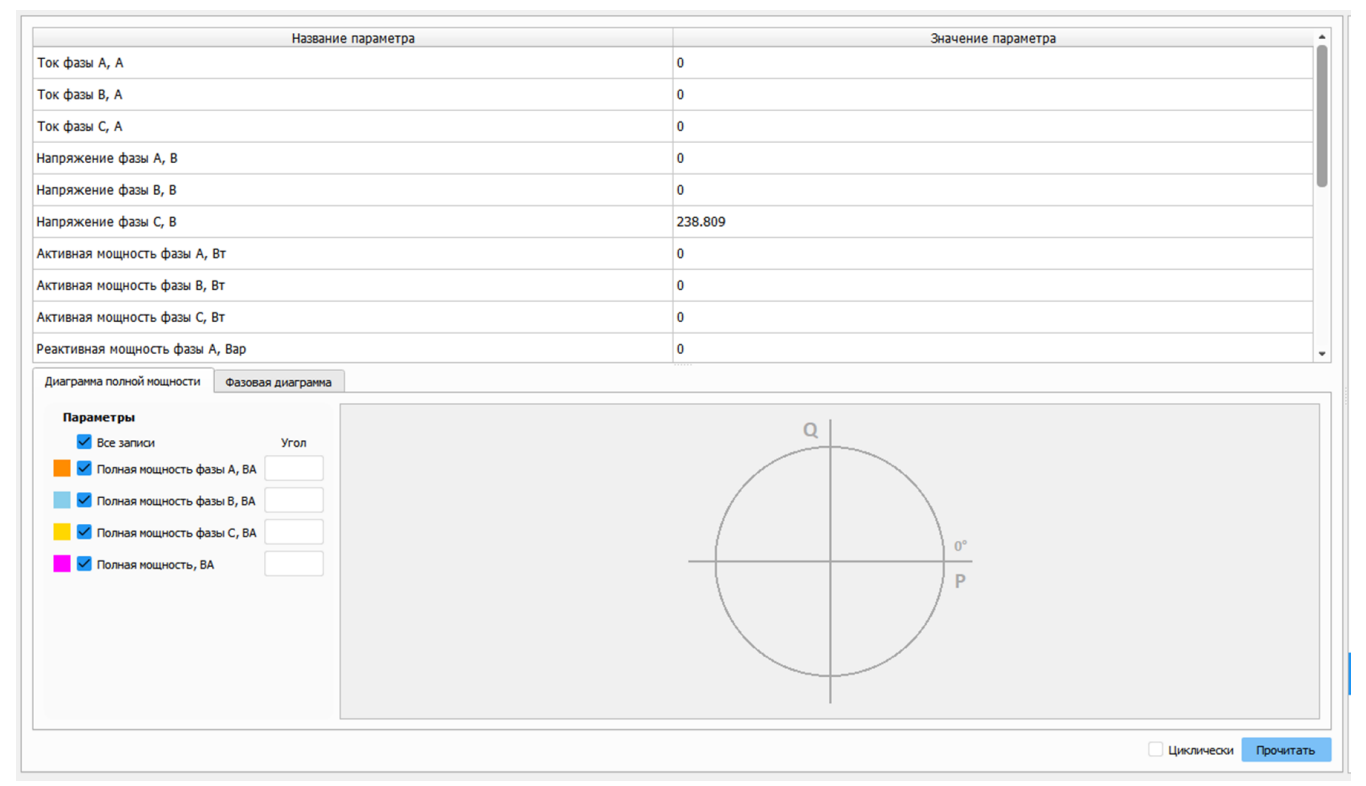

### Рисунок 68

| Название параметра                          | Значение параметра   |  |  |
|---------------------------------------------|----------------------|--|--|
| Ток фазы А, А                               | 0                    |  |  |
| Ток фазы В, А                               | 0                    |  |  |
| Ток фазы С, А                               | 0                    |  |  |
| Напряжение фазы А, В                        | 0                    |  |  |
| Напряжение фазы В, В                        | 0                    |  |  |
| Напряжение фазы С, В                        | 238.809              |  |  |
| Активная мощность фазы А, Вт                | 0                    |  |  |
| Активная мощность фазы В, Вт                | 0                    |  |  |
| Активная мощность фазы С, Вт                | 0                    |  |  |
| Реактивная мощность фазы А, Вар             | 0                    |  |  |
| Диаграмма полной мощности Фазовая диаграмма |                      |  |  |
| Параметры                                   | Ua                   |  |  |
| И Все записи Угол                           | <b>A</b>             |  |  |
| 🖉 Мапряжение фазы А, В                      |                      |  |  |
| Инапряжение фазы В, В                       |                      |  |  |
| ■ Напряжение фазы С, В 0,00°                |                      |  |  |
| 🗾 🗹 Ток фазы А, А                           |                      |  |  |
| 🗾 🗹 Ток фазы В, А                           | 240° 120°            |  |  |
| 🗾 🗹 Ток фазы С, А                           | Uc Ub                |  |  |
|                                             |                      |  |  |
|                                             |                      |  |  |
|                                             | Циклически Прочитать |  |  |

Рисунок 69

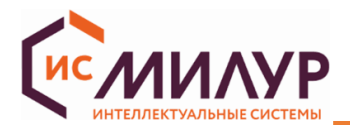

При активировании флага «Циклически» рядом с кнопкой «Прочитать» чтение всех данных и

построение диаграмм будет циклическим.

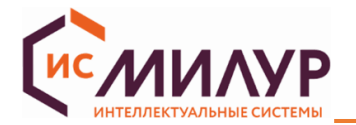

6.16 Настройка интерфейсов (для счетчиков с версией ВПО 2.Х.Х.Х)

Функциональное меню «Настройка интерфейсов» позволяет производить настройку интерфейсов RF

и GSM счетчика.

## 6.16.1 Настройка RF

Внести необходимые настройки частот и мощностей каналов, настройки ретрансляции и нажать

кнопку «Записать» (рисунок 70).

| Частота на 1 канале, кГц            | 433920 🌲      |
|-------------------------------------|---------------|
| Мощность на 1 канале, %             | 100 🌲         |
| Частота на 2 канале, кГц            | 434700 🌲      |
| Мощность на 2 канале, %             | 21 🌲          |
| Номер активного канала 1            | $\sim$        |
| Записат                             | ъ Прочитать   |
| Настройки ретрансляции              |               |
| Режим ретрансляции                  |               |
| Задержка ретрансляции пакетов, мсек | 900 🌲         |
| Уровень ретрансляции                | 1 🌲           |
| Записат                             | ь Прочитать   |
| Проброс данных                      |               |
| ✓ RS-485 ↔ RF                       | ъ Прочитать   |
|                                     |               |
|                                     |               |
|                                     |               |
|                                     |               |
|                                     |               |
|                                     |               |
|                                     |               |
|                                     |               |
| Запис                               | ать Прочитать |

Рисунок 70

Настройки ретрансляции применяются в случае необходимости построения сети из нескольких приборов учета с ретрансляцией данных (рисунок 71):

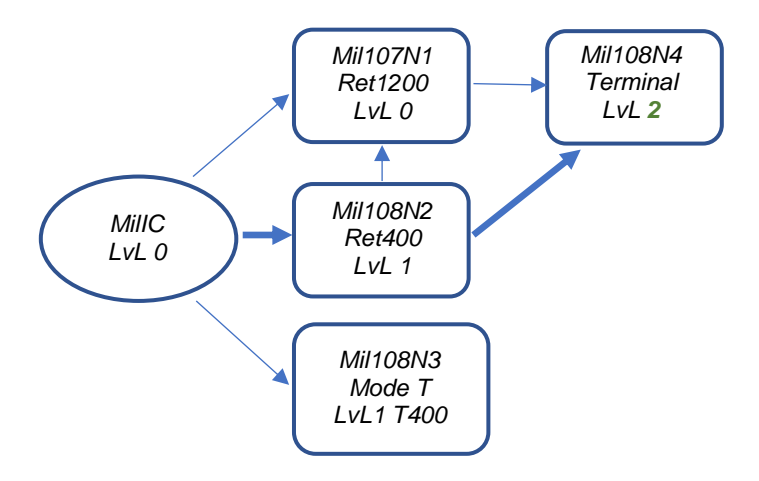

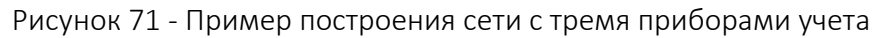

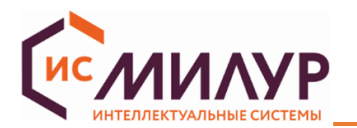

Ретрансляторы имеют фиксированную задержку, через которую они ретранслирует сообщения. Если за время задержки приходит ещё одно сообщение, то предыдущее сообщение забывается, ретранслируется всегда последнее.

Ретрансляторы проверяют направление сообщений (UpLink/DownLink) и уровень ретрансляции прибора LVL. Если сообщение типа DownLink - ретранслятор принимает уровень на единицу ниже своего (например, если у него LVL =1, то он принимает сообщения только от прибора с LVL = 0). Если сообщение типа UpLink, то ретранслятор принимает уровень на единицу выше своего (например, если у него LVL =1, то он принимает сообщения только от прибора с LVL = 2).

## Проброс данных

Для обмена информацией счетчика с внешними устройствами связи могут быть использованы другие счетчики-ретрансляторы там, где это необходимо. Счетчики-ретрансляторы могут принимать и передавать данные для других счетчиков от внешних устройств обработки данных (ПК, УСПД). При этом интерфейсы для передачи данных могут комбинироваться, т.е. данные будут «пробрасываться» с одного интерфейса на другой. Например, счетчик, на котором включен «проброс GSM-RS», может получать запросы от ПО верхнего уровня по GSM-интерфейсу и пробрасывать их на интерфейс RS-485, по которому к нему подключен другой счетчик. Использовать можно только один проброс.

Виды пробросов:

- GSM  $\iff$  RF;
- GSM **C** RS-485;
- RS-485 📿 RF.

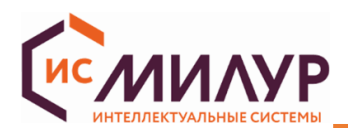

| 🚺 Настройка Milur модема - Пользовательский кана — 🛛 🗙 |        |            |         | ×  |
|--------------------------------------------------------|--------|------------|---------|----|
| ликальных идентификатор                                |        |            |         |    |
| Фактический тип сети                                   |        |            | $\sim$  |    |
| Уникальный идентификатор SIM-карты                     |        |            |         |    |
| Включить обработку SMS                                 |        |            |         |    |
| Подключить доверенные номера                           |        |            |         |    |
| Список доверенных номеров                              |        |            |         |    |
|                                                        |        |            |         |    |
|                                                        |        |            |         |    |
|                                                        |        |            |         |    |
| Пароль для отправки SMS                                |        |            |         |    |
| Период перезапуска модуля, мин                         | 0      |            | ¢       |    |
| Версия программного обеспечения модема                 |        |            |         |    |
| Проброс данных                                         |        |            |         |    |
| GSM ↔ RF GSM ↔ RS-4                                    | 85 🗌 R | LS-485 ↔ F | RF      |    |
|                                                        |        |            |         | -  |
| Обновить IMEI Сброс модема                             | 3ani   | исать      | Прочита | ть |

Рисунок 72 – Настройка проброса данных

(доступно использование только одного из трех видов проброса)

## 6.16.2 Настройка GSM

Функциональное меню «GSM» предназначена для просмотра и изменения настроек интерфейса GSM (рисунок 73). Вкладка «GSM» отображается только для модификаций приборов учета с модулем GSM (содержит букву G в наименовании).

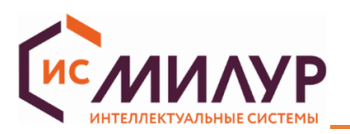

| Настройка точки доступа                |                                         |
|----------------------------------------|-----------------------------------------|
| Точка доступа                          | CMNET                                   |
| Имя пользователя APN                   |                                         |
| Пароль АРМ                             |                                         |
| Режим работы                           | Клиент                                  |
| IP-адрес ТСР сервера                   | 95.79.111.134                           |
| Порт ТСР сервера                       | 1131                                    |
|                                        | Записать Прочитать                      |
|                                        |                                         |
| Состояние сети                         |                                         |
| Оператор                               | 0,0,"MTS"                               |
| Статус подключения                     | Status 6                                |
| Уровень сигнала                        | 6 (-101 дБм)                            |
|                                        | Непрерывно Прочитать                    |
| Параметры                              |                                         |
| IMEI                                   | 861937068328070                         |
| Включить приветственное сообщение      |                                         |
| Таймаут приветственного сообщения, мин | 3 🏚                                     |
| Время запроса ріпд, мин                | 1                                       |
|                                        |                                         |
| Пактический ID апрес                   | 05 70 111 134                           |
|                                        | 30/3.11.134                             |
|                                        | 10 -                                    |
| Tipotpoc GSM ↔ RS-485                  |                                         |
| Проброс GSM↔RF                         |                                         |
|                                        | Записать Прочитать                      |
| SM5 команды                            |                                         |
| Включить обработку SMS                 |                                         |
| Подключить доверенные номера           |                                         |
| доверенный номер 1                     |                                         |
| Доверенный номер 2                     |                                         |
| Доверенный номер 3                     |                                         |
| Пароль для отправки SMS                | 159753                                  |
|                                        | Записать Прочитать                      |
|                                        |                                         |
| порт данных Экслорт данных             | Перезагрузить модуль Записать Прочитать |

### Рисунок 73

### • Настройка точки доступа

Настройка точки доступа позволяет записать следующую информацию:

- Точка доступа строка длиной до 30 символов. По умолчанию установлено "internet.mts.ru";
- Имя пользователя APN;
- Пароль APN;
- Режим работы поле выбора одного из двух вариантов "Клиент" или "Сервер". По умолчанию установлен режим "Клиент";

Примечание - В режиме «Клиент» модуль GSM подключается к серверу сбора данных и передает ему информацию с электросчетчика по запросам от сервера. В режиме «Сервер» модуль GSM ожидает входящее подключение клиента (УСПД или ПО для опроса счетчиков) и обрабатывает его.

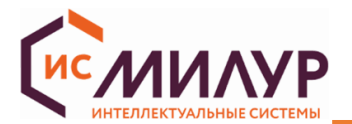

• IP-адрес используемого TCP сервера (для режима Клиент) или IP-адрес, присвоенный SIM-карте

(для режима Сервер) - строка длиной до 15 символов. По умолчанию установлено "0.0.0.0";

• Порт ТСР сервера - значение от 0 до 65535. По умолчанию установлено "0".

## • Состояние сети

В области «Состояние сети» при нажатии на кнопку «Прочитать» отображаются значения:

- «Оператор»;
- «Статус подключения»:
  - 0 Начальное состояние или состояние, в которое переходит модем в случае ошибки;
  - 1 Отсутствует SIM-карта;
  - 2 Процесс регистрации в сети оператора;
  - 3 Успешная регистрация в сети;
  - 4 Зарегистрирован в роуминге;
  - 5 Подключен к GPRS;
  - 6 Подключение ТСР;
  - 7 Внешнее ТСР- подключение активно.
- «Уровень сигнала», дБм.

При установке флага «Непрерывно» обновление поля "Уровень сигнала" осуществляется автоматически.

### • Параметры

В области «Параметры» доступны чтение и запись IMEI, таймаут приветственного сообщения, время запроса ping, ICCID, фактического IP адреса, периода перезапуска модуля, установка параметров проброса GSM→RF и GSM→RS.

Максимальное время, через которое отправляется приветственное сообщение - 60 секунд. Если флаг «Включить приветственное сообщение» установлен и таймаут равен 0, то сообщение отправится только один раз приподключении к серверу.

Время запроса ping - время в минутах, через которое отправляется ping-сообщение (максимальное время 60 минут).

ICCID - уникальный серийный номер SIM-карты. Обычно именно этот код печатается на SIM-карте.

Фактический IP адрес модуля остается постоянным независимо от настроек проброса.

Период перезапуска модуля — время периодического перезапуска модуля (в минутах). Возможные значения от 0 до 65556 (мин.), где 0 - настройка отключена (значение по умолчанию).

Проброс GSM → RS – настройка позволяет включить/отключить проброс GSM ↔ RS485.

Проброс GSM→RF – настройка позволяет включить/отключить проброс GSM ↔ RF.

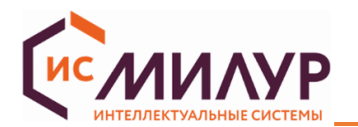

• SMS команды (функционал доступен с версии 2.3 ВПО приборов учета)

В области «SMS команды» доступна функция включения обработки SMS и подключения доверенных номеров. Для установки необходимых настроек необходимо выбрать флаги напротив и нажать «Записать».

Настройка «Включить обработку SMS» Настройка позволяет включить/отключить обработку SMS.

Если флаг «Включить обработку SMS» не установлен, то все прочие поля неактивны. При установке флага «Включить обработку SMS» активируются поля «Подключить доверенные номера», «Пароль для отправки SMS» и «Доверенные номера» (если установлен флаг «Подключить доверенные номера» для приема сообщений с доверенных номеров).

Если флаг «Подключить доверенные номера» установлен, то выполняется проверка полей «Доверенный номер 1...3» (должен быть указан хотя бы один номер).

Пароль для отправки SMS должен содержать 6 цифр.

Используя кнопки «Импорт данных» и «Экспорт данных», можно экспортировать настройки в папку конфигуратора DLMS в формате \*.json и в дальнейшем использовать, импортируя их.

## \*\*\*\*\*\*\*\*\*\*\*\*

## Проверка работоспособности GSM-модуля:

- **1.** Во вкладке GSM в блоке настройки точки доступа ввести значения:
  - Режим «Клиент» или «Сервер»;
  - IP адрес XX.XX.XXX.XXX (IP адрес используемого TCP сервера (для режима Клиент) или IP-адрес, присвоенный SIM-карте (для режима Сервер));
  - ІР порт;
  - В поле "Точка доступа", «Имя пользователя APN», «Пароль APN» ввести настройки, заданные оператором связи;
  - Нажать "Записать".
- 2. Закрыть сеанс связи с прибором учета в конфигураторе.
- 3. Подождать 2 минуты.
- 4. Снова установить соединение с ПУ через Конфигуратор DLMS, введя следующие данные:
  - Выбрать интерфейс связи «ТСР соединение» (рисунок 74);
  - IP адрес XX.XX.XXX.XXX (IP адрес используемого TCP сервера (для режима Клиент) или IP-адрес, присвоенный SIM-карте (для режима Сервер));
  - IP порт, установленный ранее в конфигураторе;
  - Ввести серийный номер ПУ;
  - Нажать "Открыть".
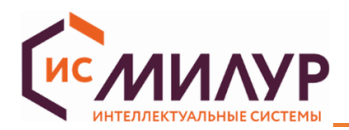

| Параметры подключения  |        |
|------------------------|--------|
| Интерфейс связи        |        |
| ТСР соединение         | )      |
| IP адрес               |        |
| XXX.XXX.XX.XX          |        |
| IР порт                |        |
| XXXX                   |        |
| Уровень доступа        |        |
| Конфигуратор (высокий) | $\sim$ |
| Пароль                 |        |
| 1597531234567890       |        |
| Адрес ПУ (НЕХ)         |        |
| Логический             | 1      |
| Серийный номер \vee    |        |
| Открыть Закрыть        |        |

Рисунок 74

Проверка работоспособности GSM-модуля успешно пройдена, если соединение с ПУ устанавливается и информация об устройстве успешно считывается.

## 6.16.3 Настройка NB IoT

На вкладке «NB IoT» в области «Настройка точки доступа» (рисунок 75) осуществляется чтение и запись настроек интерфейса NB IoT.

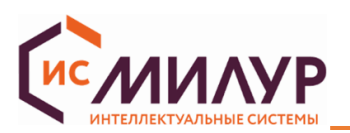

| Настройка точки доступа            |                      |
|------------------------------------|----------------------|
| Точка доступа                      | CMNET                |
| Имя пользователя APN               |                      |
| Пароль APN                         |                      |
| IP-адрес ТСР сервера               | 95.79.111.134        |
| Порт ТСР сервера                   | 1417 🔹               |
| Режим работы                       | Клиент 🗸             |
| Предпочитаемый тип сети            | Nb-IoT ~             |
|                                    | Записать Прочитать   |
| Состояние сети                     |                      |
|                                    |                      |
|                                    |                      |
| Уровень сигнала                    | 99 (0дм)             |
|                                    | Непрерывно Прочитать |
| Параметры                          |                      |
| IMEI                               |                      |
| Уникальный идентификатор SIM-карты |                      |
| Тип сети                           | GSM V                |
| Фактический IP адрес               |                      |
|                                    | Прочитать            |
|                                    |                      |
|                                    |                      |
|                                    |                      |

#### Рисунок 75

Настройка параметров точки доступа позволяет записать и прочитать следующую информацию:

- Точка доступа строка длиной до 30 символов. По умолчанию установлено «internet.mts.ru»;
- Имя пользователя APN;
- Пароль APN;
- IP-адрес TCP сервера строка длиной до 15 символов. По умолчанию установлено «0.0.0.0»;
- Порт ТСР сервера значение от 0 до 65535. По умолчанию установлено «О».
- Режим работы поле выбора одного из двух вариантов "Клиент" или "Сервер". По умолчанию установлен режим "Клиент";
- Предпочитаемый тип сети (NB IoT, GSM).
- В области «Состояние сети» при нажатии на кнопку «Прочитать» отображаются значения:
- «Статус подключения»:
- Не подключен;
- Нормальная работа;
- Ошибка модуля.

• «Уровень сигнала», дБм. При установке флага «Непрерывно» обновление поля "Уровень сигнала" осуществляется автоматически.

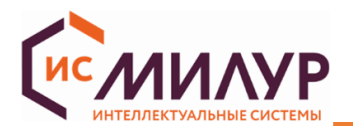

В области «Параметры» доступно чтение IMEI, уникального идентификатора SIM-карты, типа сети (NB IoT, GSM) и фактического IP-адреса.

Используя кнопки «Импорт данных», «Экспорт данных», можно экспортировать настройки в папку конфигуратора DLMS в формате \*.json и в дальнейшем использовать, импортируя их.

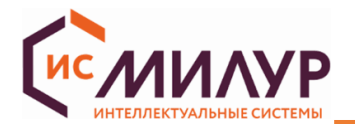

### 6.17 Средства управления (для ПУ Милур 307S)

Функциональное меню «Средства управления» позволяет управлять дискретными выходами счетчика трансформаторного включения для фиксации состояния внешних датчиков и управления внешними устройствами.

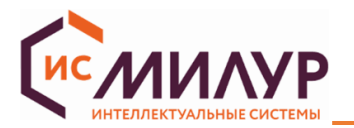

# Приложение А

# (справочное)

## Установка и настройка конфигуратора счетчиков Милур DLMS

#### Минимальные системные требования:

- Операционная система Windows 8 и выше ОС (32 и 64-разрядная архитектура);
- Процессор с тактовой частотой 2 ГГц и выше (Intel Core i3-10105F или лучше);
- 1 ГБ (для 32-разрядного процессора) или 2 ГБ (для 64-разрядного процессора) ОЗУ;
- 16 ГБ (для 32-разрядной системы) или 20 ГБ (для 64-разрядной системы) свободного места на жестком диске;
- Видеокарта: с 1 ГБ памяти или больше, совместимая с DirectX 9;
- Свободный USB-порт;
- Широкоформатный экран с разрешением 1920х1080 и выше;

#### Запуск программы:

Конфигуратор не требуется устанавливать на ПК. Запустить конфигуратор счетчиков Милур DLMS двойным кликом по исполняемому файлу «Конфигуратор счетчиков Милур DLMS 1.X.X.XXX.exe» из распакованного архива «Конфигуратор счетчиков Милур DLMS 1.X.X.XXX.zip»:

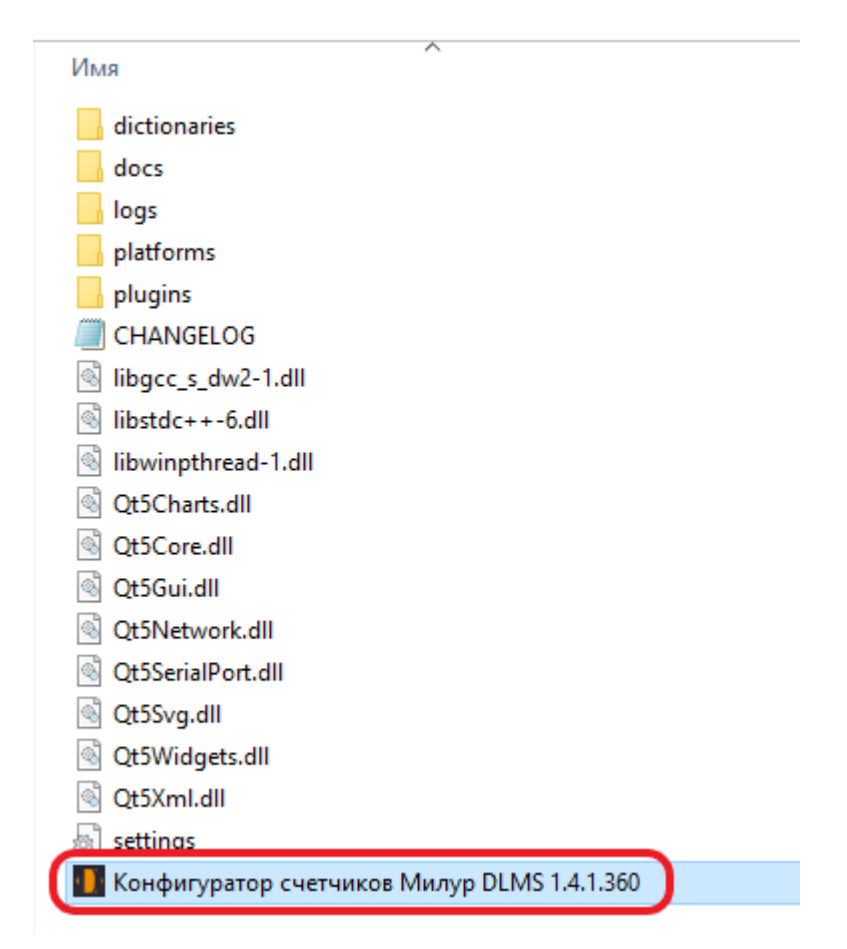